# MICROSOFT WORD MATN PROSESSORI

(bakalavrlar uchun o'quv qo'llanma)

Toshkent - 2008

Tuzuvchilar:

Tolametov A.A. Oʻzbekiston Davlat jismoniy tarbiya instituti Informatika va informasion texnologiyalari kafedrasi katta oʻqtuvchisi

Nurmuhamedov A.M. – O'zbekiston Davlat jismoniy tarbiya instuti Informatika va informasion texnologiyalari kafedrasi dosenti

Maxarov T.A. – Milliy Universitet Tarmoq texnologiyalari kafedrasi o'qituvchisi.

Tagrizchilar:

Bokiev R.R. – fizika-matematika fanlari nomzodi, dosent Akbarov A.A. – Oʻzbekiston Davlat jismoniy tarbiya instituti "Informatika va informasion texnologiyalar" kafedrasi dosenti

Qo'llanmadagi materiallar zamonaviy milliy, chet el va internet adabiyotlaridan foydalanib ishlab chiqilgan. Qo'llanma Word dasturi (matn prosessori) bilan ishlashda talabalarga yaqindan yordam beradi.

Hozirgi kunda informatsion texnika va texnologiyalar ishlab chiqarishning barcha jabhalarida keng ko'lamda qo'llanilmoqda. Shu munosabat bilan xozirgi zamon texnikasi va texnologiyalarini bilish yosh mutaxassislar orasida asosiy dasturul amalga aylanmoqda.

Qo'llanmada mavzularni texnik vosita (kompyuter) lardan foydalanib o'rganish nazarda tutilgan. Mazkur qo'llanmna barcha yo'nalishlar bo'yicha bakalavr toifasidagi talabalar, o'rta ta'lim maktablari, litseylar, kasb-hunar kollejlari o'quvchilariga amaliy mashg'ulotlarda foydalanish uchun mo'ljallangan.

> © O'zDJTI nashriyot-matbaa bo'limi, 2008 y.

#### KIRISH

Microsoft Word dasturi xujjatlarini yaratish va taxrirlash, grafik tasvirlar va matnlarni qo'yish va o'chirish, shuningdek maxsus mo'ljallangan xujjatlarni, masalan blanklar va xatlar, yaratish uchun kuchli matn redaktori (prossessori) hisoblanadi.

#### O'quv qo'llanmadan sifatida foydalanish

Agar siz o'qituvchi bo'lsangiz, "Microsoft Word dasturi bilan ishlash" kitobini talabalarga o'rgatish uchun foydalanishingiz mumkin. Zarurat tug'ilganda o'quvchilaringiz mutaxassislik talablarini qondiruvchi darslar bilan chegaralanishingiz va uni o'zingizning misollaringiz bilan to'ldirishingiz mumkin.

Orgatishni tugallagandan soʻng turli mavzu, savollarga javoblar va amaliy mashgʻulotlar bo'yicha tahlil uchun qo'shimcha vaqt rejalashtirishingizni tavsiya etiladi.

#### Sichqoncha

Agar sizda sichqoncha bir necha tugmali bo'lsa, chap tugma asosiy, o'ng tugmasi esa yordamchi bo'lib xizmat qiladi.

"Bosing" iborasi sichqoncha ko'rsatkichini ob'yektga olib kelinishni va uning chap tugmasini tez bosish va qo'yib yuborishni bildiradi. Masalan, *Стандартная (Standard)* enjomlar panelida *Вырезать (Cut)* tugmasini bosamiz.

#### Klaviatura

Sizga bosish uchun taklif qilinadigan tugmalar quyidagicha ifodalangan: Tab., Shift.

Tugmalar nomlari orasidagi "+" belgisi bu tugmalarni baravar bosishni bildiradi, ya'ni tugmalar kombinatsiyasidan foydalaniladi. Masalan, <u>Alt.</u> + <u>Tab.</u> tugmalar kombinatsiyasini bosing deyilsa, <u>Alt.</u> tugmasini bosib turgan holda [Tab.] tugmasi bosiladi.

#### Izohlar

Izoh (maslahat) larda qo'shimcha axborot yoki bajarilayotgan amalning qo'shimcha usullari taklif qilinadi.

3

## 1. Microsoft Word bilan ishlash 1.1. Microsoft Word dasturini ishga tushirish

Microsoft Word dasturini Программы (Programs) yoki Мой компьютер (My computer) oynasi yordamida ishga tushurish mumkin. Menyudan Microsoft Word ni ishga tushirish uchun quyidagi amallar bajariladi: Пуск (Start) tugmasi bosiladi. Программы (Programs) menyusida Microsoft Word tanlanadi va sichqoncha tugmasi bosiladi.

*Мой компьютер (My computer)* oynasi yordamida *Microsoft Word* dasturini ishga tushurish quyidagicha amalga oshiriladi (1.1-rasm).

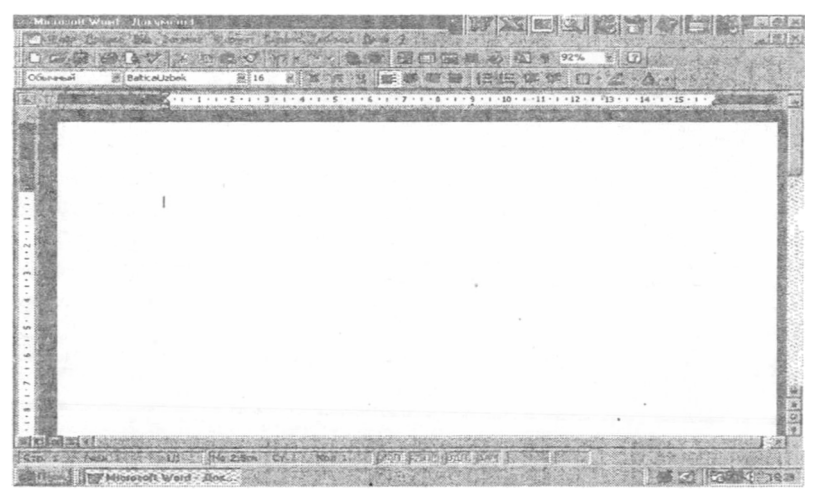

1.1-rasm. Microsoft Word dasturi oynasi.

Мой компьютер (My computer) nishonida sichqoncha tugmasi ikki marta bosiladi.

Diskda saqlanayotgan fayl va papkalar ro'yxatini chiqarish uchun  $Mo\ddot{u}$ компьютер (My computer) oynasida  $Auc\kappa C$  (Drive C) nishonida sichqoncha tugmasi ikki marta bosiladi.

Winword papkasi topilib, unda sichqoncha tugmasi ikki marta bosiladi.

Microsoft Word ni ishga tushirish uchun Winword.exe dasturiy faylida sichqoncha tugmasi ikki marta bosiladi.

### 1.2. Matn prosessori nima?

Matn prosessori – turli xujjatlar yaratish uchun (masalan, xat, hisobot) matnga ishlov beruvchi dasturdir. *Microsoft Word* matnlarni kiritish, taxrirlash va formatlash imkonini beradi. Bu dastur yordamida xujjatga tasvirlar, jadval va diagrammalar qo'yish, orfografik va grammatik xatoliklarni avtomatik ravishda to'g'irlash mumkin. *Microsoft Word* xujjatni yaratish va taxrirlashni sezilarli ravishda soddalashtirish imkoniyatiga ega.

### Ko'p qo'llaniladigan ayrim funksiyalarning qisqacha bayonl

1. Matnni kiritish jarayonida kursor satr oxiriga kelganda Microsoft Word avtomatik ravishda navbatdagi satrga ko'chiradi. Shu sababli Enter klavishini bosish shart emas (yangi abzasdan boshlash va bo'sh satr yaratishdan tashqari).

2. Agar matn kiritishda xatolikka yo'l qo'yilsa, avtokorreksiya funksiyasi uni avtomatik ravishda to'g'irlaydi, orfografiyani tekshirish funksiyasi noto'g'ri yozilgan so'zlarni, e'tiborni qaratish va to'g'irlash uchun, qizil to'lqinli chiziq bilan ajratadi.

3. *Microsoft Word* matnni jadval ko'rinishida tasvirlash imkoniyatiga ega. Agar jadval sonli ma'lumotlarni o'z ichiga olgan bo'lsa, uni oson diagramma ko'rinishida tasvirlash imkoniyatiga ega.

4. Qo'shimcha ko'rish holati xujjatni chop qilishdagi ko'rinishini ko'rish imkonini beradi. Bundan tashqari chop qilishdan avval o'zgartirishlar kiritish uchun bir vaqtda bir necha varaqni tasvirlash imkonini beradi.

Dastur bir necha foydali funksiyalarni ham taklif qiladi.

1. Asmomekcm - foydalaniladigan so'z, ifoda yoki rasmlarni saqlash uchun.

2. Cmunu - formatlar to'plamini o'zlashtirish va saqlash uchun.

3. Слияние – etiketka va konvertlarni chop qilish, seriyali xatlar yaratish uchun.

4. Макросы – tez-tez qo'llaniluvchi buyruqlarni bajarish uchun.

5. «Macmepa» - professional jihozlangan xujjatlarni tayyorlash ucnun.

### 1.3. Dastur oynasida ishlash

Microsofi Word ishga tushirilgandan so'ng yangi (bo'sh) xujjat oynasi ochiladi. Uni yozuv mashinasiga qo'yilgan toza oq qog'ozga o'xshatish

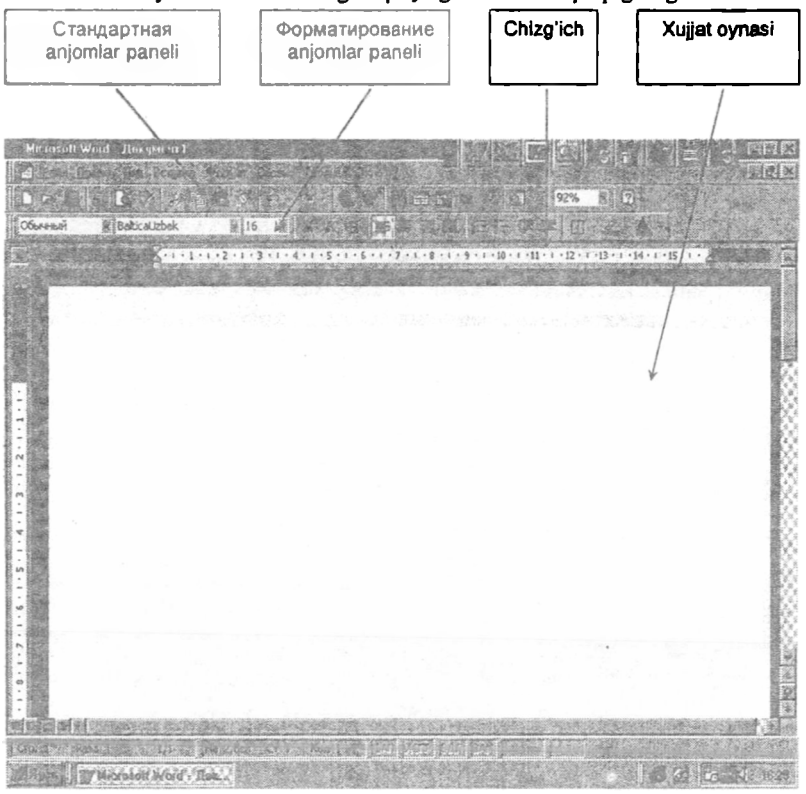

1.2-rasm. Microsoft Word oynasi elementlari.

mumkin. Oynaning yuqori qismidagi tugmalar xujjat bilan ishlashni osonlashtiradi (1.2-rasm).

Microsoft Word oynasining yuqori qismidagi ikki qator tugmalar (anjomlar panellari) va chizg'ich uch xil mustaqil elementlarni ifodalaydi. Ishchi sohani kengaytirish uchun ulardan ixtiyoriysini olib qo'yish mumkin. Zarur bo'lganda yana oynaga qo'yish mumkin.

### 1.4. Anjomlar paneli

*Microsoft Word* menyusi satridan keyingi birinchi qator klavishlar *Cmandapminas* anjomlar paneli deyiladi. Ular yordamida asosiy amallar bajariladi.

Microsoft Word oynasida bir necha anjomlar panellari mavjud. Zarurat tugʻilganda ularni ekranga chiqarish va ekrandan olish mumkin. Ayrim tugmalar, masalan, Стандартнан (Standard) anjomlar panelida joylashgan (1.3-rasm).

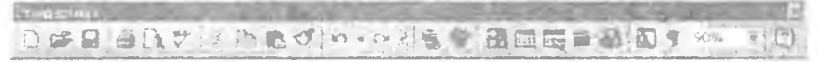

1.3-rasm. Стандартная (Standart) anjomlar paneli.

*Печать (Print)* tugi...asi, standart o'matishlarni qo'llagan holda mos buyruqni harakatga keltiradi (1.3-rasm).

Стандартная (Standard) anjomlar paneli ostida joylashgan. Форматирование (Formatting) anjomlar paneli matnni formatlash uchun xizmat qiladi (1.4-rasm).

Anjomlar panellarida biror bir funksiyani ulovchi va uzuvchi tugmalar ham mavjud. Masalan, *Henanenamae.mue символы* tugmasi chop qilinmaydigan belgilarni ekranda tasvirlash holatini o'rnatish va bekor qilish imkonini beradi.

Agar siz tasodifan boshqa klavishni bosib yuborsangiz, .Esc. klavishini

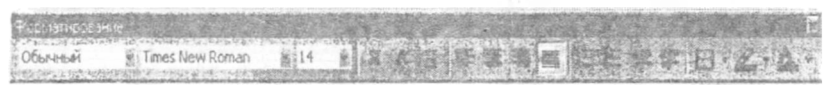

1.4-rasm. Форматирование (Formatlash) anjomlar paneli.

bosish yoki Omagenume (Undo) klavishidan foydalanib, bajarilgan amalni bekor qilishingiz mumkin.

Biror bir tugmaga sichqoncha ko'rsatkichi olib kelinsa, tugmaning vazifasi to'g'risida izoh ko'rsatiladi (1.5-rasm).

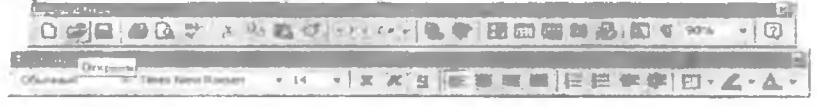

1.5-rasm. Izohni ko'rish.

Microsoft Word matn prosessoridan chiqish uchun Alt klavishini bosib turgan holda  $F_{4}$  klavishi bosiladi.

Nazorat savollari

- 1. Microsoft Word dasturi qanday ishga tushuriladi?
- 2. Matn prosessori deganda nimani tushunasiz?
- 3. Ko'p qo'llaniladigan funksiyalarni keltiring.
- 4. Word anjomlar panellari haqida nimalar bilasiz?

## 2. Matnni kiritish va taxrirlash 2.1. Orfografik xatoliklarni to'g'irlash

Microsoft Word dasturi turli xujjatlar yaratish imkonini beradi. Dastur yuklangandan so'ng ekranda xujjat oynasi hosil bo'ladi. Sarlavhada Документ I nomi hosil bo'ladi (2.1-rasm). Matn bo'sh xujjat oynasida xuddi toza qog'ozga yozilgandek teriladi. Oynaning chap yuqori burchagida joylashgan matn kursori belgi qayerda hosil bo'lishini ko'rsatadi. Matnni kiritish davrida kursor o'ngga suriladi va o'zidan matn satrini qoldiradi. Noto'g'ri kiritilgan belgi Back Space klavishini bosish bilan o'chiriladi.

Matnni terish davrida *Microsoft Word* avtomatik ravishda gramatik va orfografik tekshiruvni amalga oshiradi.

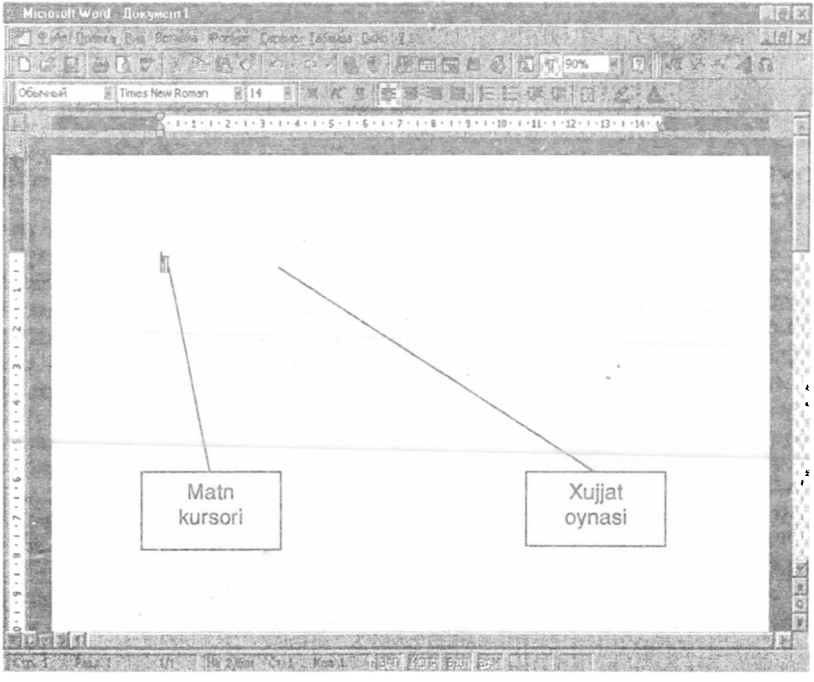

2.1-rasm. Yangi xujjat oynasi.

Ayrim tipik xatoliklar probel bosilganidan so'ng avtomatik ravishda to'g'irlanadi. Agar ikki bosh harf ketma – ket kiritilsa, ikkinchi harf avtomatik ravishda kichik harfga almashtiriladi (*автокоррекция* funksiyasi yoqilganda).

Agar so'zda orfografik xatolikka yo'l qo'yilsa, bu so'z qizil to'lqinli chiziq bilan belgilanadi (2.2-rasm). Agar kiritilgan matnda xatoliklar mavjud bo'lsa, ularni tuzatish zarur. Xatolik mavjud bo'lgan so'zda sichqoncha o'ng tugmasi bosiladi va ochilgan *Oppozpaqhus (Spelling)* menyusida zarur variant tanlanadi.

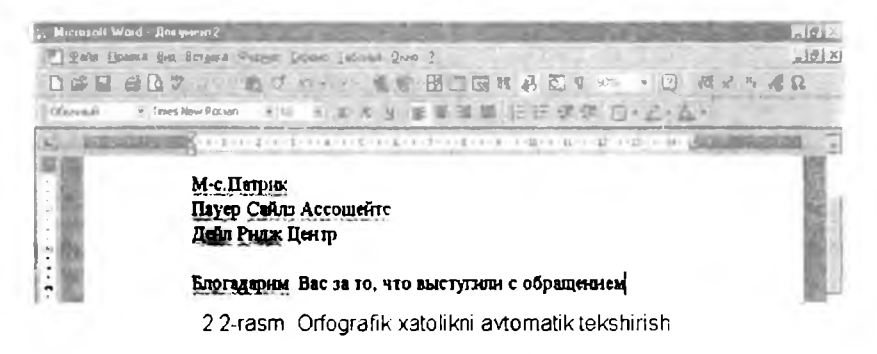

## 2.2. Matnni qo'yish va o'chirish

Matnni taxrirlash davomida turli o'zgartirishlar kiritish mumkin: qo'shimcha natn kiritiladi va mavjudi o'chiriladi, eski matn yangisi bilan almashtiriladi. Bunday amallami bajarishning ko'plab usullari mavjud. Avvalo matnni o'chirish yoki almashtirishdan avval u ajratiladi, so'ngra zarur amal bajariladi (2.3-rasm).

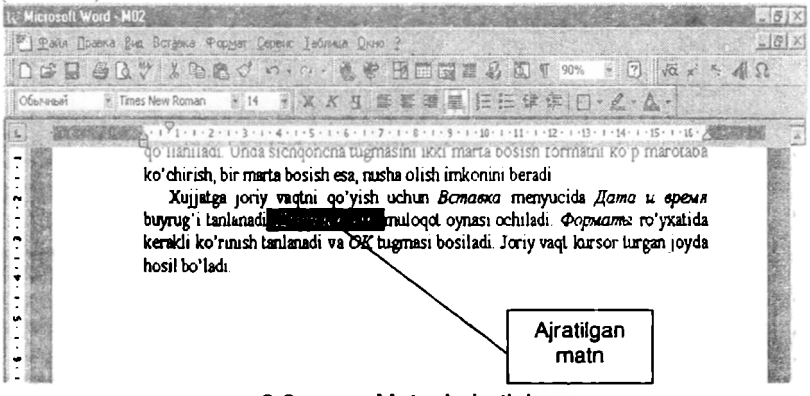

2.3-rasm. Matnni ajratish.

Yangi matnni xujjatning ixtiyoriy joyiga qo'yish mumkin. Buning uchun kursor matn kiritilishi kerak bo'lgan joyga qo'yiladi va kerakli matn kiritiladi. Matnda ikkita abzasni birlashtirish zarur bo'lsa, uni quyidagicha amalga oshirish mumkin. Ikkinchi abzas oldida Back Space, yoki birinchi abzas oxirida Delete

ni bosiladi. Bir yoki bir necha belgini oʻchirish uchun Back Space yoki klavishlaridan bir necha bor foydalanish mumkin.

atn qismlarini o'chirish uchun bu usul noqulay. Bunday hollarda lishi lozim bo'lgan matn qismi ajratiladi. So'zni o'chirish uchun uning (yoki o'zida) sichqoncha tugmasi ikki marta bosiladi va Delete klavishi fi. Matnning katta qismini o'chirish uchun kerakli joydan boshlab ncha chap tugmasi bosib turilgan holda kerakli yo'nalishda surilib qism adi va Delete klavishi bosiladi. Ajratilgandan so'ng yangi matn kiritilsa, u i matnning o'rnini egallaydi. Matn qismi o'chirilgandan so'ng matn bo'sh o'ldirish uchun qayta taqsimlanadi.

### 2.3. Bajarilgan amal natijalarini bekor qilish

ritilgan amallarni bekor qilish bam mumkin. Buning uchun Japmuan (Standard) anjomlar panelida joylashgan Ommenume (Undo) sidan foydalanamiz. U bajarilgan amal natijasini bekor qiladi va xujjatni i holiga qaytaradi. Bu buyruq orqali barcha amallarni bekor qilish in emas, masalan, xujjatni yaratish, ochish, saqlash.

tandapmnan (Standard) anjomlar panelida Hosmopume (Redo) tugmasi qilingan amalni tiklash imkonini beradi. Microsoft Word matnni tartiblash ng ixtiyoriy qismini ko'p marotaba qo'llash imkoniyatiga ega. Matnning gan qismidan nus'ha olish va kerakli joyga joylashtirish mumkin. Xujjat i yangi joyga ko'chirish uchun u avval ajratiladi va unda sichqoncha chap si bosib turilgan holatda ko'rsatkich kerakli joyga olib kelinib tugma yuboriladi. Natijada matn qismi yangi joyga ko'chiriladi.

## 2.4. Matnni formatlash

atnning tashqi ko'rinishini o'zgartirganda, masalan shrift o'zgartirilganda, markaziga nisbatan simmetrik joylaganda matn formatlanadi. Formatlash nida avval matn kerakli qismini ajratish va so'ngra formatlash amalini h zarur. Shriftni yarim qalin, kursiv (og'ma), chizib yozishni amupoganue anjomlar paneli tugmalari yordamida berish mumkin (2.4-

ir yoki bir necha so'z uchun bir necha formatlash stilini qo'llash uchun gmalar ketma ket bosiladi. Agar ekranda *Popsiamupobanue (Formating)* lar paneli ko'rinmasa, formatlash oson bo'lishi uchun quyidagi amallar adi:

nyuning Вид (Fiew) boʻlimida Панели инструментов (Toolbars) gʻi tanlanadi. Ochilgan muloqot oynasida Форматирование (Formating) faollashtiriladi. Muloqot oynasini yopish uchun OK tugmasi bosiladi.

r bir abzasning chap tomonida ajratish yo'lakchasi mavjud. Uning

oversent → finestlew.Rooms. + 14 + 第次日目音事目日日日提録□・2・4・

2.4-rasm. Форматирование anjomlar paneli.

yordamida bir yoki bir necha satrni tezda ajratish mumkin. Bunday ajratishni bajarish uchun sichqoncha ko'rsatkichi satrning chap tomoniga olib kelinadi. U o'ngga yo'naltirilgan strelka ko'rinishini oladi. Sichqoncha chap tugmasi bosib turilgan holda kerakli satrlar ajratiladi. Xujjatning ixtiyoriy joyida sichqoncha tugmasi bosib, ajratishni bekor qilish mumkin.

Microsoft Word matnni jihozlash uchun turli shrift va o'lchamlarni tanlash imkonini beradi. Tanlash Форматирование (Formating) anjomlar panelida Шрифт (Font) va Размер шрифта (Font Size) maydonlari orqali bajarıladi. Matnning qismini ajratib olgan holda shriftni va uning o'lchamlarini o'zgartirishimiz mumkin (2.5-rasm).

| Файл Полека — Встанка Формат Серено Таб                                                | нана Данко 2                                                                                                    | 12121        |
|----------------------------------------------------------------------------------------|----------------------------------------------------------------------------------------------------|--------------|
| OFFERS STATES                                                                          |                                                                                                    |              |
| and the data from a set of the set                                                     | · · · · · · · · · · · · · · · · · · ·                                                                                                    | 5 <b>4</b> D |
| Observed - Prestle Porter 1. 8 1 R                                                     | x 9 新希望的 招任 9 年 日 人 - A                                                                                                    | 12.50        |
| P book Attique<br>P book Attique<br>P book Attique<br>P book Attique<br>P book Attique | <i>upuộma (Font Size)</i> maydonian orgalı bajarıladı.<br>b olgan holda shriftni va unung o'ichamlarini<br>mlarini tanlash uchun mos maydon o'ng tomonida<br>iladı Keraklı shrift (o'icham) tanlarıb, sıchqorcha | 2            |

2.5-rasm. Shriftni tanlash.

Shrift va uning o'lchamlarini tanlash uchun mos maydon o'ng tomonida joylashgan uchburchakli tugma () bosiladi. Kerakli shrift (o'lcham) tanlanib, sichqoncha tugmasi bosiladi. Poligrafiyada shrift o'lchami birligi sifatida punkt qo'llaniladi.

Dyuymda 72 punkt mavjud. Mos ravishda yarim dyuym 36 punktni tashkil qiladi, chorak dyuym esa – 18 punkt. Agar turli amallar bilan xujjatning ma'lum bir qismi formatlangan bo'lsa, shu formatni matnning boshqa qismlariga uni qo'llab, vaqtdan yutish mumkin. Buning ychun Konuposame dopmam (Format Painter) tugmasi qo'llaniladi. Unda sichqoncha chap tugmasini ikki marta bosish, formatni ko'p marotaba ko'chirish, bir marta bosish esa nusha olish imkonini beradi. Xujjatga joriy vaqtni qo'yish uchun Вставка (Insert) menyusida Дата и время (Date and Time) buyrug'i tanlanadi. Natijada Дата и время (Date and Time) muloqot oynasi ochiladi. Форматы (Available Formats) ro'yxatida kerakli ko'rinish tanlanadi va (ЭК tugmasi bosiladi.

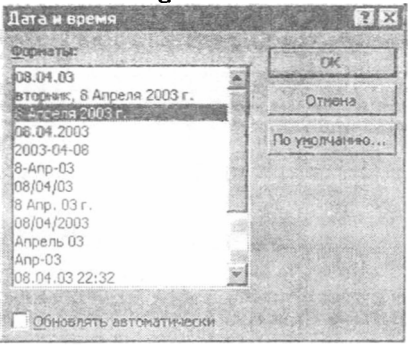

2.6-rasm. Joriy vaqt va kunni qo'yish.

Joriy vaqt kursor turgan joyda hosil bo'ladi.

#### Nazorat savollari

- 1. Orfografik xatoliklar qanday to'g'irlanadi?
- 2. Matnni qo'yish va o'chirishni bayon eting.
- 3. Bajarilgan amallar natijalari qanday bekor qilinadi?
- 4. Форматирование anjomlar paneli vazifasini bayon eting.
- 5. Xujjatga joriy vaqtni qoʻyish uchun qanday amallar bajarish lozim?

## 3. Xujjatni ko'rish va matn qismlarini surish 3.1. Ko'p sahifali xujjatni ko'rish

Matnni ko'chirish, nus'hasini olish imkoniyatining mavjudligi ishlash tezligini oshiradi. Masalan, matnning biror qismidan nus'ha olib, boshqa joyga qo'yish va uni taxrirlash mumkin. Mavjud xujjatni  $\Phi a \bar{u} a$  (File) menyusining  $Om \kappa \mu m b$  (Open) buyrug'i yordamida ochish va ishlashni davom ettirish mumkin.

Ko'p sahifali xujjatlar bilan ishlashda matnning ma'lun bir qismiga tez o'tish va turli o'zgartirishlar kiritishga to'g'ri keladi. Microsoft Word da xujjatda harakatlanishning ikki usuli mavjud: surish va ko'rsatilgan sahifaga o'tish. Ko'rish sohasidan yuqorida yoki pastda joylashgan matnga o'tish surish deyiladi. Bir sahifa yuqori yoki pastga harakatlanish uchun Yuqoriga  $\frown$  va Pastga  $\biguplus$  surish klavishlaridan foydalaniladi. Ko'proq masofaga surish uchun yurgizgich (begunok) dan foydalaniladi. Bu elementlar vertikal surish yoʻlakchasida joylashgan. Xujjatda harakatlanish tezligiga qarab u yoki bu usuldan foydalaniladi. Xujjatda bir satrga, bir betga yoki ma'lum bir qismiga: xujjat boshiga, oʻrtasiga yoki oxiriga oʻtish mumkin.

) uqoriga va Paviga surish klavishlatini har bir bosganda xujjat bu satrga yuqoriga yoki pastga harakatlanib, oyna yangilanadi. Klavish bir necha bor bosilsa, xujjat satrma – satr tez harakatlanadi. Xujjatning pastki yoki yuqori qismini ke'rish uchun yurgizgich quyi yoki yuqori qismida sichqoncha tugmasi bosiladi. Xujjatni bir oynaga surish uchun Pagel'p va PageDown klavishlaridan ham foydalanish mumkin. Xujjat boshiga, o'rtasiga yoki biror qismiga tez o'tish uchun yurgizgichda sichqoncha tugmasi bosib turilib, suriladi. Bunda chap tomonda sahifalar ko'rsatib turiladi. Yurgizgichni yuqoriga ohb chiqish xujjat boshiga, pastga tushirish esa xujjat oxiriga olib keladi.

O'tilishi kerak bo'lgan sahifa tartibi ma'lum bo'lsa, holatlar satrining chap tomonida joylashgan satr tartibida sichqoncha tugmasi ikki marta bosiladi. Natijada Ilepexod (Go To) muloqot oynasi ochiladi.

| Harry   Bertants II               | рройти                                                                                           | Test.      |
|-----------------------------------|--------------------------------------------------------------------------------------------------|------------|
| Объект перехода:                  | Вивания ноных странацы:                                                                          | Catalynaur |
| Птрэнца<br>Раздел                 |                                                                                                  | Прелидушин |
| Строка<br>Заподота<br>Понителение | Али пиразода вперед нии назад<br>относите текущого повожения<br>напользите знаки + « - Ромаст +4 | Закрыть    |
| Сноска                            |                                                                                                  | ALC: NO    |

3.1-rasm. Boshqa sahifaga o'tish muloqot oynasi.

Введите намер страницы (Go to What) maydonida kerakli sahifa tartibi kiritiladi va Перейти (Go To) tugmasi bosiladi. Muloqot oynasi yopilgandan so'ng ko'rsatilgan sahifa ekranda hosil bo'ladi va unda matn kursori joylashadi. Перейти (Go To) muloqot oynasini chaqirish uchun  $F_5$  klavishidan ham foydalanish mumkin. Muloqot oynasini yopish va xujjatga qaytish uchur. Закрыть (Close) tugmasi bosiladi.

### 3.2. Matn qismlaridan nus'ha olish va qo'yish

Faraz qilaylik, matn qismini xujjatning ekranda ko'rinmaydigan qismiga qo'yish kerak. Bunday hollarda matn avval almashuv buferiga ko'chiriladi, so'ngra matn surilib, kerakli joy ekranga chiqariladi va matn buferdan qo'yiladi.

Almashuv buferi – xotiraning bir qismi boʻlib, axborotlarni vaqtincha saqlash uchun xizmat qiladi. Matnni almashuv buferiga olish uchun avval ajratiladi. Cmaudapmuan (Standard) anjomlar panelida Konuposame в бефер (Copy) tugmasi bosiladi. Bunda matnda hech qanday oʻzgarish boʻlmaydi, ammo ajratilgan matn nus`hasi almashuv buferiga joylashadi. Buferdagi nus'hani qo'yish uchun kursor kerakli joyga qo'yiladi va ('mandapmhan (Standard) anjomlar panelida Bcmasums us bedepa (Paste) tugmasi bosiladi. Microsofi Word olingan nus'hani kursor turgan joydan boshlab qo'yadi. Zarurat tug'ilganda uni taxrirlash mumkin. Matn qismini ko'chirish uchun u ajratiladi va Cmandapmhan (Standard) anjomlar panelida Vdanums e bedep (Cut) tugmasi bosiladi. Natijada ajratilgan matn qirqib olinadi va matn xujjatda qayta taqsimlanadi. Surish orqali kursor matn qo'yilishi kerak bo'lgan joyga olib kelinadi va Cmandapmhan (Standard) anjomlar panelida Bcmasums us bedepa (Paste) tugmasi bosiladi. Matn kursor turgan joydan boshlab qo'yiladi. Xujjatning matn qo'yilgan joydan boshlab quyi qismi qayta taqsimlanadi.

#### 3.3. Matnni tekshirish va orfografik xatoliklarni to'g'irlash

Orfografik (Opdorpaduk) xatoliklarni tekshirish uchin maxsus funksiya maviud bo'lib, maxsus tugma yoki Орфография (Правописание - Spelling) buyrug'i orqali yoqiladi. Tekshiruv kursor turgan joydan boshlanadi va xujjat oxirida tugallanadi. Microsoft Word har bir so'zni standart lug'at bo'yicha tekshiradi. Ayrim so'zlar to'g'ri yozilgan, ammo lug'atda bo'lmasligi mumkin. Орфография (Spelling) muloqot oynasida faqat noto'g'ri yozilgan so'zlar tasvirlanadi, xujjatda uni ajratadi. U haqiqatdan ham noto'g'ri yozilgan bo'lsa, taklif qilingan ro'yxatdan to'g'ri variantni tanlash yoki o'zingiz to'g'irlashingiz mumkin.ujjatni boshidan tekshirish uchun kursor xujjat boshiga qo'yiladi va Стандартная (Standard) anjomlar panelida Орфография (Spelling) (ugmasi bosiladi. Agar noto'g'ri yozilgan so'z lug'atda bo'lmasa, u holda Bapuanmu (Suggestion) oynasi bo'sh bo'ladi (3.2-rasm). Bunday hollarda Пропустить (Ignore) tugmasi bosiladi va tekshirish davom ettiriladi. Agar ro'yxatda to'g'ri variant maviud bo'lsa, u airatiladi va Заменить (Change) tugmasi bosiladi. Agar ikkita bir xil so'z ketma – ket uchrasa, birinchi maydon nomi *Ποεmop* слов (Repeated Word) ga almashadi. Bunday hollarda Удалить (Delete) tugmasi bosilib, ortiqcha so'z o'chiriladi. Tekshirish tugallangandan so'ng OK tugmasi bosiladi.

Mavjud xatolikni mustaqil to'g'rilash uchun Hem в словаре (Not In Dictionaty) maydoni tanlanadi va matn Заменить на (Change To) maydoniga kiritiladi. Bunday xatoliklar tez – tez uchrab tursa, Автозамена (AutoCorrect) tugmasi bosiladi. Keyingi navbatda bunday xatolik uchrasa, Microsoft Word uni avtomatik ravishda to'g'irlaydi.

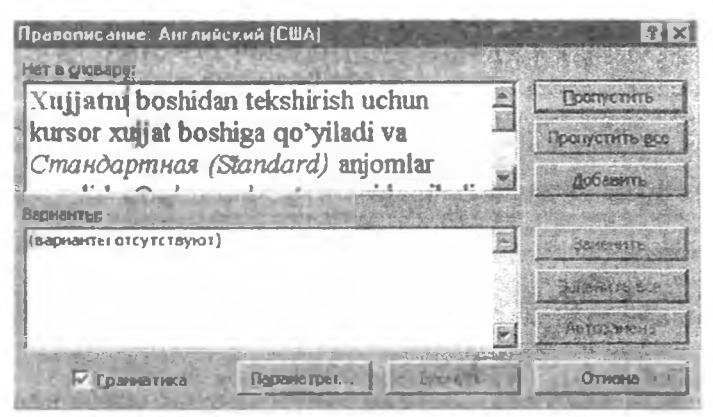

3.2-rasm. Orfografiyani tekshirish.

Matnning biror qismi ajratilib, Opdozpadua (Spelling) tugmasi bosilsa, Microsoft Word faqat ajratilgan qism orfografiyasini tekshiradi. Tekshiruv tugallangandan so'ng, tekshiruvni davom ettirish to'g'risida so'rov chiqariladi. Tekshiruvni tugallash uchun Hem (No) tugmasi bosiladi.

#### Nazorat savollari

- 1. Ko'p sahifali xujjatlarni ko'rish uchun qaqnday amallar bajariladi?
- 2. Matn qismlaridan nus'ha olish va ko'chirishni tushuntiring.
- 3. Orfografik xatoliklar qanday to'g'irlanadi?

## 4. Matnni formatlash 4.1. Abzaslarda chegaralar o'rnatish

Alohida satr yoki abzas chegaraniai berish uchun  $\overline{.Ta6.}$  klavishi yoki  $\Phi$ opmamuposanue (Formatting) anjomlar paneli tugmalaridan foydalaniladi. Abzas birinchi satrda bo'sh joy qoldirish uchun  $\overline{.Ta6.}$  klavishidan foydalanish mumkin (4.1-rasm).

Форматирование (Formatting) anjomlar paneli tugmalaridan foydalanib, bir yoki bir necha abzaslarni belgilash mumkin. Agar Увеличить отступ (Icrease Indent) tugmasi bosilsa, ajratilgan abzasning (kursor turgan abzas) barcha satrlari bir xil masofaga suriladi. Microsoft Word da standart holatda bu masofa 1,27sm ga teng. Formatlash anjomlar panelida abzasni kamaytirish tugmasi hām mavjud. Bir necha abzas uchun boshlang'ich pozitsiya quyidagicha beriladi. Xujjatning bir necha abzasi ajratiladi. Форматирование (Formatting) anjomlar panelida Meennuums omemyn (Icrease Indent) tugmasi bosiladi. Ajratishni bekor qilish uchun xujjatning istiyoriy joyida sichqoncha tugmasi bosiladi. Surishni teskarisiga bajarish uchun esa Форматирование (Formatting) anjomlar panelida Muensuums omemyn (Decrease Indent) tugmasi bosiladi.

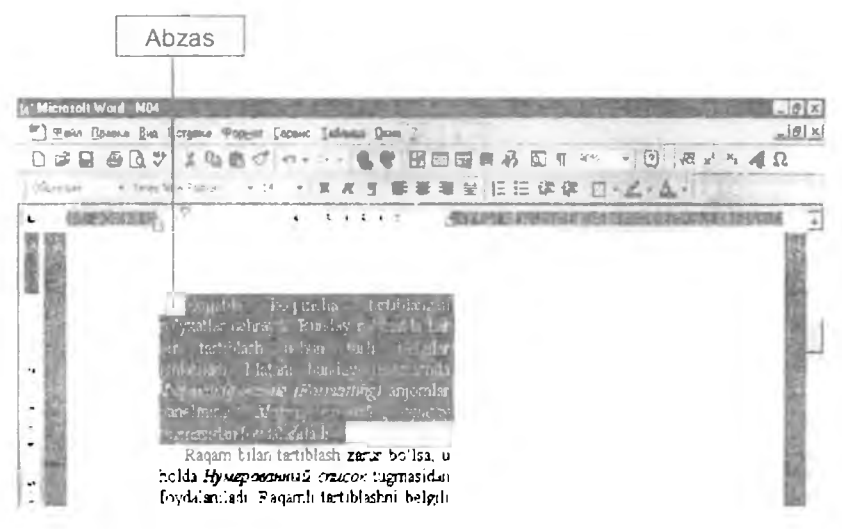

4.1-rasm: Abzas qo'yish.

### 4.2. Tartiblangan ro'yxatni yaratish

Xujjatda ko'pincha tartiblangan ro'yxatlar uchraydi. Bunday ro'yxatda har bir tartiblash uchun turli belgilar ishlatiladi. Matnni bunday jihozlashda Форматирование (Formatting) anjomlar panelining Маркированный список (Bullits) tugmasidan foydalaniladi.

Raqam bilan tartiblash zarur bo'lsa, u holda *Hymeposamusiu enucos* (Numbering) tugmasidan foydalaniladi (4.2-rasm). Raqamli tartiblashni belgili tartiblash bilan va aksincha almashtirishni bajarish mumkin. Bu quyidagicha amalga oshiriladi. Tartiblangan abzas ajratiladi. Форматирование (Formatting) anjomlar panelining Маркированный список (Пумерованный список) tugmasi bosiladi. Abzasni tartiblashda Формат (Format) menyusining Список (Bullits And Numbering) buyrugʻi katta imkoniyatlarga (ixtiyoriy belgi, turli shrift va x.k.) ega.

| W Historall Ward - Yan | Nam V 🛼 💰 🐹                                                                                                    |
|------------------------|----------------------------------------------------------------------------------------------------|
| Tinta Oper a Ben       | Bargen a Papener Capener Labour Dorn 2                                                                                                    |
| C # 8 83:              | ためのから、しず田田田田おにち、一切、根とち40                                                                                                    |
| Denne (i e l'est       | 1944-1948 - 3 - 3 本水日 新華海道,旧田保健,日-2-4-4                                                                                                    |
| · disconvention        | A C A 2 A 3 A 4 5 A 4 6 7 A F A 7 D A 12 A 12 A 13 A 14 A 15 B A 10 A 10 A                                                                                                    |
|                        | <ul> <li>Diputanty osantas (Formatings any mias panelitone Maphuposatas)<br/>ontro (bull 2.1 topinasidan foyda amiad)</li> <li>Euspei, bita tarthoud, carar nollar, in hollar formaposantash orbitas<br/>Riturd europhugmasidas (oydalatas)</li> <li>Paparth tartholashir belgit tartholash titas, va alconcha almashtirit),<br/>taparshituenkin Bulgutha amalga oshirilash</li> </ul> |
| 1.40.5.1.1.1.1.        | Terzibiangan al zas ajrauladi. Форметтарованы (Formatturgi anjornlar<br>fanolining Maprapherousies) emerice (Hyweykoonistic) emerici tugitasi bosiladi<br>Abzahni tartibiastida Формат (Format) menyusining Oracov (Bullas And<br>Animhering) payruph kalta irokoniyatlarga (inciyoriy beigi, lurli shritl va x k.)<br>ega                                                             |

4.2-rasm. Tartiblangan ro'yxatni yaratish

Nostandart boshlang'ich satrni formatlash uchun yuqorida joylashgan chizg'ich (lincyka) dan foydalaniladi. Chizg'ichda markerlar joylashgan bo'lib, ularni chizg'ich bo'ylab surish yordamida kerakli oraliqlar tanlanadi. Agarda chizg'ich ckranda yo'q bo'lsa, quyidagi amal bajariladi: menyuning Buo (l'iew) bo'limida Juneŭka (Ruler) buyrug'i tanlanadi (sichqoncha tugmasi bosiladi).

O'lchov birliklari Cepsuc (Tools) menyusining Параметры (Options) buyrug'i yordamida o'rnatiladi. Ochilgan menyuning Общие (General) qo'yilmasida Единицы измерения (Measurement Units) punkti ochiladi va, masalan, santimetr birligi beriladi.

> Maslahat. Форматирование anjomlar panelidagi klavishlar tezda ro'yxat yaratish imkonini beradi. Ammo Формат (Format) menyusining Список (Bullits And Numbering) buyrug'i ro'yxat yaratish uchun katta imkoniyatlar beradi.

#### 4.3. Abzas atrofida ramka yaratish

Abzas atrofida ramka hosil qilish uchun Obpaurenne (Borders) anjomlar panelidan foydalanish mumkin. Buning uchun Popuannuposanne (Formatting) anjomlar panelida Obpaurenne (Borders) tugmasi bosiladi. Dastur oynasida anjomlar paneli hosil bo'ladi. Matn kursori kerakli abzasga olib kelinadi va Obpaurenne chapysich (Outside Border) tugmasi bosiladi. Abzas atrofida qora ramka hosil bo'ladi (4.3-rasm).

Abzas atrofida qora ramka hosil bo'ladi.

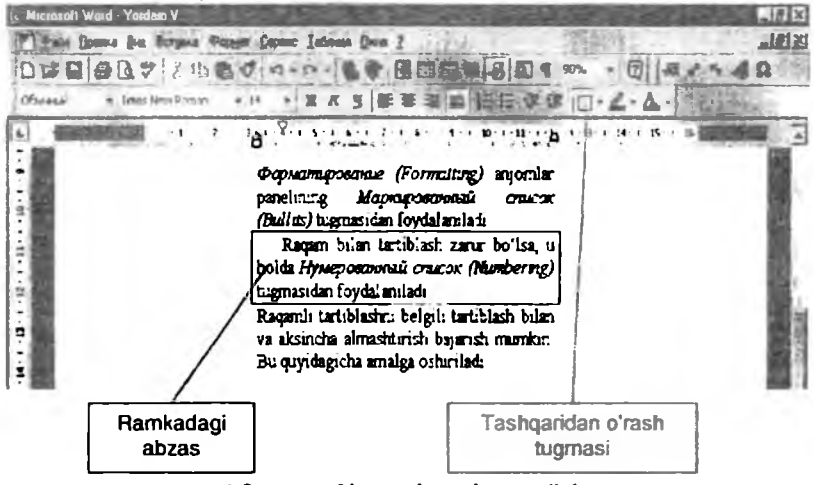

4.3-rasm. Abzasni ramkaga olish.

O'rovchi chiziq turini o'zgartirish uchun *Тип линии (Line Style)* ro'yxatida zarur chiziq stili tanlanadi. Ramka qo'yilishi kerak bo'lgan matn qismi ajratiladi. So'ngra, Форматирование (Formatting) anjomlar panelida Обрамление (Borders) tugmasi bosiladi.

#### Ro'yxatni tartiblash

Ro'yxat punktlarini alfavit tartibida tartiblash xujjatdagi axborotlarni tartiblashda yordam beradi. Bunday amalni bajarish uchun zarur bo'lgan oraliq ajratiladi va *Tabuuya (Table)* menyusining *Copmupousa mescma (Sort Text)* buyrug'i tanlanadi. Oynada tartiblash variantlarini taklif qiluvchi muloqot oynasi ochiladi. Kerakli tartib ko'rsatilib, *OK* tugmasi bosiladi. Bajarilgan amalni bekor qilish uchun *Ommenume (Undo)* tugmasidan foydalaniladi (4.4rasm).

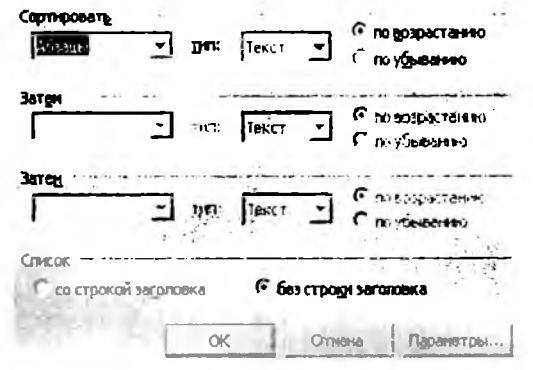

4.4-rasm. Ro'yxatlarni tartiblash.

4.4. Satr va abzaslar intervallarini o'zgartirish

Satrlar orasidagi intervalni Microsoft Word dasturi standart qilib belgilaydi. Ammo bu intervalni o'zgartirish imkoniyati mavjud: masalan, bir yarim, ikki yoki zarurini "qo'lda" o'matish imkoniyati mavjud.

Buning uchun *Dopmam (Format)* menyusining .463ay (Paragraph) boʻlimidan foydalaniladi. Bunda .463ay (Paragraph) muloqot oynasi ochiladi (4.5-rasm).

| ordification The                | -           |                                           | Commente 1      | 24         |         | 120       |
|---------------------------------|-------------|-------------------------------------------|-----------------|------------|---------|-----------|
| pipeoreto areas                 | No.uns      | IIHE S                                    | Mine an         | OCH        | ювной т | екст 🛫    |
| יייייי וועדשול                  | -           | 1.1                                       | -               | 17.42      | 1       |           |
| cheeal                          | 0.04        | 2                                         | " napaag ch     | INCRES .   | . Hat   | Hin.      |
| справа:                         | 0.04        | 4                                         | (HET)           | -          | T       | 4         |
|                                 | 510         | in the second                             | Stree!          | 1          | 6       | 1 de      |
| NOR AL                          | Oni         |                                           | 1990 - 24       |            | 10- 1   |           |
| Service Contraction Auto        | 10 mz       | A                                         |                 |            |         | Addin -   |
| 2.5                             | 10.111      | 100                                       | ALST CO         | 11000      | Cornil  | 124       |
| (foama                          | -           |                                           | Texes Alter 1   | 1.599.02   |         | 1. a. 11. |
| Trick provide and at            |             |                                           | du tragen       |            | [       | in such   |
| Official and                    | Officers, . | елеть Обража невена<br>елеть Обрана, четы |                 |            |         |           |
| Обрызса, ченен<br>Обража, ченен | Officers a  | екст Обрана част                          | Otherse week Of | proce warm |         |           |
| · viter Company                 |             |                                           |                 |            |         | E CARS    |

4.5-rasm. Абзац mutoqot oynasi umumiy ko'rinishi.

Kerakli o'zgartirishlar kiritilgandan so'ng OK klavishi bosiladi. Bajarilgan o'zgartirishlar xujjatda aks etadi.

Abzaslar orasidagi interval quyidagicha o'rnatiladi:

- 1. Kursor kerakli joyga qo'yiladi;
- Формат (Format) menyusining Абзац (Paragraph) boʻlimi tanlanadi; muloqot oynasining Интереал (Spacing) maydonida yuqoriga (quyiga) yoʻnaltirilgan strelkali klavish bosiladi;

Obpaseu qo'shimcha ko'rish oynasida o'zgarishlar aks ettiriladi.

3. Xujjatga qaytish uchun OK tugmasi bosiladi.

Satrlar orasidagi interval quyidagicha o'zgartiriladi:

Формат (Format) menyusining Абзац (Paragraph) bo'limi tanlanadi;

Muloqot oynasining *Межстрочный (Line Spacing)* maydonida kerakli interval kiritiladi (masalan, двойной);

Muloqot oynasini yopish uchun OK tugmasi bosiladi.

#### Nazorat savollari

- 1. Abzas chegaralari qanday o'rnatiladi?
- 2. Tartiblangan ro'yxat yaratish uchun qanday amallar bajariladi?
- 3. Abzas atrofiga ramka qanday qo'yiladi?
- 4. Ro'yxat qanday tartiblanadi?
- 5. Satr intervallari qanday o'zgartiriladi?
- 6. Abzas intervallari qanday o'zgartiriladi?

## 5. Xujjatni chop qilish 5. 1. Chop qilishdan oldin xujjatni ko'rish

Xujjat chop qilinganda qanday ko'rinishda bo'lishini ko'rish uchun qo'shimcha ko'rish oynasidan foydalaniladi. Bu oynada bir yoki bir necha sahifani tasvirlash mumkin. Qo'shimcha ko'rish yo'l qo'yilgan xatoliklarni to'g'irlashga ketadigan vaqtni va qog'ozni iqtisod qilish imkonini beradi.

Buning uchun Стандартная (Standard) anjomlar panelida Предварительный просмотр (Print Preview) tugmasi bosiladi. Qo'shimcha ko'rish oynasida xujjatning joriy sahifasi tasvirlanadi (5.1-rasm). Bir necha sahifani ko'rish uchun qo'shimcha ko'rish oynasining anjomlar panelida joylashgan Несколько страниц (Multiple Pages) tugmasidan foydalanamiz.

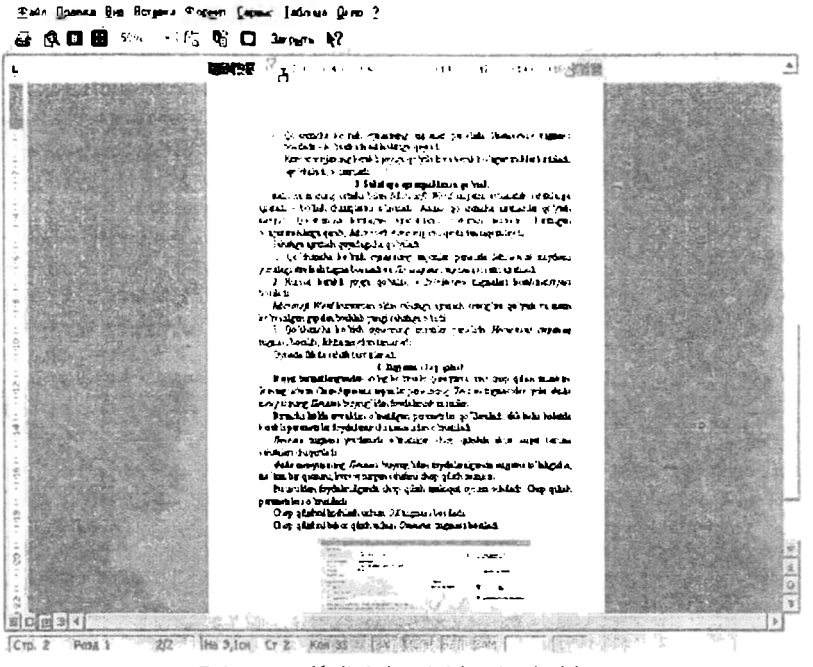

5.1-rasm Xujjatni qo'shimcha ko'rish.

### 5.2. Qo'shimcha ko'rish oynasida xujjatni taxrirlash

Qo'shimcha ko'rish oynasidan foydalanayotganda xujjatga zarur bo'lgan o'zgartirishlar kiritish mumkin. Masalan, qo'shish, o'chirish va formatlash. Ammo bu holatda chop qilinmaydigan belgilar tasvirlanmaganligi sababli, taxrirlash bo'yicha murakkab amallar bajarish va formatlash tavsiya etilmaydi.

Qo'shimcha ko'rish oynasida taxrirlash quyidagicha amalga oshiriladi:

- Lupa tugmasida sichqoncha tugmasi bosiladi. Natijada ko'rsatkich Lupa ko'rinishini oladi. Ko'rsatkich matnning kerakli qismiga qo'yilib. sichqoncha tugmasi bosiladi – tasvir o'lchami kattalashadi.
- Qo'shimcha ko'rish oynasining anjomlar panelida Увеличение tugmasi hosiladi – ko'rsatkich asl holatiga qaytadi.
- Kursor xujjatning kerakli joyiga qo'yiladi va kerakli o'zgartirishlar kiritiladi (qo'shiladi, o'chiriladi, ...).

### 5.3. Sahifaga ajratgichlarni qo'yish

Matu xajmining ortishi bilan Microsofi Word xujjatni avtomatik ravishda sahifalarga ajratadi, boʻlish chiziqlarini oʻmatadi. Bundan tashqari qoʻshimcha ajratishlar qoʻyish imkoniyati ham mavjud. Qoʻshimcha kiritilgan ajratishlarni oʻchirish ham mumkin. Kiritilgan oʻzgartirishlarga qarab, Microsoft Word xujjatni qaytadan taqsimlaydi.

Sahifaga ajratish quyidagicha qo'yiladi:

1. Qo'shimcha ko'rish oynasining anjomlar panelida Macumato (Zoom Control) maydoni yonidagi strelkali klavish bosiladi va 110 ишрине страницы (Page Width) satri ajratiladi.

2. Kursor kerakli joyga qo'yilib, «Curl+Enter» klavishlari kombinatsiyasi bosiladi.

Microsoft Word kursordan oldin sahifaga ajratish chizig`ini qo'yadi va matn ko`rsatilgan gapdan boshlab yangi sahifaga o'tadi.

3. Qo'shimcha ko'rish oynasining anjomlar panclida *Песколько страниц* (*Multiple Pages*) klavishi bosilib, ikkita maydon tanlanadi.

Oynada ikkita sahifa tasvirlanadi.

### 5.4. Xujjatni chop qilish

Xujjat formatlangandan so'ng ko'rinishi qoniqtirsa, uni chop qilish mumkin. Buning uchun (*'mandapmuan (Standard)* anjomlar panelining *Heyamb (Print)* klavishidan yoki Φaici (File) menyusining *Heyamb (Print)* buyrug'idan foydalanish mumkin (5.2-rasm).

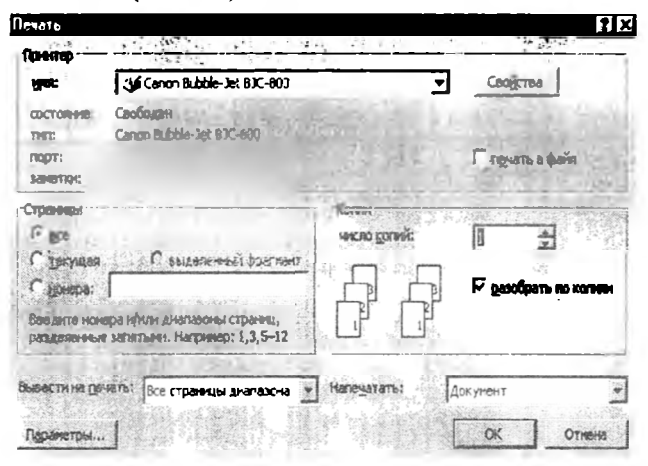

5.2-rasm. Chop gilish muloqot oynasi.

Birinchi holda avvaldan o'matilgan parametrlar qo'llaniladi, ikkinchi holatda kerakli parametrlar foydalanuvchi tomonidan o'rnatiladi.

Печать (Print) tugmasi yordamida chop qilishda faol xujjat barcha sahifalari chiqariladi.

Файл (File) menyusining Печать (Print) buyrug'idan foydalanilganda xujjatni to'laligicha, ma'lum bir qismini, kursor turgan sahifani chop qilish mumkin.

Bu usuldan foydalanilganda chop qilish muloqot oynasi ochiladi. Chop qilish parametrlari o'rnatiladi.

Chop qilishni boshlash uchun OK tugmasi bosiladi, bekor qilish uchun esa Отмена (Cancel) tugmasi bosiladi.

#### Nazorat savollari

- 1. Xujjat qo'shimcha ko'rish uchun qanday amal bajariladi?
- 2. Qo'shimcha ko'rish oynasida xujjat qanday taxrirlanadi?
- 3. Sahifaga ajratgich qo'yishni tushuntirib bering.
- 4. Tayyor xujjatlar qanday chop qilinadi?

## 6. Matnni qidirish, almashtirish va tekshirish 6.1. Matnni qidirish va almashtirish

lshlash jarayonida tayyor xujjatga o'zgartirishlar kiritish zarurati tug'ilishi mumkin. Haŭmu (Find) va Заменить (Replace) buyruqlari yordamida kerakli matn qismini tez qidirib topish va almashtirish mumkin. Matnni qidirish va almashtirish uchun Πρασκα (Edit) menyusining Haŭmu (Find) va Заменить (Replace) buyruqlari foydalaniladi. Buning uchun quyidagi amallar bajariladi (6.1-rasm).

Menyuning Правка (Edit) bo'limida Заменить (Replace) buyrug'i tanlanadi. Найти (Find) maydonida almashtirish kerak bo'lgan matn kiritiladi. Заменить на (Replace With) maydonida kerak bo'lgan matn kiritiladi va Заменить (Replace) tugmasi bosiladi. Найти далее (Find Next) tugmasi yordamida xujjatning boshqa qismlarida ham almashtirish bajariladi.

Har bir almashtirishni tasdiqlash shart bo'lmasa, muloqot oynasining Заменить всё (Replase All) tugmasidan ham foydalanish mumkin.

| Найти и заменить                      | ? ×                        |
|---------------------------------------|----------------------------|
| Найти Зананть Перейти                 |                            |
| Натти: Дистовая операционной или тена | Найти далее                |
| Зананить на: ДОС                      | • Заузнить<br>Занонить дов |
|                                       | Songe *                    |

6.1-rasm. Qidirish va almashtirish muloqot oynasi.

Almashtirishlar bajarib bo'lingandan so'ng. Заменить (Replace) muloqot oynasida almashtirishlar soni ko'rsatiladi. Заменить (Replace) muloqot oynasiga qaytish uchun OK tugmasi bosiladi. So'ngra xujjatga qaytish uchun Закрыть (Close) tugmasi bosiladi.

### 6.2. Formatni qidirish va almashtirish

Microsofi Word nafaqat matnni, balki matn formatini ham qidirish va almashtirish imkonini beradi. Shu bilan birga matnni o'zgartirmagan holda faqat formatini almashtirish mumkin. Masalan, xujjat avval qalin-kursiv bilan formatlanadi, so'ngra uni yana chiziq bilan ajratiladi. Правка (Edit) menyusida Заменить (Replace) buyrug'i tanlanadi.

Пайти (Find What) maydonidagi ma'lumotlarni o'chirib, anjomlar panelida qalin (полужирный) (Bold) va kursiv (курсив) (Italic) tugmalarini bosamiz. Заменить на (Replace With) maydonida panelida qalin (полужирный) (Bold), kursiv (курсив) (Italic) va chizish (подчеркнутый) (Underline) tugmalari va muloqot oynasining Заменить всё (Replace All) tugmasini bosiladi (6.2-rasm).

| Чайти и заменить                         |               |
|------------------------------------------|---------------|
| Hain Bausana Dasain                      | 2.6           |
| Haing                                    | Harith Acade  |
| Фарнит: голужраний, хурани               | Отнона        |
| Bannierry Ha:                            | Зауанить      |
| Форнат: полулярный, Курсна, поднеркнутый | BONCHINTS DCC |
|                                          | Больще т      |

6.2-rasm. Formatni qidirish va almashtirish.

Almashtirishlar tugallangandan soʻng soni koʻrsatiladi. OK tugmasi bosilib Banenume (Replace With) muloqot oynasiga qaytiladi va xujjatga qaytish uchun Banpume (Close) tugmasi bosiladi.

#### 6.3. Автокоррекция va автотекст yordamida matn qo'yish

Faraz qilamiz, terilayotgan matnda bir so'z (jumla) tez-tez qo'llaniladi. Bu so'z (jumla) ni yozishda xato qilamiz. Uni har safar qayta to'g'irlab kiritmaslik uchun bir necha belgidan iborat *автокоррекция* (avtokorreksiya) elementi yaratishimiz mumkin. Bu elementni *Microsoft Word* avtomatik ravishda kerakli so'z (jumla) ga almashtiradi.

Автокоррекция elementi quyidagicha yaratiladi. Kerakli so'z (jumla) (masalan, Microsoft Word) ajratiladi. Сервис (Tools) menyusida Автозамена (AutoCorrect) buyrug'i tanlanadi. Автозамена (Auto Correct) muloqot oynasi ochiladi (6.3-rasm).

| Аштозамена            |                                             |
|-----------------------|---------------------------------------------|
|                       | Amodeo en contratore Astrateko: Amodeo en L |
|                       | по по букања в слаза ислована и             |
| Print                 | переые суландов стала проликонрава          |
| Timete                | Non-stranging and an and a set              |
| 1.0                   | the second contract of the                  |
|                       | Microsoft Word                              |
| 4929 23               |                                             |
| 9(4)                  | 0                                           |
| (r)                   | 0                                           |
| (tm;                  | 1M                                          |
| 100                   | 5                                           |
| 10.0                  | 0                                           |
| 1.1                   | 0                                           |
|                       | 0                                           |
| (r)                   | 0                                           |
| 10051                 | 9                                           |
| 2 Au                  | A distante im                               |
| and the second second | OK CHARLES                                  |

6.3-rasm. Avtozamenadan foydalanish.

Kursor Заменить (Replace) maydoniga o'rnatilib, kerakli belgilar (MW) kiritiladi. Добавить (Add) tugmasida sichqoncha tugmasi bosiladi. Автозамена (AutoCorrect) muloqot oynasining elementlari ro'yxatiga yangi element qo'shiladi. Xujjatga qaytish uchun OK tugmasi bosiladi.

#### 6.4. Asmomercm (aviomain) elementiarini yaratish

hataz qilamiz, xujjatda hir-biri hilan oxirgi raqamlari hilan tarq qiluvchi telefon raqamlari tez-tez uchraydi. Ularni har safar qayta yozmaslik uchun  $F_4$  klavishini bosgandan so'ng *Microsoft Word* avtomatik kerakli belgiga almashtiruvchi avtomatn *(comonexcm)* elementi yaratish mumkin. Bunda faqat oxirgi raqamni yozish qoladi xolos. Buning uchun quyidagi amallar bajariladi; oxirgi raqamdan boshqa hamma raqamlar ajratiladi. (masalan. (095) 333 – 66 – 77).

Правка (Edit) menyusida Asmomescen (Auto Text) buyrug'i tanlanadi. Asmomescen (Auto Text) muloqot oynasi ochiladi (6.4-rasm). Ochilgan menyuning Hun asessemma (Name) maydonida joylashgan raqamlar o'miga belgi kiritiladi (tel). Xujjatga qaytish uchun Astasamus (Add) tugmasi bosiladi.

| Ministered and Annual State                                                                                                    | II.                      |
|----------------------------------------------------------------------------------------------------|--------------------------|
| An realized and the real states of the realized states of the real states of the real sta | metr Annabana)           |
| services of the services of the service of the service of the serv | a crussing coost.        |
| ribes seconda:                                                                                                    | TSinfurn                 |
| Payaren T.A.                                                                                                    | 2 Yarrin  <br>Protection |
| and seems                                                                                                    | 크                        |
| (195) 333 - 66 - 7                                                                                                    |                          |
| Сабланыс Бсе активные шаблоны                                                                                                    | E                        |
|                                                                                                    | OR OTHER                 |

6.4-rasm. Avtomatn yaratish.

#### 6.5. Maxsus belgilarni qidirish va almashtirish

Haimu (Find) va Bavenamo (Replace) buyruqlari yordamida maxsus chop qilinmaydigan belgilarni almashtirish mumkin: satr oxiri markeri, tabulyatorlar, qo'shimcha o'matilgan (qo'lda o'matilgan) sahifaga bo'lish chiziqlari. Buning uchun quyidagi amallar bajariladi: Правка (Edit) menyusida Заменшть (Replace) buyrug'i tanlanadi. Kursor 'Imo (Haiumu) (Find What) maydoniga o'rnatilib, Специальный (Special) tugmasi bosiladi va Символ абзаца (Paragraph Mark) satri ajratiladi. Microsoft Word marker kodini qo'yadi. So'ngra Cnequaльный (Special) tugmasi bosiladi va Символ абзаца (Paragraph Mark) satri ajratiladi. Снять форматирование (No Formatting) tugmasi yordamida avvalgi o'rnatilgan qidirish formati o'chiriladi. Kursor Заменить на (Perlace With) maydoniga qo'yilib, Специальный (Special) tugmasi bosiladi va Символ абзаца (Paragraph Mark) satri ajratiladi. Снять форматирование (No Formatting) tugmasi yordamida avvalgi o'rnatilgan qidirish formati o'chiriladi. Направление (Search) maydoni yonidagi ko'rsatkichli (strelkali) tugma bosiladi va Назад (Up) satri tanlanadi. Qidirish pastdan yuqoriga, ya'ni xujjat oxiridan boshiga boshlanadi. Bunday tanlash usulidan kursor satr oxirida turganda foydalaniladi.

Belgilarni qidirib topish va almashtirish uchun quyidagilar bajariladi:

Haumu danee (Find Next) tugmasi bosiladi. Microsoft Word abzas oxirida ketma – ket kelgan ikkita markerni belgilaydi.

Abzaslar oralig'idagi ortiqcha intervalni o'chirish zarur.

Заменить (Replace) tugmasi bosiladi.

Boshqa barcha hollarda Haŭmu danee (Find Next) tugmasi bosiladi.

Qidirishni davom ettirish uchun ochilgan muloqot oynasida *Aa (Yes)* tugmasini bosish kifoya.

Qidirish tugallangandan so'ng yangi oynada OK tugmasi bosiladi, so'ngra, xujjatga qaytish uchun *Заменить (Replace)* oynasida Закрыть (Close) tugmasi bosiladi.

#### Nazorat savollari

1. Matnni qidirish va almashtirish qanday amalga oshiriladi?

- 2. Formatni qidirish va almashtirish qanday amalga oshiriladi?
- 3. Avtokorreksiya va avtotekst yordamida matnni qo'yish.
- 4. Avtotekst elementlari qanday yaratiladi?
- 5. Maxsus belgilarni qidirish va almashtirish qanday amalga oshiriladi?

# 7. Grammatikani tekshirish va sinonimlarni tanlash

### 7.1. So'zni sinonimi bilan almashtirish

Sinonimlardan foydalanish tasvir stilini yaxshilash imkonini beradi. Microsoft Word sinonimlar (yaqin ma'noli so'zlar), ayrim hollarda antonimlar (qarama-qarshi) ni taklif qiladi, hamda so'z qaysi so'z turkumiga ekanligini ham ko'rsatadi. So'z ajratilsa va Tesaypyc (Thesaurus) buyrug'i tanlansa, quyida ochilgan muloqot oynasida taklif qilinayotgan so'zlardan eng mos keluvchi so'zni tanlash mumkin.

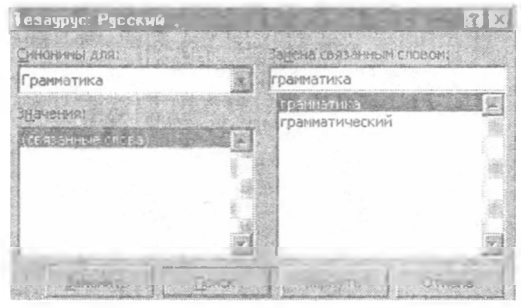

7.1-rasm. Tesaypyc (Thesaurus) muloqot oynasi.

Sinonimga almashtirish uchun matn ajratiladi va *Cepsuc* mcnyusida *Tesaypyc (Thesaurus)* buyrug'i tanlanadi. *Tesaypyc (Thesaurus)* muloqot oynasi ochiladi.

Замена синонимом (Replace with Synonum) maydoni ro'yxatidan kerakli so'z tanlanadi va Заменить (Replace) tugmasi bosiladi. So'z tanlangan sinonimga almashtiriladi.

## 7.2. Grammatika va orfografiyani tekshirish

Грамматика (Grammar) buyrug'i yordamida dastur xujjatdagi grammatik xatoliklarni handa, stilistik o'zaro bog'lanmagan jumlalarni topadi. Xatoliklarni to'g'irlashning bir necha usullarini taklif qiladi. Xujjatni grammatik xatolikka tekshirishda orfografiya ham tekshiriladi. Agar tushunarsiz so'z uchrasa, noto'g'ri yozilgan so'zni to'g'irlash mumkin bo'lgan Opфozpaфus (Правописание-Spelling) muloqot oynasi ochiladi (7.2.rasm). So'ngra Microsoft Word grammatikani tekshirishni davom ettiradi. Microsoft Word tekshiruvni kursor turgan joydan boshlab amalga oshiradi. Siz kursorni matnning istalgan joyiga qo'yishingiz mumkin. Kursorni matn boshiga qoyish uchun Ctrl+Home klavishlari kombinatsiyasi bosiladi. Grammatikaga kirish uchun Cepsuc menyusida Грамматика (Grammar) buyrug'i tanlanadi.

#### To'liq ma'lumot chiqarish.

Microsoft Word xatoliklar bor soʻzlarni nafaqat ajratadi, balki xatoliklarni toʻgʻrilashga yordam beruvchi turli izoxlarni ckranga chiqaradi. Bundan tashqari, Hoopoõnocmu (Explain) tugmasi yordamida grammatik qoida boʻyicha toʻliq ma'lumot chaqirish mumkin, atoligi bor soʻz ajratilgan Tpaxmamusa (Grammar) uloqot oynasida Hoopoõnocmu (Explain) tugmasi bosiladi.

Xatolikni toʻgʻirlash uchun Заменить (Change) tugmasi bosiladi. Agar

| Іраволисание Ру | GURND                   | TE                        |
|-----------------|-------------------------|---------------------------|
| Нет в словаре:  | <u>.</u>                |                           |
| Хатоликни т     | ўгрилаш учун Паменить 🛋 | Donycome                  |
| тугмаси бос     | илади                   | Пропустить усе            |
|                 | <u>ت</u>                | <u>Добавить</u>           |
| Baphanitys      | 1 9 PC                  | Contraction of the second |
| redo            | 18                      | Januar                    |
|                 | lassassari,             | Зананить вод              |
| Arida<br>Arida  | 2                       | Antosanaris               |
|                 | Report Figures          | Отненер                   |
|                 |                         |                           |

7 2-газт Орфография (Правописание-Spelling) muloqot oynasi

dastur to'g'ri so'zni ajratsa, *Hponycmumb (Ignore)* tugmasi bosiladi. Zarurat tug'ilganda bu so'zni *Robasumb (Add)* tugmasini bosib, foydalanuvchi lug'atiga kiritib qo'yish mumkin. Keyingi tekshiruvlarda xujjatda bunday so'z uchraganda *Microsoft Word* uni xato deb qaramaydi.

### 7.3. Xujjatni baholash va statistik ma'lumotlar olish

Grammatikani tekshirish tugallangandan soʻng Cmamucmuka yoofovumaemocmu (Readability statistic) oynasi ochiladi. Bu yerda tekshirilgan matn toʻgʻrisida oʻrta darajali ma'lumotga ega oʻquvchilarning qabul qilish darajasini baholovchi axborot beriladi (7.3-rasm).

Matnda qisqa va sodda gaplardan foydalanib, qiyinlik darajasini pasaytirish mumkin.

Xujjatga qaytish uchun OK tugmasi bosiladi.

Cepsuc (Tools) menyusining (mamucmuka (Word Count) buyrugʻi yordamida Cmanucmuka (Word Count) muloqot oynasini chaqirish mumkin. Bu oynada xujjatda sahifa, soʻz, abzas va satrlar soni haqida axborot chiqariladi.

Muloqot oynasini yopish uchun Закрыть (Close) tugmasıdan foydalaniladi.

| Статиктика удобочитаемости    | ×    |
|-------------------------------|------|
| Всего в тексте                |      |
| Слов                          | 9    |
| Символов                      | 82   |
| Абзацев                       |      |
| Предложений                   | 1    |
| Средное волите то             |      |
| Прадложений в абзаце          | 1.0  |
| Слов в презлажение            | 6.0  |
| Счинойнов в слове             | 6,0  |
| ראום אדי או דפראסמדוע עדש-אפר |      |
| UC-1) Alesonsona anenage      | 5.1  |
| Легкость утення (8-100)       | 92.0 |
| Число славеных фраз (в 2)     | 0.0  |
| Gnarosevere (05)00)           | 88.8 |
| Справк                        | 0    |

7.3-rasm. O'quvchilarning qabul qilish darajasini baholash.

#### Nazorat savollari

- 1. Tanlangan so'z sinonimi bilan qanday almashtiriladi?
- 2. Grammatika va orfografiya qanday tekshiriladi?
- 3. Statistik ma'lumot olish qanday amalga oshiriladi?

## 8. Sahifalarni tartiblash va kolontitullar yaratish 8. 1. Sahifa parametrlarini o'rnatish

Maydonni berish uchun Параметры страницы (Page Setup) muloqot oynasining Поля (Margins) bo'limida kerakli parametrlar kiritiladi. Образец (Preview) oynasida o'zgartirishlar ko'rsatiladi. Barcha o'zgartirishlar kiritilgandan so'ng OK tugmasi bosiladi. O'zgartirishlarni bekor qilish uchun esa Отмена (Cancel) tugmasi bosiladi. Fayl menyusining Параметры страницы (Page Setup) buyrug'i yordamida sahifada maydonlar, qog'oz o'lchami, chop qilishda qog'oz turi kabi parametrlarni o'rnatish mumkin (8.1-rasm). Bundan tashqari ajratilgan matnga, kursordan keyingi va oldingi matnga, butun xujjatga yoki uning bo'limiga o'rnatishlarni o'zgartirish mumkin.

| Параметры ст   | раницы     | 1414037                               | Call Street                     | ? ×    |
|----------------|------------|---------------------------------------|---------------------------------|--------|
| Dona Base      | нөр бумаги | Источник буна                         | и Макат                         |        |
| берхнее:       | 1,75 (4)   |                                       | Oбразец                         | -      |
| П-сизнис:      | 2,5 см     | -                                     |                                 | - 11   |
| Serve:         | 2,75 см    | AL A                                  |                                 |        |
| Прарое:        | 2,25 CM    |                                       |                                 | 10     |
| Repanses :     | 0 сн       | ····································· |                                 | 413    |
| . От края до к | олонтитул  | 8                                     | -                               |        |
| eetogero:      | 1,25 см    | <b>1</b>                              |                                 |        |
| HEQUINOFO:     | 1,25 CH    |                                       | оннонить:<br>Ко всену докуненту | F      |
| Г Эркаль       | ные поля   | the land                              |                                 |        |
| По уноя знию.  |            | 14.00 4                               | • OK                            | Othena |

8.1-rasm. Параметры страницы muloqot oynasi.

## 8.2. Xujjatga kolontitul yaratish

Microsoft Word xujjatga kolontitul – qo'shimcha ma'lumot qo'yish imkoniga ega. Bu ma'lumot har bir sahifaning quyi yoki yuqori maydoniga joylashadi. Bu vaqt, sahifa tartibi, xujjat yoki uning bo'limi nomi, rasm bo'lishi mumkin. Sahifa tartibini kolontitulga ikki usulda joylash mumkin.

Birinchi usul – Homepa cmpanuų (Page Numbers) buyrug'i yordamida. Bu holda nechanchi tartib bilan boshlash to'g'risida ma'lumot so'raladi. Masalan, arab yoki rim raqamlari.

Ikkinchi usul – Колонтитулы (Header And Footer) buyrug'i yordamida. Bu holda sahifa tartibidan tashqari joriy kun, vaqt, kerak bo'lsa, biror bir matn kiritish mumkin.

Oddiy holatda kolontitullar ekranda ko'rinmaydi. Belgilash holatida och kulrang bilan ajratiladi. Kolontitulni yaratish yoki taxrirlash uchun ekranga uning sohasi chiqariladi. Buning uchun Bud (View) menyusining Колонтитулы (Header And Footer) buyrug'i yoki belgilash holati yoqilgan bo'lsa, tayyor kolontitulda sichqoncha tugmasi ikki marta bosiladi.

Колонтитулы (Header And Footer) anjomlar paneli zarur o'zgartirishlarni kiritish imkonini beradi. Kolontitullar bilan ishlash holatida xujjat asosiy matni kulrang bilan ajratiladi va taxrirlab bo'lmaydi.

Колонтитулы (Header And Footer) anjomlar paneli tugmalari yordamida yuqori kolontituldan quyi kolontitulga o'tish, joriy kun, vaqt va sahifa tartiblarini qo'yish mumkin (8.2-rasm). Xujjat asosiy malni ishlashga xalaqit bersa, uni Konohminiyini (Header And Footer) anjomlar panelining Ochoshoù mekem (Show Hide Document Text) tugmasi yordamida "berkitib qo'yish" mumkin.

..... Верхний колонтитул ..... Bargerins astroneum - I C C C D G D B C C F C June -....

8.2-rasm. Asosiy matnni berkitib qoyish.

### 8.3. Xujjatning turli qismlarini tartiblash

Ko'pgina hollarda katta xujjatlarda har bir bo'lim alohida tartiblanadi. Masalan, 1-1, 1-2 va h.k. O'z navbatida bir -- biriga bog'liq bo'lmagan holda tartiblash imkoniyatiga ega bo'lish uchun avval uni bo'limlarga bo'lish zarur.

Buning uchun quyidagicha amallar bajariladi: yangi bo'lim boshlanadigan joyga kursor qo'yiladi; menyuning Вставка (Insert) bo'limida Разрыв (Break) buyrug'i tanlanadi. Ochilgan muloqot oynasida bo'lish turi ko'rsatiladi; bo'lim yangi sahifadan boshlanishi zarur bo'lsa – Новый раздел (Section Break) bo'limida Со следующей страницы (Next Page), joriy sahifadan boshlansa – На текущей странице (Continuous) satri faollashtiriladi; OK tugmasi bosiladi, Разрыв раздела (End of Section) yozuvi bilan shtrixli chiziq chiqariladi.

Bo'limlararo bog'lanishni uzish uchun Как на предедущем разделе (Same As Previous) tugmasi bosiladi. Bo'limlararo bog'lanish uzilgandan so'ng sahifa tartiblari va har bir bo'limiga alohida kolontitullar berish mumkin.

Tartiblash quyidagicha bajariladi: kursor xujjatning birinchi satriga qo'yiladi. Вставка (Insert) bo'limida Номера страниц (Page Numbers) buyrug'i tanlanadi; ochilgan muloqot oynasida Формат (Format) tugmasi bosiladi; Формат номера страницы (Page Number Format) muloqot oynasida Hayamь c (Start Ap) maydoniga 1 raqami kiritiladi; Homepa страниц (Page Numbers) muloqot oynasiga qaytish uchun OK tugmasi bosiladi; belgi qo'yish uchun Номер на первой странице (Show Number On First Page) tanlash maydonida sichqoncha tugmasi bosiladi va Закрыть (Close) tugmasi bosiladi.

Yangi bo'lim sahifalari quyidagicha tartiblanadi: Ctrl + Home klavishlari kombinatsiyasi yordamida kursor xujjat boshiga qo'yiladi; Bud (View) menyusida Koroumumyusi (Header And Footer) buyrug'i tanlanadi: birinchi bo'lib quyi kolontitulini chiqarish uchun Koroumumyusi (Header And Footer) anjomlar panelida Bepxinii ( nuocuui koroumumyusi (Switch Between Header And Footer) tugmasi bosiladi; Bemaaka (Insert) menyusida Howepa empanini (Page Numbers) bo'limi tanlanadi; Howepa empanini (Page Numbers) muloqot oynasida Dopiam (Format) tugmasi bosiladi; Dopiam nowepa empanini (Page Number Format) muloqot oynasining Dopiam nowepa (Number Format) maydonida sichqoncha tugmasi bosiladi. Ochiluvchi maydonda kerakli tartiblash (masalan, rim faqami) tanlanadi va Howepa empanini (Page Numbers) muloqot oynasiga qaytish uchun OK tugmasi bosiladi: belgi qo'yish uchun Howep na nephoù empanine (Show Number On First Page) tanlash maydonida sichqoncha tugmasi bosiladi

### 8.4. Juft va toq sahifalarga turli kolontitullar yaratish

Параметры страницы (Page Setup) muloqot oynasida Makem (Layout) bo'limi tanlanadi (8.3-rasm).

| анать раздал:                                                           | Oppanel |
|-------------------------------------------------------------------------|---------|
| Разаннать колонтитулы<br>Г цетных и нематных страниц<br>Парвой страницы |         |
| артикальное выраснивание:<br>По верхнену краю                           |         |
| Нумерация строк                                                         |         |

8.3-rasm. Maker muloqot oynasi.

Различать колонтитулы (Header And Footer) maydonlar guruhining Четные и нечетные страницы (Different Odd And Even) maydonida sichqoncha tugmasi bosilib, belgi o'matiladi. Bu belgini o'rnatish juft va toq sahifalar uchun turli kolontitullar berish imkonini yaratadi.

Zarurat tug'ilganda *Hepsan omnuvaemcs (Different First Page)* maydonida tanlashni bekor qilish mumkin. Bu holda bo'lim birinchi sahifasidagi kolontitullar boshqa sahifalardagi kabi bo'ladi. Ishni yakunlash uchun OK tugmasi bosiladi.

#### Nazorat savollari

- 1. Sahifa parametrlari qanday o'rnatiladi?
- 2. Kolontitul yaratish usullari.
- 3. Kolontitul ekranga qanday chiqariladi?
- 4. Xujjatni boʻlimlarga boʻlish tartibini keltiring.
- 5. Tartiblash qanday amalga oshiriladi?
- 6. Yangi boʻlim sahifalari qanday tartiblanadi?
- 7. Juft va toq sahifalarga turli kolontitullar qanday yaratiladi?

## 9. Xujjatni stillar yordamida jihozlash 9.1. Belgili stillar yordamida matuni formatlash

Faraz qilaylik, xujjatda ayrim so'zlar ajralib tursin (masalan, familiya kichik va bo'yalgan shriftda). Bu cffektlarni alohida berish hamda belgilarni jihozlash stilini yaratish va uning yordamida formatlash mumkin.

Formatlangan matn qismi asosida belgilarni jihozlash stilini yaratish mumkin.

Buning uchun quyidagi amallar bajariladi: matnning formatlangan qismini ajratgan holda  $\Phi op.mam$  (Format) menyusida (muzis (Style) buyrug'i tanlanadi. (muzis (Style) muloqot oynasi ochiladi. U quyidagicha ko'rinishda bo'ladi.

| Стияњ                                                                                                    | ne                                                                                                    |
|----------------------------------------------------------------------------------------------------|----------------------------------------------------------------------------------------------------|
| Cyune                                                                                                    | Afsam                                                                                                    |
| Amargament of the of 5     Adaption of the of 5     Adaption of th | לי בי אין אין אין אין אין אין אין אין אין אי                                                                                                    |
|                                                                                                    | CHEROPHIC CHEROPHICS                                                                                                    |
|                                                                                                    | BalticaUzbek                                                                                                    |
|                                                                                                    | Описания<br>Шрифти Balticelizbaik, 14 игг, Русссой, наснятаб сина.<br>100%, сдани липис, наккустрлитирная<br>одниватьб, запрат насники страк, Основной текст |
|                                                                                                    | Costano Honormo Farm e                                                                                                    |
|                                                                                                    | Дозначить Отнеча                                                                                                    |

9.1-rasm. Стиль muloqot oynasi umumiy ko'rinishi.

Yangi stil yaratish uchun Cosoame (New) tugmasi bosiladi. Natijada Cosoanue cmusa (New Style) muloqot oynasi ochiladi (9.2-rasm).

Имя (Name) maydonida yaratilayotgan stil nomi kiritiladi. Ochiluvchi Стиль (Style Type) ro'yxatida Символ (Character) satrı ajratilsa, yaratilgan stil butun abzas uchun emas, balki faqat ajratilgan matn qismi uchun qo'llaniladi. Стиль (Style) muloqot oynasiga qaytish uchun OK tugmasi bosiladi. Yangi stilni ajratilgan matnga joriy qilish va xujjatga qaytish uchun Применить (Apply) tugmasi bosiladi.

> Izoh. Stil nomi 255 tagacha belgidan (son, harf, probel) iborat bo'lishi mumkin. Turli stillar bir xil nomga ega bo'lmasligi kerak. Bosh va kichik harflar bilan yozilgan bir xil nomli stillarni dastur turli nom deb qaraydi.

#### 9.2. Abzas stillari yordamida matnni jihozlash

Abzas stili nafaqat alohida belgilarni, balki butun abzasni, masalan, tekislash, satr oralig'i intervali, formatlash anjomlarini o'z ichiga oladi. Masalan, sarlavhani jihozlash uchun yarim qalin, 18 punktli shrift, abzasni markaziy simmetriya bo'yicha joylashni berish hamda keyinchalik bu stilni xujjatning boshqa sarlavhalariga ham berish mumkin.

Автоформат (AutoFormat) buyrug'i sarlavha, asosiy matn va ro'yxatlarga

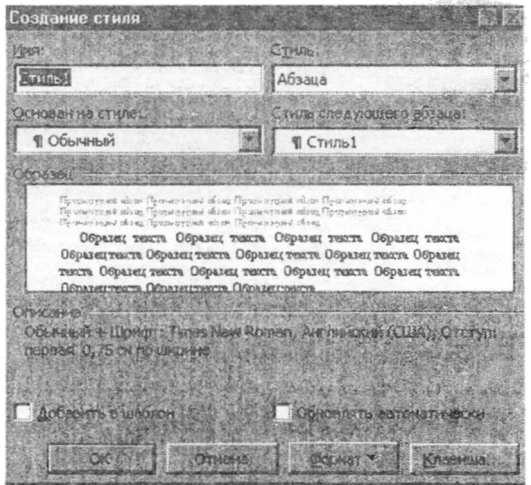

9.2-rasm. Stil yaratish muloqot oynasi.

standart stillarni berish imkonini yaratadi. Bunda, masalan, xujjatning birinchi satri *3azonosok 1* stili yordamida formatlanadi, ro'yxatdagi defislar dekorativ nishonlar bilan almashtiriladi.

Maslahat. Berilgan matnni formatlash jarayonida qo'llanilgan parametrlar haqida axborot olish uchun, *Cmandapmnan (Standart)* anjomlar panelida *Cnpaska (Help)* tugmasini bosing. So'ngra matnda sichqoncha tugmasini bosing. Axborot panelini olish uchun esa *Cnpaska* tugmasi bosiladi.

Xujjatni formatlash uchun Asmochopmam (AutoFormat) tugmasini bosish kifoya.

Izoh. Standart stillar o'rnatish to'plami Нормальный (Normal) shablonida saqlanadi. Turli tur xujjatlar uchun boshqa shablonlar to'plamlari ham mavjud.

Xujjatni boshidan formatlash quyidagicha bajariladi:

Ctrl+Home klavishlar kombinatsiyasi yordamida kursor xujjat boshiga o'matiladi.

Стандартная (Standard) anjomlar panelida Автоформат (AutoFormat) tugmasi bosiladi.

Microsoft Word standart stillar yordamida abzaslarni formatlaydi. Agar abzas oxiri markerlarini ko'rish zarur bo'lsa, Стандартная (Standard) anjomlar panelida Пенапепечатаемые символы (Show/Hide ¶) tugmasi bosiladi.

#### Xujjatda qo'llanilgan stillar ro'yxatini chiqarish

Xujjatda qanday stillar qo'llanilganini aniqlash uchun ekranga stillar maydonini chiqarish mumkin. Faqat oddiy holatli ko'rishda bunday imkoniyat mavjud. Agar xujjat boshqa holatda turgan bo'lsa, gorizontal surish yo'lakchasi chap tomonida joylashgan Обычный режим (Normal View) tugmasi bosiladi.

So'ngra Cepeuc (Tools) menyusida Параметры (Options) buyrug'i tanlanadi.

Bud (View) qo'yilmasi faollashtiriladi.

Окно (Window) maydonining Ширина полосы стилей (Style Area Width) maydonida uning kengligi kiritiladi (sm. da).

So'ngra OK tugmasi bosiladi.

Xujjat oynasining chap tomonida har bir abzas stilining nomi hosil bo'ladi (9.3-rasm).
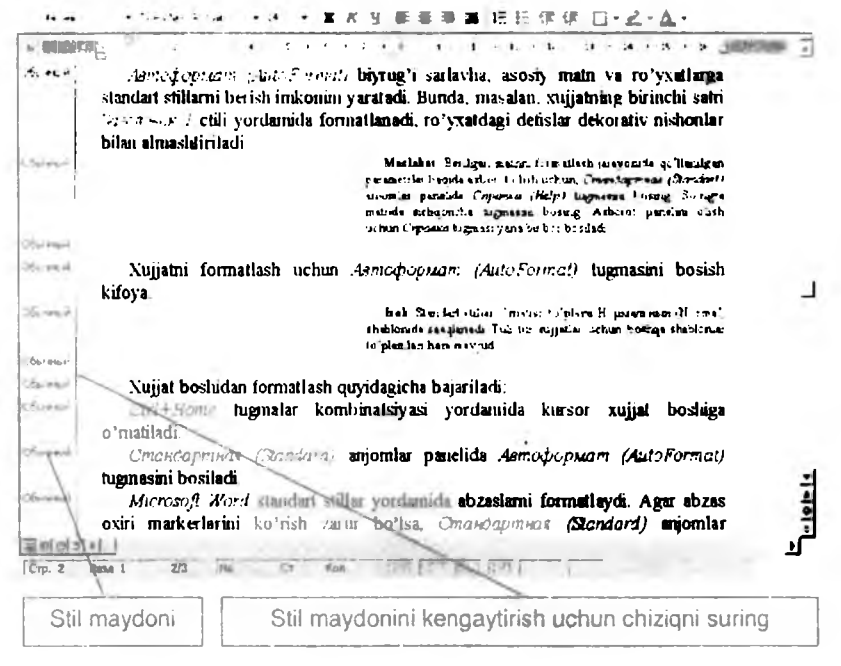

9.3-rasm. Xujat stillari ro'yxati.

## 9.3. Stilga o'zgartirishlar kiritish

Faraz qilaylik, stillar yordamida formatlangan xujjatni ko'rib, uning formatiga o'zgartirishlar kiritishga qaror qildik.

Har bir abzasni alohida o'zgartirish o'rniga stil o'rnatishga zarur o'zgarishlar kiritish mumkin.

Stilni qayta aniqlash uchun biror bir abzas formatiga o'zgartirish kiritish zarur.

Asosiy matn birinchi abzasini ajratamiz.

Форматирование (Formatting) anjomlar panclining Размер шрифта (Font Size) ro'yxatida shrift o'lchamini o'zgartiramiz.

Форматирование (Formatting) anjomlar panelining Обрамление (Borders) tugmasini bosamiz. Uning yordamida chiziq qalinligi va to'ldirishni tanlash mumkin.

Обрамление (Borders) anjomlar panclining Tun линици (Line Style) maydonida chiziq qalinligi tanlanadi. Oópassienne (Borders) anjomlar pauclida Jinnin cieña (Lop Border) tugmasini bosamiz. Panelni ekrandan olish uchun Oópassienne (Borders) tugmasi bosiladi.

Xujjat quyidagicha koʻrinish oladi:

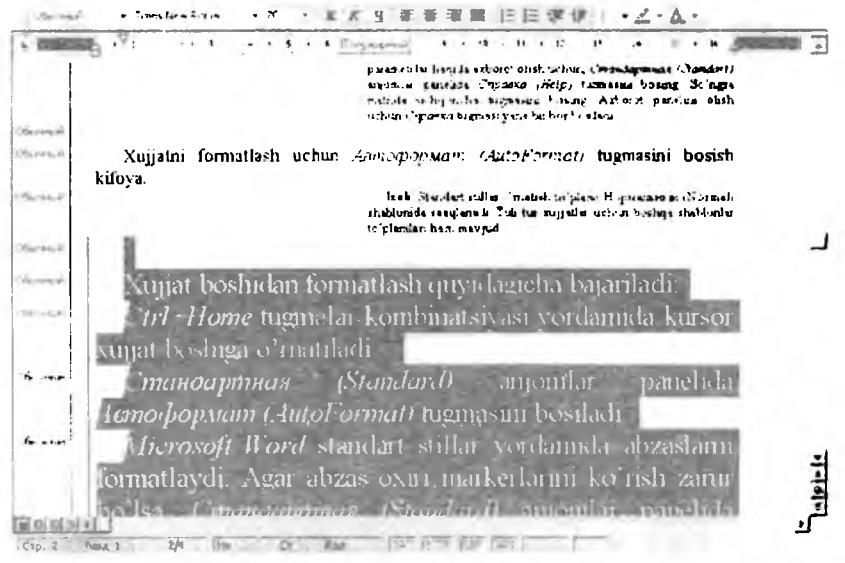

9.4-rasm. Stilni o'zgartirish.

Qayta formatlangan abzasni ajratib, Форматирование (Formatting) anjomlar panelida Стиль (Style) ro'yxatida zarur stilni tanlaymiz.

Переопреосление стиля (Reapply Style) muloqot oynasi ochiladi. Birinchi qismi faollashtiriladi va OK tugmasi bosiladi. Ajratilgan stil bilan jihozlangan barcha abzaslar yangi format bo'yicha o'zgaradi.

Stil maydonini olish uchun ajratish chizig'i chapga oxirigacha suriladi. Stil maydoni yo'qoladi.

### 9.4. Mavjud stillar asosida yangi stil yaratish

Mavjud stillardan deyarli farq qilmaydigan stil yaratish uchun asos sifatida tayyor stillarni qo'llash mumkin. Bundan tashqari har bir stilga klavishlar kombinatsiyasini berish mumkin.

Buning uchun quyidagicha amallar bajariladi.

Matn ajratiladi. Stil yaratishda abzas oxiri markerini belgilash tavsiya etilmaydi. Unga stil tayinlaymiz. Shrift ro'yxatida zarur shrift tanlanadi.

So'ngra *Dopmam (Format)* menyusida *Cmua (Styl)* buyrug'i tanlanadi.

Yangi stil yaratish uchun Cosdamь (New) tugmasi bosiladi.

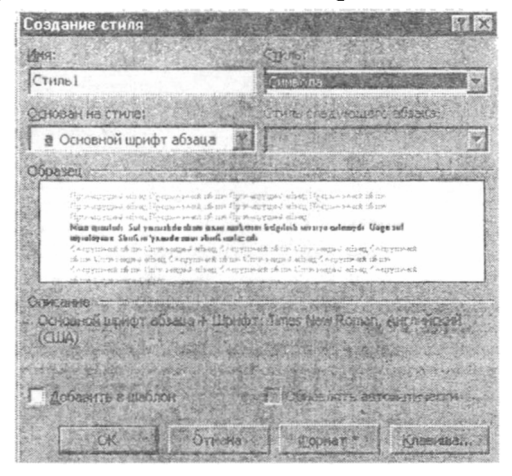

9.4-rasm. Stil yaratish muloqot oynasi.

Имя (Name) maydonida yangi stil nomi kiritiladi.

Ochiluvchi *Стил (Style Type)* го'ухатіda *Символ (Character)* satri tanlanadi.

Bunday o'rnatish bu stil abzas uchun emas, faqat ajratilgan matn qismi uchun berilishini bildiradi. Символ (Character) satri tanlangandan so'ng, Основан на стиле (Based On) maydonida matnning ajratilgan qismi uchun stil nomi hosil bo'ladi.

Stilga klavishlar kombinatsiyasini biriktirish uchun Создание стиля (New Ctyle) muloqot oynasining Клавиша (Shortcut Key) tugmasi bosiladi.

Настройка (Customize) muloqot oynasi ochiladi.

Kursor Hosoe сочетание клавиш (Press New Shortcut Key) maydoniga qo'yiladi va klavishlar kombinatsiyasi bosiladi (masalan, Ctrl+Shift+E).

Berilgan stilga klavishlar kombinatsiyasini biriktirish uchun Hazuaumb (Assign) tugmasi bosiladi.

Создание стиля (New Ctyle) muloqol oynasiga qaytish uchun Закрыть (Close) tugmasi bosiladi.

Ishni tugallash uchun OK tugmasi bosiladi. Stillar ro'yxatiga yangi stil qo'shjladi.

#### Nazorat savollari

- 1. Belgili stillar yardamida matn qanday formatlanadi?
- 2. Abzas stillari yordamida matn qanday formatlanadi?
- 3. Xujjatni boshidan formatlash qanday bajariladi?

- 4. Stillar ro'yxati qanday chiqariladi?
- 5. Stilga o'zgartirish kiritish uchun nima qilish lozim?
- 6. Mavjud stillar asosida yangi stil qanday yaratiladi?

# 10. Jadval va diagrammalar bilan ishlash 10.1. Jadvallar yaratish

Xujjatda sonli ma'lumotlami jadval ko'rinishida tasvirlash juda qulay. Jadvallar abzaslarni yonma-yon joylashtirish imkonini beradi. Jadval matn va tasvirlar kiritish mumkin bo'lgan katakchalar tashkil qiluvchi satr va ustunlar ishki! topgan. Usturb ming joylashuvini o'zgartirmagan holda matnlar ustida ixtiyoriy amallarni bajarish mumkin.

Jadval yaradish uchun quyidagi amaliar bajariladi.

Стандартная (Standard) anjomlar panelida Вставить таблицу (Insert Tahle) tugmasi bosiladi. Tugma ostida setka (to'r) tasviri hosil bo'ladi (10.1rasm).

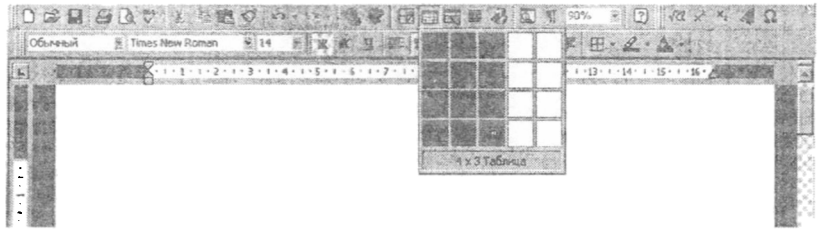

10.1-rasm. Jadval qo'yish.

Sichqoncha chap tugmasini bosib turgan holda kerakli satr va ustun ajratiladi va tugma qo'yib yuboriladi.

Sichqoncha tugmasi qo'yib yuborilgach, Microsoft Word xujjatga ajratilgan satr va ustunli jadval qo'yadi (10.2-rasm).

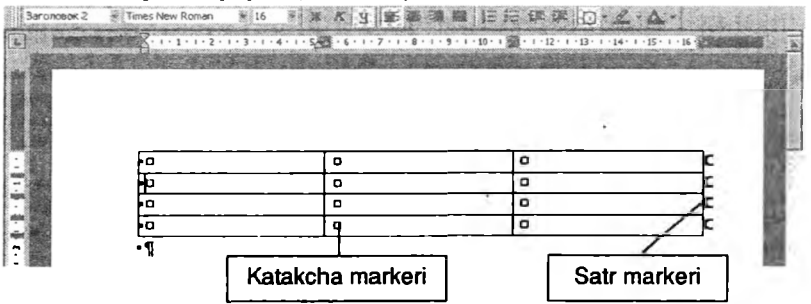

10.2-rasm. Ajratilgan satr va ustunli jadval.

Bir katakehadan oldingisiga oʻtish uchun [Shift + [fab. katakehadagi matnda chekinish qoldirish uchun esa. Ctrl + Tab klavishlar kombinatsiyalari bosiladi. Ustunlar kengliklarini oʻzgartirish uchun sichqoncha koʻrsatkichi ajratuvchi chiziq ustiga olib kelinadi. U ikki tomonlama yoʻnalish shaklini olganda sichqoncha chap tugmasi bosib turilgan holda chiziq (oʻng yoki chapga) suriladi. Butun ustun kengligini oʻzgartirish uchun jadvalda ajratish bajarilmaydi (10.3rasm).

Jadval bilan ishlashda qoʻshimcha satr va ustun qoʻshish yoki oʻchirish zarurati tugʻilishi mumkin. Bunday amallarni menyuning *Tabnuqa (Table)* boʻlimi buyruqlari yoki *Cmaudapmuan (Standard)* anjomlar panelining *Bemasums maðnung (Insert Fable)* va *Bupesams (Delete)* tugmalari yordamida bajarish mumkin. Nima (satr yoki ustun) tanlanganiga qarab. *Cmaudapmuan (simudard)* anjomlar panelining *Bemasuma madrung (Insert Fable)* tugmasi nora oʻzgaradi. Masalata satt tanlansa, *inemanana obgenni (Insert Fable)* amali bajariladi.

Microsoft Word jadval ustunlari kengligini optimal oʻlchamini oʻrnatadi. Buning uchun quyidagi amallar bajariladi.

#### Avval butun jadval ajratiladi.

Таблица (Table) menyusida Выделить тоблицу (Select Table) buyrugʻi tanlanadi.

| Destation of    | A 5 INVESTIGATION OF ANY OWNER OF A DESCRIPTION OF A DESCRIPTION OF A DESC |            | The second second | The local sector of the sector of the sector |
|-----------------|----------------------------------------------------------------------------------------------------|------------|-------------------|----------------------------------------------------------------------------------------------------|
| 1000 March 1000 | A TECHNICAL STREET                                                                                                    | 化学的问题      | Hacies            |                                                                                                    |
|                 |                                                                                                    |            |                   |                                                                                                    |
|                 |                                                                                                    |            |                   |                                                                                                    |
|                 |                                                                                                    |            |                   |                                                                                                    |
|                 | FC                                                                                                    | 1-kvartelo | 2 wartalo         | ٦c                                                                                                    |
|                 | Damolish tovar.ar: C                                                                                                    | 220        | 37                | Tc .                                                                                                    |
|                 | Sayohal-tovarlano                                                                                                    | 170        | 170               | Tic                                                                                                    |
|                 | Oshkonametellario                                                                                                    | 160        | 180               | <u>]</u> c                                                                                                    |
| 2               | Oshkonannetellano                                                                                                    | 160        | 11                | 80                                                                                                    |

10.3-rasm. Ustunlar kengliklarini o'zgartirish.

Таблица (Table) menyusida Высота и ширина ячейки (Cell Height And Width) buyrug'i tanlanadi va shu nomli muloqot oynasida Столбец (Column) tugmasi bosiladi (10.4-rasm).

| асота и ширина ячеек      | STALL.         | 2      |
|---------------------------|----------------|--------|
| Страка Столбен            |                |        |
| Ширина столбцов 1-3:      | [              |        |
| Интарвал между столбцани: | 0,38 сн        | 4      |
| Продзідущий сталбоц С     | מפאאמטעויא כדי | олбец. |
| Astonoada                 | <u> </u>       |        |
|                           |                |        |
|                           |                |        |

10.4-rasm. Ustun kengligini o'zgartirish.

Ajratilgan jadvalda sichqoncha o'ng tugmasini bosib, ochilgan kontekstli menyuda Высота и ширина ячейки (Cell Height And Width) buyrug'ini tanlash ham mumkin.

Asmonodoop (AutoFit) tugmasi bosiladi.

Katakcha kengligi undagi yozuvga qarab o'rnatiladi (10.5-rasm).

Ustun optimal kengligini o'rnatishning boshqa usuli: setkaning biror bir vertikal chizig'ida sichqoncha tugmasi ikki marta bosiladi.

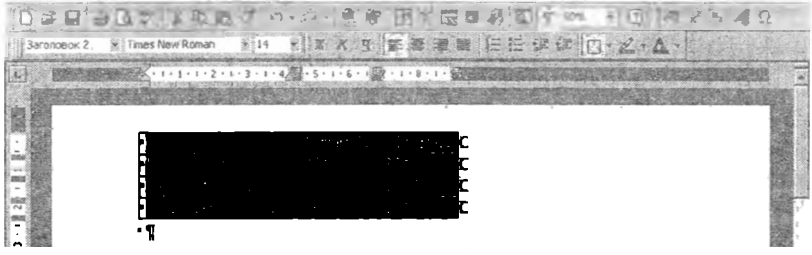

10.5-rasm. Optimal kenglikni o'rnatish.

# 10.2. Jadvaldagi matnni formatlash

Ayrim hollarda bir necha katakchani birlashtirish zarurati tug'iladi bunday katakcha sarlavha kiritish uchun qulay. Katakchalarni birlashtirish uchun ular avval ajratiladi va *Таблица (Table)* menyusida Объединить ячейки (Merge Cells) buyrug'i beriladi. Barcha ajratilgan katakchalar bitta katakchaga birlashtiriladi. Jadvaldagi matn xuddi oddiy xujjatdagi kabi taxrirlanadi va formatlanadi. Masalan, satr tanlanib, *Размер шрифта (Font Size)* ro'yxatidan shriftini o'zgartirish mumkin. Zarurat tug'ilganda ustundagi o'lchamni ham o'zgartirish mumkin. Katakchalardagi matnni o'rtaga joylash uchun *Таблица (Table)* menyusida *Выделить таблицу (Selekt Table)* buyrug'i tanlanadi. *Стандартная (Standard)* anjomlar panelida По центру (Center) tugmasi bosiladi.

Jadvalni sahifa o'rtasiga joylash uchun uning ixtiyoriy joyiga kursor o'matiladi. Таблица (Table) menyusida Высота и ширина ячейки (Cell Height And Width) buyrug'i tanlanadi. Ochilgan muloqot menyusida Строка tugmasi bosiladi va Выравнивание (Alignment) guruhida По центру (Center) qo'yilmasi faollashtirilib, OK tugmasi bosiladi.

Jadval maydonlarni hisobga olgan holda sahifa o'rtasida joylashadi (10.6-rasm):

| 1/ Microsoft Word - Yordam V  | S. S. S. S. S. S. S. S. S. S. S. S. S. S |                   | C C C C C  |                  |                            | - FX    |
|-------------------------------|------------------------------------------|-------------------|------------|------------------|----------------------------|---------|
| Texas Daeria Rue Borgana 9    | Рордат, Сесник Тейница Дино              | 2                 |            | St. Start        | 1. 大学生的主义                  | 10 ×    |
| 000000000                     | 80 0-0- B8                               | 田子园               | 1 3 0 1    | 90%              | <ol> <li>10 × ×</li> </ol> | Ω       |
| 3aronosok 2 📓 Times New Roman | 18 R X K 3                               | 新 章 招 福           | 中国法律       | it inter         | 2-2-10-5                   | Al Sura |
| N. C. State State             | × 1 · 1 · 1 · 2 · 1 · 3 · 1 · 4 · 1 ·    | 5 . 1 . 6 . 1 . 7 | 8 9        | ·10 · 1 · 11 · 2 | A THE PARTY AND A PARTY    |         |
| :                             | Sector Mat                               | iya nauja         | lari       |                  |                            |         |
| - 12 m                        | • D                                      | 1-kvartalo        | 2·kvartalo | Итогоо           | c                          |         |
| · .                           | · Dam olish tovarlario                   | 220               | 320        | D                | c                          |         |
| ·                             | · Sayohat tovarlario                     | 170               | 170        | Ø                | C                          |         |
| -                             | · Oshxona mebellario                     | 160               | 180        | D                | C                          |         |
| •9                            |                                          |                   |            |                  | 90°                        |         |

10.6-rasm. Jadvalni sahifa o'rtasiga joylash.

Kiritilgan o'zgarishlarni saqlash uchun Стандартная (Standard) anjomlar panelining Сохранить (Save) tugmasi bosiladi.

### 10.3. Diagramma yaratish

Jadval yoki uning biror qismini ajratib, uning sonli asosida *Mlcrosoft Exsel* dasturidagi kabi diagramma yaratish mumkin. Buning uchun *Microsoft Graph* dasturi qo'llaniladi.

Diagramma yaratish quyidagicha bajariladi:

Jadvalning zarui qismi ajratiladi. Bemaska (Insert) menyusida Ošbekm (Object) boʻlimi tanlanadi. Ochilgan muloqot oynasining Tun ošbekma (Object Type) roʻyxatida "Juacpasma Microsoft Graph 9<sup>-</sup> boʻlimi tanlanadi (10.7-rasm) va OK tigmasi bosiladi.

| IT ODVERTA:                        | ,        |                |
|------------------------------------|----------|----------------|
| antbrush Picture<br>adWieftri      | <u>ے</u> |                |
| MACUJATIKA                         |          |                |
| eranpiereta Microsofr Excel        | - 1 C    | 31             |
| IS DENIS ADDRESS ADDRESS           | - ( m    |                |
| orvent Image                       | 1 100    | ONY FORCES     |
| Constreme Maria States             | • Em     | Can another of |
|                                    |          |                |
| A TANK ANTO OF ANT A DURE AND      | P        |                |
| La La Morosoft Graph 97 a Adkyment | 1. A.    |                |
|                                    |          |                |
|                                    |          | 10.15          |

10.7-rasm. Вставка объекта muloqot oynasi.

Maemep duaepasisi (Chart Wizard) birinchi oynasi ochiladi. Bu oynada diagramma turi aniqlanadi (10.8-rasm).

| Мастер диагра                                                                                 | амм (шаг 1 мз                   | 4): тып диагр | аммы    |        |
|-----------------------------------------------------------------------------------------------|---------------------------------|---------------|---------|--------|
| Собласти<br>Кругова<br>Точенка<br>Собласта<br>Кольцева<br>Поверинас<br>В Пузирька<br>Эгрикава | Ref<br>1<br>2000<br>175<br>Boon |               |         |        |
| D                                                                                             | Others -                        | N.BITSAA      | Далее > | [DT080 |

10.8-rasm. Standart diagrammalar oynasi.

Kerakli gistogramma tanlanib, *Janee (Next)* tugmasi bosiladi.

Ikkinchi oynada zarur format tanlanadi. Kerakli format tanlangach, *Aavee* (Next) tugmasi bosiladi.

Uchinchi oynada diagrammada ma'lumotlar qanday guruhlanishi ko'rsatiladi: satrlarda yoki ustunlarda. Navbatdagi oynada diagrammaga, koordinata o'qlariga nom berish, hamda shartli belgilarni kiritish yoki kiritmaslikni ko'rsatish mumkin. Macmep диаграмм (Charl Wizard) oynasini yopish uchun Готово (Закончить) (Finish) tugmasi bosiladi.

Oyna yuqori o'ng burchagidagi tugma bosilib, Таблица данных (Data Sheet) oynasi yopiladi. Microsoft Word gistogrammani xujjat oynasida joylaydi (10.9-rasm).

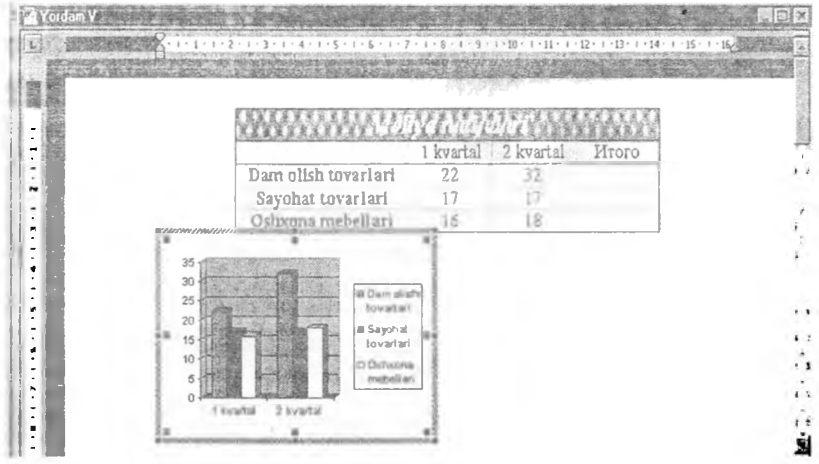

10.9-rasm. Gistogrammaning xujjatda tasvirlanishi.

Diagramma konturlarini surib, uning o'lchamlarini o'zgartirish mumkin. Buning uchun sichqoncha ko'rsatkichi diagramma chegarasiga olib kelinadi. U ikki tomonlama ko'rsatkich shaklini olganda chap tugma bosib turilgan holda zarur yo'nalishga suriladi.

### Nazorat savollari

- 1. Jadval qo'yish qanday amalga oshiriladi?
- 2. Jadval katakchalarini formatlashni tushuntiring.
- 3. Jadvaldagi matnni taxrirlash va formatlash.
- 4. Diagramma yaratish ketma-ketligini tushuntirib bering.

# 11. Matn ustunlari bilan ishlash 11.1. Bir necha ustun yaratish

Стандартная (Standard) anjomlar panelining Колонки (Columns) klavishi yordamida matnni bir nechta uctunga ajratish mumkin. Microsoft Word satr oxirida ustunni uzadi va matnni navbatdagi ustunga o'tkazadi. Колонки (Columns) tugmasi bosilgandan so'ng uning ostida ustunlar sonini berish mumkin bo'lgan to'r hosil bo'ladi. To'rda ustunlar soni tanlanib, sichqoncha tugmasi bosiladi. Natijada matn tanlangan sondagi ustunlarga bo'linadi (11.1rasm).

| uń   | Baltratinek R 14 E 1  | KYEKZHEE            |                   |
|------|-----------------------|---------------------|-------------------|
| 1000 | The second second     | 001                 | E POOR STORE      |
|      | нима мар киради ?     | 12. Хис-хаяжсі 12.  | anoraci 2 PH 5    |
|      | 3. Сифет кеб          | тап қаңдай йул      | 21. Тент          |
|      |                       | билан досил         | богловчиларга     |
|      |                       | булади              | мисоллар          |
|      | ч. оо⊧ловчилорно<br>- | 13. Галнинг         | келтиринг         |
|      | кондаи                | MARCANIA KYDE       | 22. Ундош         |
|      | богловчилар           | TYDAODH HENO        | товущается кайси  |
|      | киради і              |                     |                   |
|      | 5. Омоним,            | турга сулинадит     | 10 аушлар кирадит |
|      | синоним, антоним      | 14. УНАИ            | ал werd           |
|      | ва пароним деб        | товушларга қаңдай   | замонлари хакила  |
|      | нимага айтилади (     | товушлар киради?    | айтиб беринт.     |
|      | 6. Келицикаарни       | 15. Сон деб         | (мисол велтиринг) |
|      |                       | inniere efferiesus? |                   |

#### 11.1-rasm. Matnni ustunlarga ajratish.

Oddiy ko'rish holatida Microsoft Word ustunning haqiqiy kengligini tasvirlaydi va ularni yonma-yon emas, aksincha bir biridan keyin joylashtiradi. Real joylashuvni ko'rish uchun Режим разметки (Page Layout Viev) yoki Bud (Viev) menyusining Разметка страницы (Page Layout) buyrug'idan foydalaniladi. Xujjatning turli qismlarida turli sondagi ustunlarni berish uchun, matn avval bo'limlarga bo'linishi kerak.

### 11.2. Bir xujjatda turli sondagi ustunlar yaratish

Xujjatning turli qismlarida turli sondagi ustunni berish uchun avval xujjat bo'limlarga bo'linadi. Bo'limlar oralig'ida *Разрыв раздела (End Selection)* ikki qator nuqtali yozuvi bilan chiziq chiqariladi. Chiziq va yozuv chop qilishda chiqarilmaydi. Bo'limlarni bir-biriga bog'liq bo'lmagan holda turlicha jihozlash mumkin (11.2-rasm).

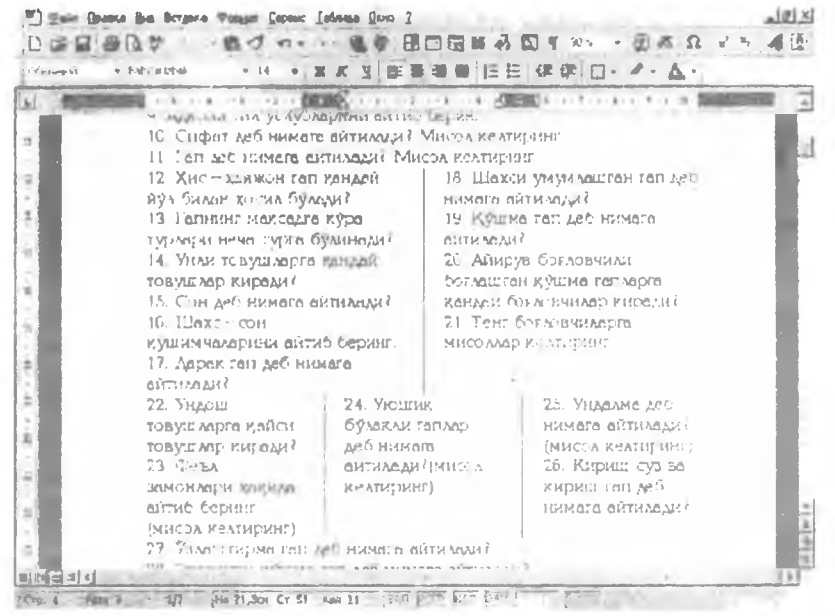

11.2-rasm. Turli ustunlarda jihozlangan xujjat.

Bo'lim yaratish uchun kursor yangi bo'limning birinchi satri boshlanadigan joyga qo'yiladi va quyidagicha amallar bajariladi:

Вставка (Insert) menyusida Разрыв (Break) buyrug'i tanlanadi. Natijada Разрыв (Break) muloqot oynasi ochiladi (11.3-rasm).

| Разрыв                  | 7 X                   |
|-------------------------|-----------------------|
| Heldto                  |                       |
| C HOSYIO CTDENNIY       | C HORYHO KONCHERY     |
| Новый раздел            |                       |
| С со сараующий страняли | С с уктиой странным   |
| С на зредний странени   | С с узчетной странены |

11.3-rasm. Разрыв (Break) muloqot oynasi umumiy ko'rinishi.

Ochilgan muloqot oynasining *Повый раздел (Section Break)* boʻlimida joriy oynada yangi boʻlimni boshlash uchun *Ha текущей странице (Continuous)* satri faollashtiriladi. Soʻngra *OK* tugmasi bosiladi. Matnni ustunlarga boʻlish uchun kursor zarur boʻlimga qoʻyiladi. Стандартная (Standard) anjomlar panelining Колонки (Columny) tugmasi yordanida kerakli ustunlar soni tanlanadi. Bu tanlov faqat kursor turgan boʻlimga taaluqlidir (11.4-rasm). Xujjatni saqlash uchun Стандартная (Standard) anjomlar panelining Coxpanume (Save) tugmasi bosiladi.

|               | Bir ustunlı                                                                                                    | Uc                             | h ustuni:                   |               |
|---------------|----------------------------------------------------------------------------------------------------|--------------------------------|-----------------------------|---------------|
| 200 500       | nd Big Scimus Topper Dises Int                                                                                  | Lenus Duro Z                   |                             | ماند.<br>گاند |
| 12 17 12      | 107                                                                                                    |                                | 1 994 - Dilate 4            | <b>α</b> Ω    |
| and and       | a management to the second                                                                                      |                                | RAD DIA 2 - A -             |               |
|               | - infranci                                                                                                    |                                | A HELLING THE T             | -             |
| -             | The second second second second second second second second second second second second second second second se |                                | Part of the state of the    | Rep (         |
|               | main tanlangan sondagi                                                                                          | ustumlarga be linadi Xujjatr   | ang turit qismlanda turit   |               |
|               | sondigi ustunlarki beris                                                                                        | h uchun, matri avval boʻli     | unlarga boʻlinishi kerak    |               |
|               | Bolimilar oraligiela Parp                                                                                       | us pascesa (End Seid Cuan)     | titler distor nodrah Asanas |               |
|               | Enan cruziq chiqariladi. Ch                                                                                     | rizid an Aosira cuob chisuga c | niqanimaydi                 |               |
|               | 3. formation :                                                                                                  |                                |                             | - 8           |
|               |                                                                                                    | тоалукляди                     | Кулидаги амаллар            | - 8           |
|               | устуниврие сулиш                                                                                                | лужжана сакааш                 | Mancor, arran               | - 1           |
|               | Address Angleball                                                                                               | yyyh Charlennes                | курсор устук                |               |
|               | Calconate and                                                                                                   | 2 Hetunlami                    | y Buren Bemaka              |               |
|               | Standards                                                                                                    | formatisch                     | Newsman Pance               |               |
|               | Philippe Construction of a                                                                                      | Miringal Word                  | буйруся ганаанали           |               |
|               | TIONE AND WHIT                                                                                                  | SVALM DYNEMAG                  | Сунтра Нанан                |               |
|               | Kowski, (Columns)                                                                                               | VITTINHU BETCHOTLE             | каланка опшияси             |               |
|               | тугмори ераомиаа                                                                                                | DOBULIAC VOCAM DO              | танаснози ве ОК             | - 1           |
|               | REDORAL VITVHADD                                                                                                | мтный чербетлеги               | тугмаси болимали            |               |
|               | сони таналнаан Бу                                                                                               | VUTVII GOLEHITA                | Формат                      | - 1           |
| - 1           | TAHAOS CONST                                                                                                    | RYUDOM V.TUOM                  | менюсинана                  |               |
|               | курсој турган                                                                                                   | YOH WHIT EYAAD                 |                             |               |
|               | C7AIMTO                                                                                                    | урнатиш учун                   |                             |               |
|               | Колоных Сутрули ер.                                                                                             | дамида устунларни форма        | тлазя бызкича тызыныча      |               |
|               | ырнатишларни берувчи                                                                                            | Колоники мулонот оннаси о      | чилаци Унинг ерданида       |               |
|               | устунлары: вертнкал аж                                                                                          | ратувчи чизи лад, улар орас    | нидаги масофа еки турли     | . 1           |
| for the local | and the second second second second                                                                             |                                |                             | 1.1           |

11.4-rasm. Tanlangan bo'limga ustun yaratish.

# 11.3. Xujjatda ustunlarni formatlash

M<sup>a</sup>rosoft Word bo'lim oxirida ustunni avtomatik ravishda uzadi va matnni navbatdagi ustun boshiga ko'chiradi. Ustunni uzish uchun quyidagi amallar bajariladi: Kurso. ustun uziladigan joyga qo'yiladi. Вставка (Insert) menyusida Разрыв (Preak) buyrug'i tanlanadi. So'ngra Новую колонку (Column Break) bo''<sup>im</sup> faollashtirilib, OK tugmasi bosiladi.

*Popuani (Format)* menyusining *Kozonku (Columns)* buyrug'i yordamida ustunlarni formatlash bo'yicha bir necha qo'shimcha o'matishlar imkonini beruvchi *Kozonku (Columns)* muloqot oynasi ochiladi. Masalan, ustunlarni ajratuvchi chiziclarni o'matish, ustunlar orasidagi masofani o'zgartirish, turli kenglikdagi ustenlar yaratish.

Mashq sifatida quyidagilarni bajarish mumkin:

Kursor kerakli bo'limga o'matiladi va Формат (Format) menyusida Колонки (Columns) buyrug'i tanlanadi. Natijada muloqot oynasi ochiladi (11.5rasm).

Ochilgan menyuda *Разделитель (Line Benveen)* maydoniga bayroqcha o'rnatiladi va OK tugmasi bosiladi.

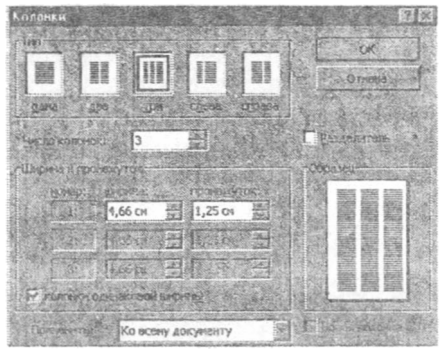

11.5-rasm. Колонки (Columns) muloqot oynasi.

Amallar bajarilgandan so'ng xujjat taxminan quyidagicha ko'rinishda bo`ladi: Bundan tashqari ustunlarning kengligini va ular orasidagi intervallarni

| леви          | Times New Roman 🗿 12 🗿 🕱         | 8.9 专注重复 三日                        | 学课日 2-4-                                                                                                    |
|---------------|----------------------------------|------------------------------------|----------------------------------------------------------------------------------------------------|
| in the second | in car number filteen. Five offi | er cars were just behind him. On t | the way home my white said to                                                                                   |
|               | me: "Don't drive so quickly! Y   | oure not Billy Stewart!"           |                                                                                                    |
|               | An Accident.                     | carefullyhe was looking            | opposite corner. Suddenly                                                                                       |
|               | Two cars were going              | at a git! She was walking          | the dog saw the cat. It ran                                                                                     |
|               | along Cambridge Street.          | along the street. She was          | across the road. The                                                                                            |
|               | An Englishman was                | wearing a short skirt, and         | English driver saw the dog.                                                                                     |
|               | driving a Rolls-Royce, and       | she was carrying a                 | He braked quickly. The                                                                                          |
|               | a foreign student was            | handbag. The traffic-lights        | V.W. crashed into the                                                                                           |
|               | driving a V.W. The               | were green.                        | Rolls-Rouce. The girl saw                                                                                       |
|               | Englishman was driwing           | A dog was sitting                  | the accident. She ran to a                                                                                      |
|               | slowly and carefully. The        | beside the traffic lights. A       | telephone box. The police                                                                                       |
|               | student wasn't driving           | cat was sitting on the             | came immediately.                                                                                               |
|               |                                  | Dialogue.                          |                                                                                                    |
|               |                                  | At a Car Shop.                     | And a start of the second second second second second second second second second second second second second s |
| 8             |                                  |                                    |                                                                                                    |
|               | The salesman is now trying       | g to sell a customer a second-hand | Lotus Elan but the customer                                                                                     |
|               | thinks to prefer a Jaguar        |                                    |                                                                                                    |

11.6-rasm. Xujjatning ajratgich qo'yilganidan so'ng ko'rinishi.

chizg'ich (lineyka) markerlari orqali ham o'zgartirish mumkin.

Izoh. Ustunlar kengligini aniqroq berish uchun masshtabni kar<sup>12</sup>YII ish zarur. Ustun kengligini chizg'ichdan kuzatish uchun Alt tugmashi bosib turiladi.

#### Nazorat savollari

- 1. Matn ustunlarga qanday bo'linadi?
- 2. Bir xujjatda turli sondagi ustunlar qanday yaratiladi?
- 3. Ustunlarni formatlashni bayon eting.

# 12. Bog'langan ob'yektlar va rasmlar bilan ishlash 12.1. Grafik ob'yektlarni masshtablash

Microsoft Word ko'pgina grafik dasturlardan tasvirlarni import qilish imkonini beradi. Xujjatga joylangan tasvirni ajratish uchun, unda sichqoncha tugmasini bosish kifoya.

Bunda uning atrofida sakkizta markerli - masshtablash markeri (kichkina kvadratcha) mavjud bo'lgan ramka hosil bo'ladi. Ramka yordamida tasvirni proporsional kattalashtirish yoki kichiklashtirish, hamda uni cho'zish yoki siqish mumkin. Bundan tashqari masshtablash ramkasi tasvirni qirqish - keraksiz qismlarini yo'qotish imkonini ham beradi. Chop qilishda masshtablash ramkasi chiqarilmaydi.

*Microsoft Word* xujjatga qo'yish ya taxrirlash mumkin bo'lgan tasvirlar kutubxonasiga ega. Masalan, do'stona so'rashuv.

Tasvirni xujjatga qo'yish quyidagicha amalga oshiriladi:

Matn kursori tasvir qo'yilishi lozim bo'lgan joyga qo'yiladi.

Вставка (Insert) menyusida Рисунок (Picture) bo'limi tanlanadi.

Natijada Вставка рисунка (Insert Picture) muloqot oynasi ochiladi (12.1rasm). Kerakli bo'lim va tasvir tanlangandan so'ng, xujjatga qaytish uchun Вставить (Insert) yoki OK tugmasi bosiladi.

Microsoft Word tasvirni xujjatning kursor turgan joyiga joylashtiradi.

Agar sizga tasvirning ma'lum bir qismi kerak bo'lsa, u holda quyidagilarni bajaring: tasvirni ajratish uchun unda sichqoncha tugmasini bosing, so'ngra .Sift klavishini bosib turgan holda, keraksiz qismni qirqish uchun kvadratchrlardan

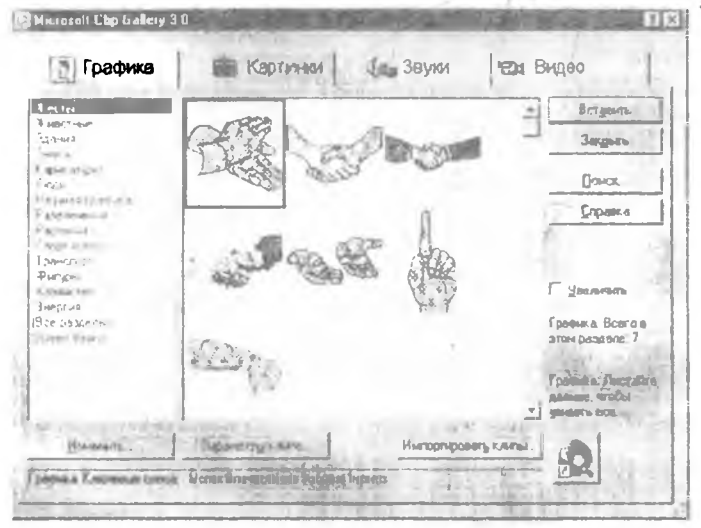

12.1-rasm. Tasvirlar muloqot oynasi.

birortasini suring. Ramkani teskari tartibda surib, berkitilgan qismni ochish mumkin. Qirqish amali yodamida tasvir atrofidagi ortiqcha bo'sh maydonlarni olib tashlash mumkin.

## 12.2. Grafik ob'yektlarni taxrirlash

Tayyor grafik ob'yektlarni qo'yish, masshtablash, qirqish, surish, hamda ularni taxrirlash mumkin. Dastur *Pucosanue (Drawing)* anjomlar paneli yordamida turli rasmlarni mustaqil yaratish imkoniyatini ham beradi.

Anjomlar panelini chiqarish uchun Cmaudapmucas (Standard) anjomlar panelining Pucosanus (Drawing) tugmasidan foydalanamiz.

| исование   |    |       |        | ALC SPACE | 1. 1. 1. 1. 1. 1. 1. 1. 1. 1. 1. 1. 1. 1 |
|------------|----|-------|--------|-----------|------------------------------------------|
| Действия - | AG | Astoq | игиры. | X X []    | 0 0 0                                    |
| 1. 11      |    |       |        | ă         | · 2 74                                   |
| Q          | A= |       |        | 1         |                                          |

12.2-rasm. Pucoeaнue (Drawing) anjomlar paneli.

Grafik ob'yektlarni taxrirlash uchun quyidagicha amallar bajariladi:

Rasmni ajratish (tanlash) uchun uning quyi qismida sichqoncha tugmasi bosiladi (12.3-rasm).

Pucosanue (Drawing) anjomlar panelining Hoem sa.nusku (Fill Color) tugmasini bosamiz. Ochilgan ranglar palitrasida kerakli rangni tanlaymiz.

Рисование (Drawing) anjomlar panelining Выбор объектов (Select Drawing Object) tugmasi yordamida ob'yektni surish mumkin.

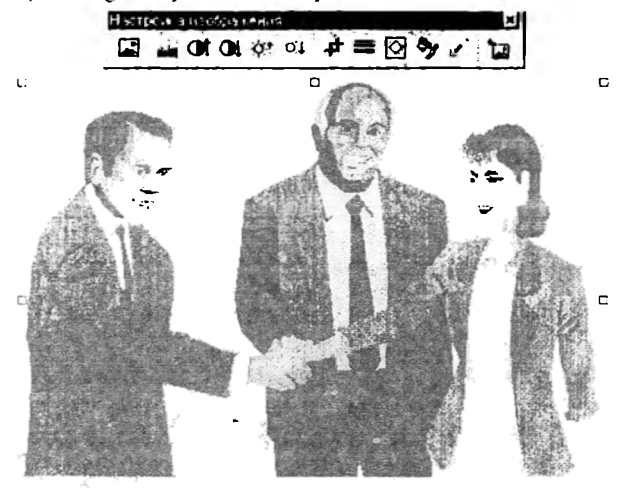

12.3-rasm. Ajratilgan tasvir

Agar ob'yektni xohlagancha joylashtirish mumkin bo'lmasa.  $Hpubraamb \kappa$  cemke (Snap To Grid) o'rnatmasini bekor qilish mumkin.

Grafik redaktorda kesishish nuqtalarida tasvirni avtomatik tekislovchi ko'rinmas to'rdan foydalaniladi. Ob'yektni erkin harakatlantirishda bu to'r halaqt berishi mumkin.

To'rga bog'lanishni bekor qilish uchun quyidagicha amallar bajariladi:

Рисование (Drawing) anjomlar panelida Приаязать  $\kappa$  сетке (Snap To Grid) o'matmasi bosiladi.

Призязка к сетке (Snap To Grid) muloqot oynasi ochiladi (12.4-rasm).

Привязать к сетке (Snap To Grid) tanlash maydonida belgi turgan boʻlsa, belgini olish uchun unda sichqoncha tugmasi bosiladi.

Xujjatga qaytish uchun OK tugmasi bosiladi.

| Dave meta a cama              | LORA I    | XOK    |
|-------------------------------|-----------|--------|
| Соргасни на най нитараал:     | 0,25 CM   | Отнена |
| Estimational monotener        | 0,25 сн 💼 | 201 1  |
| То ка отсчёта по горидонтали: | 0 04      | ist.   |
| Точка отсчате по едотикали:   | Ю'сн 🚔    |        |

12.4-rasm. Привязка к сетке (Snap To Grid) muloqot oynasi.

Barcha bajarilgan o'zgartirishlarni saqlash uchun Стандартнан (Standard) anjomlar panelida (*coxранить (Save)* tugmasi bosiladi.

## 12.3. Izohlar qo'yish va ularni formatlash

Izohlar Microsoft Word da grafik ob'yektlarni ifodalaydi (odatda yo'naltirish chiziqli matn bloki). Ular xujjat yoki illyustratsiyaning u yoki bu joyiga e'tiborni qaratish uchun foydalaniladi. Izohni yaratish va joylashni Pucosanue (Drawing) anjomlar panelining (12.5-rasm) Выноска (Callout) tugmasi yordamida bajarish mumkin.

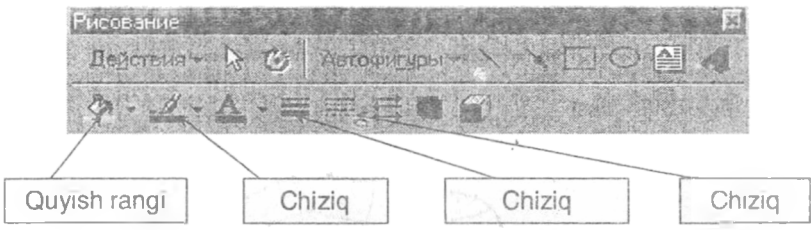

12.5-rasm. Pucoeaнue (Drawing) anjomlar paneli.

Microsoft Word chiziq stili, to'ldirish rangi, izoh formati va boshqa o'rnatmalarni navbatdagi ish seansigacha avtomatik ravishda saqlaydi. Shu sababli yaratiladigan ob'yektlar formati avvalgi ish qo'yilmalariday bo'ladi.

Pucoвание (Drawing) anjomlar panelining Выноска (Callout) tugmasi bosiladi (12.6-rasm).

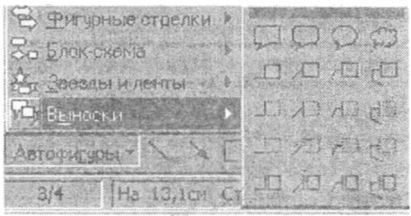

12.6-rasm. Выноска (Callout) anjomlari paneli.

Ko'rsatkich rasmning yuqori qismiga keltiriladi va sichqoncha chap tugmasini bosib turgan holda, izoh maydoni hosil bo'lguncha, ko'rsatkich suriladi. Tugma qo'yib yuborilgach izoh xujjatda hosil bo'ladi. U qandaydir rang bilan to'ldirilgan bo'lishi mumkin.

Цвет заливки (Fill Color) tugmasi yordamida izoh maydoniga rang tanlash mumkin. Тип линии (Line Style) tugmasi yordamida chiziq turi aniqlanadi. Цвет линии(Line Color) tugmasi yordamida esa, chiziq rangi tanlanadi va hokazo.

Izohni formatlash uchun quyidagi amallarni bajaramiz:

Рисование (Drawing) anjomlar panelida Формат выноски (Format Callout) tugmasi bosiladi.

Формат выноски (Format Callout) muloqot oynasi ochiladi.

Tun (Type) guruhida Alaa (Two) maydonida sichqoncha tugmasini bosamiz.

Bunday yariantda chiqish chizig'i burchak ostida joylashadi.

*Veon*-(*Ängle*) ro'yxatli maydonida *Любой (Any)* ko'rsatkichi bo'lishi kerak. Bunday tanlash chiziqui ixtiyoriy burchak ostida joylash imkonini beradi.

Положение (Drop) ro'yxatli maydonida По центру (Center) ko'rsatkichi o'rnatiladi. Bu holda chiziq blokning o'rtasiga to'g'ri keladi.

Agar *Рамка (Text Border)* tanlash maydonida belgi yo'q bo'lsa, unda sichqoncha chap tugmasi bosilib, belgi qo'yiladi. Matn bloki atrofida ramka hosil bo'ladi (12.7-rasm).

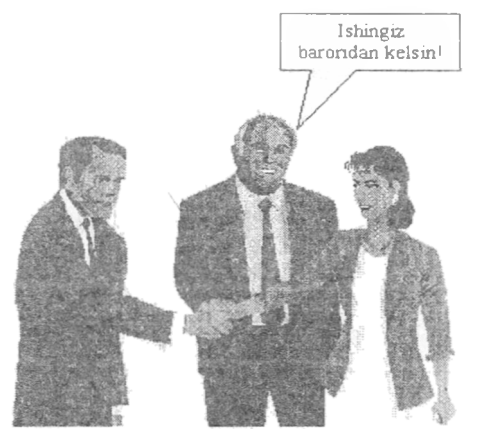

12.7-rasm. Izohni ramka ichiga joylash.

Xujjatga qaytish uchun OK tugmasi bosiladi.

### Nazorat savollari

- 1. Xujjatga grafik ob'yektlar qanday qo'yiladi?
- 2. Grafik ob'yektlami taxrirlash uchun qanday amallar bajarish lozim?
- 3. Tasvirga izoh qo'yishni tushuntirib bering.
- 4. Izohni formatlash qanday amalga oshiriladi?

## 13. Matn effektlarini yaratish 13.1. Harf yaratish

Формат (Format) anjomlar panelining Буквица (Drop Caps) buyrug'i abzas boshida katta harf qo'yish va uning yuqori qismini abzasning birinchi satri bilan tekislash imkonini beradi.

Harf qo'yish uchun kursor abzasning ixtiyoriy joyiga qo'yiladi va quyidagi amallar ketma - ketligi bajariladi:

Формат (Format) anjomlar panelining Буквица (Drop Caps) buyrug'i tanlanadi. Буквица (Drop Caps) muloqot oynasi ochiladi (13.1-rasm).

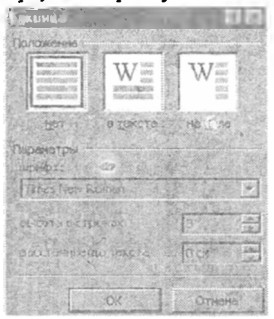

13.1-rasm. Буквица (Drop Caps) muloqot oynasi.

Положение (Positsion) maydonida В тексте (Dropped) varianti tanlanadi. Высота в строках (Lines to Drop) maydonida, masalan, 2 taqamini kiritamiz.

So'ngra OK tugmasi bosiladi. Abzasning birinchi harfi ikki satrga kattalashadi va kadr ichida joylashadi.

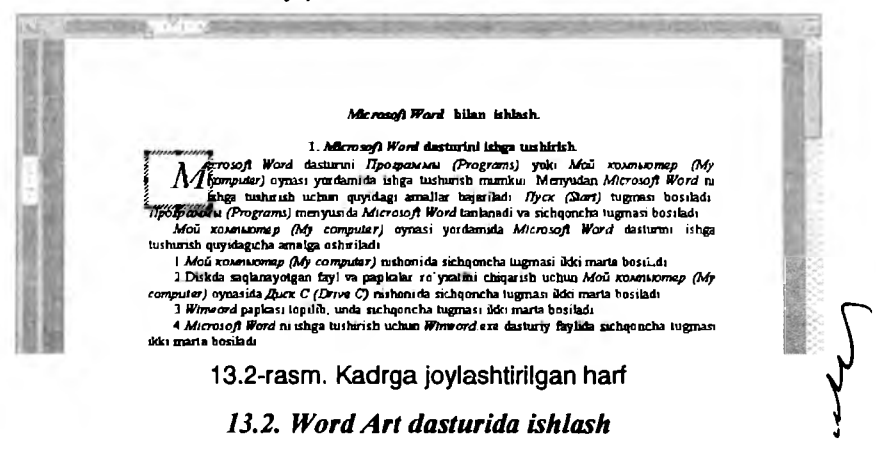

*Word frt* dasturi matnni turlicha joylash, gorizontal va vertikal o'qi atrofida aylantirish, imkonini beradi. *Word Art* dasturida ishlov berilgan va xujjatga qo'yilgan matnni grafik ob'yekt kabi boshqarish mumkin: masshtablash, cho'zish yoki qirqish. Uni kadrga joylab, sahifadan tashqariga ko'chirish imkoniyatiga ega bo'linadi. *Word Art* muloqot oynasini ekranga chiqarish uchun quyidagi amallar bajariladi:

Вставка (Insert) menyusida Объект (Objekt) buyrugʻi tanlanadi. Turli obyektlar bilan ishlash dasturlarini taklif qiluvchi. masalan, grafika, diagramma, tenglama, muloqot oynasi ochiladi (13.3-rasm).

| modurma                                                                                                    |                                                                                                    |
|----------------------------------------------------------------------------------------------------|----------------------------------------------------------------------------------------------------|
| Microsoft City Selling:                                                                                                    |                                                                                                    |
| Plenosof1 Equals (1.) 1                                                                                                    |                                                                                                    |
| Misrosoft, Help<br>Misrosoft, Photo Edens 3, 5 Photo                                                                                                    | البه.                                                                                                    |
| Microsoft Phul n Edicin (3.1) hear.                                                                                                    | the state of the state of the s |
| MS Organization (7) pr1 213                                                                                                    | Chromas militie                                                                                                    |
| Pantbrush Picture                                                                                                    | - C Ranata masses                                                                                                    |
| RagMaCtri                                                                                                    | TI. Carde series                                                                                                    |
| 199 - 199 - 199 - 199 - 199 - 199 - 199 - 199 - 199 - 199 - 199 - 199 - 199 - 199 - 199 - 199 - 199 - 199 - 199                                                                                                    | 1240.1                                                                                                    |
| Burney and the same furning the same furning                                                                                                    |                                                                                                    |
|                                                                                                    |                                                                                                    |
|                                                                                                    | ST 1 1 1 2 4 1 1                                                                                                    |
| and the second second s | 1 / AL                                                                                                    |
|                                                                                                    |                                                                                                    |

13.3-rasm. Ob'yekt qo'yish muloqot oynasi.

Ro'yxatdan Microsoft WordArt satri tanlanib, sichqoncha klavishi bosiladi. Word Art anjomlar paneli va Tekem (Enter Your Text Here) muloqot oynasi ochiladi (13.4-rasm).

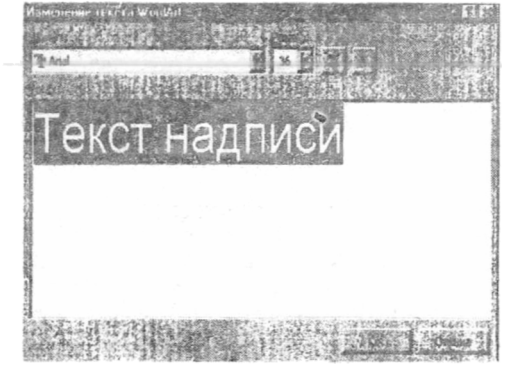

13.4-rasm. Matn kiritish muloqot oynasi ko'rinishi.

Matn maydoniga kerakli matn kiritilib, xujjatga qaytish uchun Obuoguma sepan (Update display) yoki OK tugmasi bosiladi. WordArt anjomlar paneli yordamida quyidagi ammallarni bajarish mumkin: Линия и форма (Line And Shape) ro'yxatidan foydalanib, matn shakli va chiziq turlarini tanlash mumkin (13.5-rasm).

Шрифт (Font) va Размер шрифта (Font Size) ro'yxatlarida matnni yozish tili va shriftning o'lchami tanlanadi.

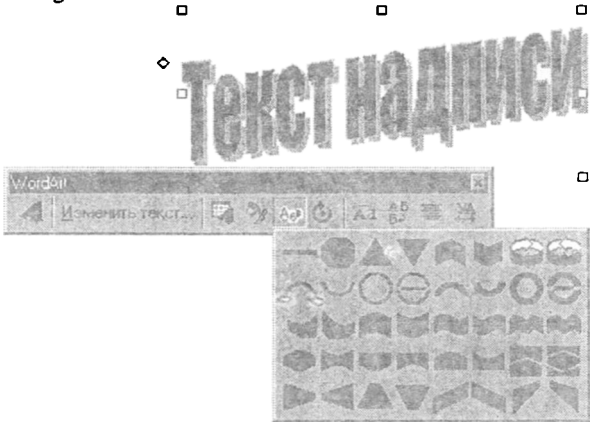

13.5-rasm. WordArt ob'yektlari.

WorArt anjomlar panelining Заливка (Shading) tugmasi yordamida Заливка (Shading) muloqot oynasi ochiladi. Uning yordamida ob'yekt uchun zarur bo'lgan rang tanlanadi. Тень (Shadow) muloqot oynasi yordamida ob'yektga turli ko'rinishdagi soyalar tanlash mumkin.

Xujjatga qaytish uchun WordArt ob'yektining tashqarisida sichqoncha tugmasini bosish kifoya.

## 13.3. Kadrga joylangan matn bilan ishlash

Matnni ham xuddi rasm kabi kadrga qo'yish mumkin. Agar kadr o'lchami o'zgartirilsa, matn kadr ichida yangicha joylashadi.

Buning uchun matn ajratiladi va *Pucosanue (Drawing)* anjomlar panclining Bemasume s kadp (Insert Frame) tugmasi bosiladi. Natijada matn atrofida o'rash ramkasi, shtrixlangan ramka va masshtablash ramkasi chiqarilaui (13.6-rasm).

Masshtablash ramkasi yordamida kadr o'lchamlarini o'zgartirish mumkin. Ajratishni bekor qilish uchun, xujjatning ixtiyoriy joyida sichqoncha tugmasini bosish kifoya. Ramkaga joylangan matn ustida formatlash amallarini bajarish mumkin. Buning uchun avval ramka ichidagi matn ajratilishi kerak.

Matnni-ham-xuddi-rasm-kabi-kadrga-qo'yish-mumkin.- Agar-kadro'lchami o'zgartirilsa, matu kadr ichida yangicha joylashadi. ¶ Buning uchun math ajratiladi va Pucosanue (Drawing) anjomlar di. panelining Bemasume & kadp (Insert Frame) tugmasi bosiladi. Natijama matn atrofida o'rash ramkasi, shtrixlangan ramka va masshtablash ramkasi chiqariladi. § (095)-333-66-779 (095) 333-66-789 (095)-333-66-79% (095)-333-66-80%

13.6-rasm. Matnni kadrga joylash.

Bundan tashqari ramka stilini va fonini o'zgartirish mumkin. Buning uchun quyidagicha amallar bajariladi:

Kadrdagi main ajratiladi va Форматирование (Formatting) anjomlar panelida Обрамление (Boeders) tugmasi bosiladi.

Обрамление (Boeders) anjornlar panelida Узор (Shading) ro'yxati ochilib, fon ko'rinishi tanlanadi (13.7-rasm).

Kerakli o'zgartirish kiritilgandan so'ng OK tugmasi bosiladi.

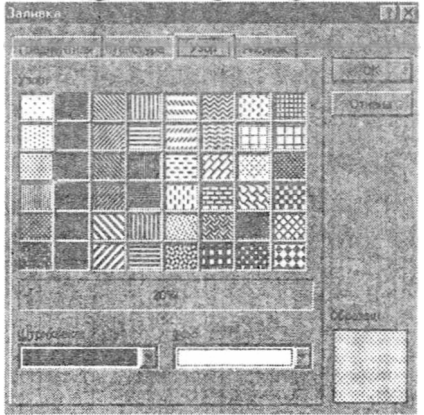

13.7-rasm. Узор (Shading) muloqot oynasi.

Natijada xujjat taxminan quyidagicha koʻrinishni oladi.

-

-

....

.

-

Matmir hani xuddi rasin kabi kadrga qoʻyish mumkin. Agar kadr oʻtchami oʻtgantirilsa, matn kadr ichida yangicha joylashadi. ¶ Buning uchun matn ajratiladi va Pucosanus (Prawing) anjomlar

12

15

15 + -836365265

panelining bonagums a kohp (Insert Frame, tugmasi bosiladi. Natijama mata atrofida o'rash ramkasi, shtrixlangan ramka va masshtablashramkasi chiqariladi.¶

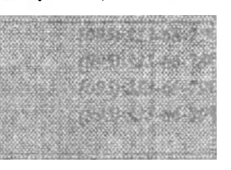

13.8-rasm. Xujjatning taxminiy ko'rinishi.

### 13.4. Boshqa dasturlar ob'yektlarini xujjatga qo'yish

Paint ob'yektini qo'yish. Paint grafik redaktori Microsoft Windows-95 bilan birga o'rnatiladi. Siz Paint da tasvir yaratib, uni xujjatga joylashingiz va xujjatni Paint bilan bog'lab, Microsoft Word dan chiqmagan holda uni taxrirlashingiz mumkin. Agar Paint da yaratilgan tasvir mavjud bo'lsa, siz quyidagi amallarni bajarishingiz mumkin.

Вставка (Insert) menyusida Объект (Objekt) buyrugʻi tanlanadi. Объект (Objekt) muloqot oynasi ochiladi.

Condanue un daŭna (Create From File) qo'yilmasi tanlanadi. Ochilgan muloqot oynasida qo'yiladigan ob'yektni ichiga olgan fayl nomi ko'rsatiladi. Buning uchun Obsop (Browse) tugmasi bosiladi. Zarur papka va faylni qidirish uchun Obsop (Browse) muloqot oynasi ochiladi.

Kerakli fayl nomida sichqoncha tugmasi ikki marta bosiladi.

Объект (Objekt) muloqot oynasiga qaytib, Саязь с файлом (Link To File) tanlash maydoni faollashtiriladi. Shunday qilib, ob'ycktni o'zi yaratilgan dasturda taxrirlash imkoniyatiga ega bo'lamiz.

Ob'yektni qo'yish uchun OK tugmasi bosiladi. Tasvir xujjatde hosil bo'ladi.

*Excel ob'yektini qo'yish. M/crosoft Exsel* da tayyorlangan fayl mavjud bo'lsa, quyidagi amallarni bajarish mumkin:

Microsoft Exsel dasturi ishga tushiriladi va zarur fayl ochiladi.

Microsoft Word xujjatiga qo'yish zarur bo'lgan ma`lumotlarni saqlovchi katakchalar tanlanadi.

Правка (Edit) menyusida Копировать (Copy) buyrug'i beriladi.

Microsoft Exsel dasturi oynasini kichraytirib, uni bir chetga suramiz. Microsoft Word xujjatida Microsoft Exsel ma'lumotlari joylashtiriladigan joyga kursor o'rnatiladi.

Правка (Edit) menyusida Специальная вставка (Paste Special) buyrug'i tanlanadi. Специальная вставка (Paste Special) muloqot oynasi ochiladi.

Muloqot oynasining chap qismida Саязать (Paste Link) maydoni faollashtiriladi. Как (As) maydonida Лист MIcrosoft Exsel Объект (MIcrosoft Exsel Worksheet Objekt) satri ajratiladi va OK tugmasi bosiladi.

Nus'hasi olingan maydon Microsoft Word xujjatiga qo'yiladi.

#### Nazorat savollari

- 1. Harr ganday yaratiladi?
- 2. Word Art dasturini ishga tushurish.
- 3. Word Art ob'yekti ustida qanday amallar bajarish mumkin?
- 4. Matn kadrga qanday qo'yiladi?
- 5. Kadrdagi matnni jihozlash.
- 6. Paint dasturi ob'yektlarini qo'yish.
- 7. Excel dasturi ob'yektlarini qo'yish.

# 14. Xujjat tarkibi bilan ishlash 14.1. Tarkib holatida xujjat bilan ishlash

Gorizontal surish yo'lakchasi chap tomonida Режим структуры (Outline View) tugmasi bosiladi. Xujjat tarkibi holatida Структура (Outlining) anjomlar paneli hosil bo'ladi (14.1-rasm).

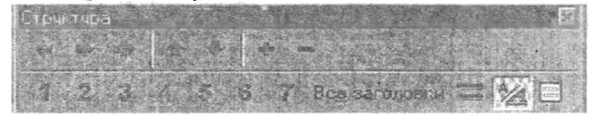

14.1-rasm. Cmpykmypa (Outlining) anjomlar paneli.

Tarkib holatida matn yonida stillar yordamida formatiangan maxsus stil belgilari tasvirlanadi. Agar sarlavha sarlavha ostilarga ega bo'lsa, uning chap tomonida " + " nishoni joylashadi. Agar " - " nishoni joylashgan bo'lsa, sarlavha ostilari bo'lmaydi.

Past darajali sarlavhalar o'ngga surilib tasvirlanadi: qancha daraja past bo'lsa, shuncha surilish katta bo'ladi. Kichik kvadrat joriy abzas sarlavha emas, balki asosiy matn ekanligini bildiradi.

Xujjat tarkibi sarlavhaning berilgan stillariga mos ravishda tasvirlanadi. Asosiy matn mos sarlavhaga nisbatan o'ngga siljigan ko'rinishda bo'ladi. Tarkib holatida asosiy matn mos sarlavhalar bilan bogʻlanadi va matn bloklari bilan ishlash imkonini beradi. Tarkib holatida xujjat taxminan quyidagicha koʻrinishda boʻladi:

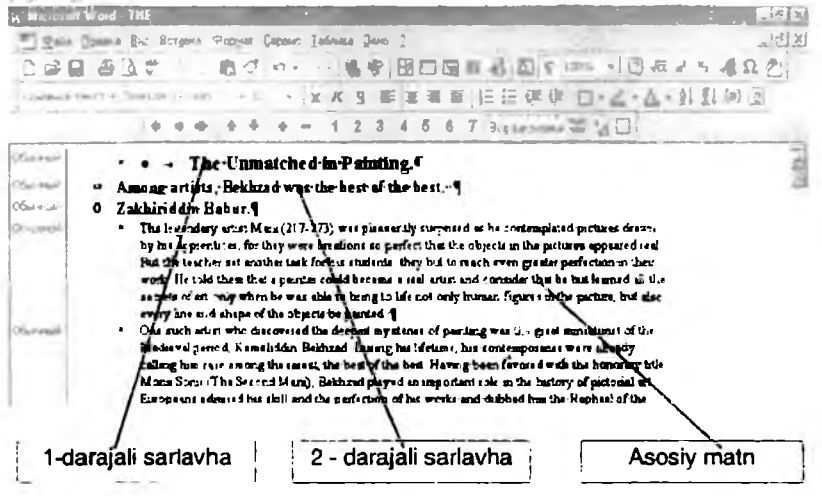

14.2-rasm. Turli darajadagi sarlavhalarning ko'rinishlari.

Tarkib holatida sarlavhalarning bog'lanish darajasini o'zgartirish juda qulay. Masalan, sarlavhaga yiqori daraja berilsa, yoki pasaytirilsa, unga bog'langan darajalar ham mos ravishda o'zgaradi. Bundan tashqari asosiy matnni sarlavha yoki, aksincha, sarlavhani asosiy matnga keltirish mumkin.

Darajani ko'tarish uchun sarlavha tanlanadi va Структура (Outlining) anjomlar panelida Повысить уровень (Promote) tugmasi bosiladi. (Masalan, 2-daraja o'rniga 1-daraja tadbiq qilinadi).

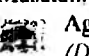

Agar sarlavha darajasini pasaytirish lozim boʻlsa, Понизить уровень (Demote) tugmasidan foydalaniladi.

Bundan tashqari Понизить до обычного текста (Demote To Body Text) tugmasi yordamida sarlavhani oddiy matnga aylantirish mumkin.

Bu amallarni bajarishdan avval kursor o'zgartirilishi zarur bo'lgan sarlavhada turishi lozim.

| in take |   | + * * * * * * 1 2 3 4 5 8 7 - = *********************************                                                                            |
|---------|---|----------------------------------------------------------------------------------------------------|
| إخصيا   | ٥ | The Unmatched in Painting.                                                                                                    |
| (name)  |   | <ul> <li>Among artists, Bekhzad was the best of the best.</li> </ul>                                                                         |
| -200    | - | Zakhiriddin Babur.                                                                                                    |
| nje     | • | The legendary artist Mani (217-273) was pleasantly surprised as be                                                                           |
| - 1     |   | contemplated pictures drawn by his apprentices, for they were                                                                                |
|         |   | creations so perfect that the objects in the pictures appeared real.                                                                         |
|         |   | But the teacher set another task for his statements: they but to reach<br>even greater perfection in their work. He told them that a painter |
|         |   | could became a real artist and coulder that he but learned all the<br>secrets of art only when he was able to bring to life not only human   |
|         |   | Agures in the picture, but also every line and shape of the objects he painted.                                                              |
| faments | ٥ | Kamaliddin Bekhzad.                                                                                                    |
| ioeoi   |   | <ul> <li>Kamaliddin Bekhzad was born in 1445 in Herat. He was orohaned at</li> </ul>                                                         |

14.3-rasm. Darajalarni o'zgartirish.

## 14.2. Xujjat tarkibiy elementlarini ko'rish

Tarkib holatida ekranda butun xujjatni emas, balki, ishlayotgan qismni tasvirlash mumkin. Masalan, ekranga faqat birinchi va ikkinchi darajali sarlavhani chiqarish va asosiy matn sarlavha ostilarni "berkitib" qo'yish mumkin.

Bundan tashqari, zarurat tug'ilganda har bir abzas birinchi satrini ko'rish mumkin.

Структура (Outlining) anjomlar panelidagi tugmalar yordamida koʻrsatilishi kerak boʻlgan sarlavhalarni tanlash mumkin. Masalan, Заголовки уровней 1 - 3 (Show Heading 3) tugmasini bosish bilan ekranda 1, 2, va 3 darajali sarlavhalar ekranga chiqariladi.

Структура (Outlining) anjomlar panelida Заголовки 1-го уровня (Show Heading 1) tugmasini bosib, birinchi tartibli sarlavhani koʻrish mumkin. 1-3 darajali sarlavhalarni koʻrish uchun Заголовки уровней 1-3 (Show Heading 3) tugmasi bosiladi.

Xujjatni to'liq ko'rish uchun Структура (Outlining) anjomlar panelida Все заголовки (All) tugmasini bosish kifoya.

Структура Свернуть sarlavhaga "vopish"

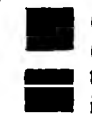

(Outlining) anjomlar panelining Развернуть (Expand) va (Collapse) tugmalari joriy vaqtda kursor o'rnatilgan tegishli boʻlgan sarlavha osti va matnlarni "ochish" va imkonini beradi.

Sarlavhani "ochish" yoki "yopish" uchun uning tarkib nishonida sichqoncha tugmasini ikki marta bosish ham mumkin. Natijada sarlavha "ochilgan" bo'lsa yopiladi va aksincha, "yopilgan"i "ochiladi"-(14.4-rasm).

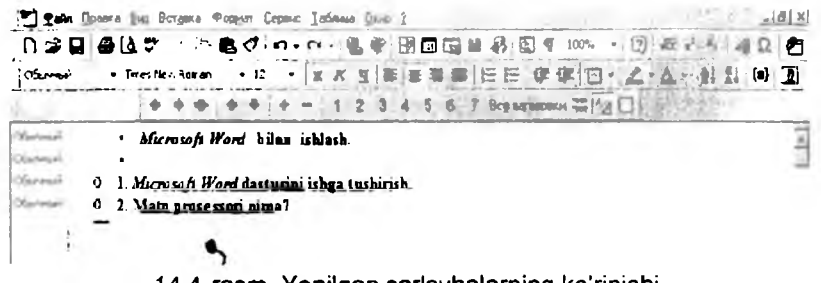

14.4-rasm. Yopilgan sarlavhalarning ko'rinishi.

### 14.3. Asosiy matnni ko'rish

Xujjatning tarkib holatida siz ekranga chiqarilayotgan matn hajmini boshqarish imkoniyatiga ega bo'lasiz: sarlavhaga tegishli bo'lgan barcha matn, taxrirlash uchun qulay yoki umumiy ma'lumotga ega bo'lish uchun har bir abzasning faqat birinchi satrini chiqarish mumkin.

Показать первую строку (Show First Line Only) tugmasi ekranga faqat abzasning birinchi satrini chiqarish imkonini beradi. Agar tasvir to'liq tasvirlangan bo'lsa, bu tugmani bosish bilan abzasning faqat birinchi satri qoladi. Takroriy bosish esa butun matnni chiqaradi.

Структура (Outliner) anjomlar panclining Показать первую строку (Show First Line Only) tugmasi bosilgandan so'ng, xujjat taxminan quyidagi ko'rinishda bo'ladi:

| Cheveni    | <ul> <li>Bu amallerni bejerishdan avval kursor oʻzgartirilishi zarur</li> </ul>  | 4 |
|------------|----------------------------------------------------------------------------------|---|
| 3ar onoace | 0 14.3. Xujjat tarkibiy elementiarini koʻrish.                                   |   |
| Obreal     | <ul> <li>Tarkib rejimida ekranda butun xujjatni emas, balki,</li> </ul>          |   |
| Derugi     | <ul> <li>Bundan tashqari, zarurat tugʻilganda har bir abzas birinchi</li> </ul>  |   |
| Observal   | <ul> <li>Cmpyxmypa (Outlining) anjomlar panelidagi tugmalar</li> </ul>           |   |
| Manufal    | <ul> <li>Структура (Outlining) mjomlar panelida Заголовки 1-го</li> </ul>        |   |
| Chernet    | <ul> <li>1-3 darajali sarlavhalarni koʻrish uchun Заголовки уровней 1</li> </ul> |   |
| Obovesil   | <ul> <li>Xujjatni to'lig ko'rish uchun Cmpyxmypa (Outlining)</li> </ul>          |   |
| Opening .  | • Cmpyxmypa (Outlining) aniomlar panelining Passepsyme                           |   |
| Oberne     | <ul> <li>Sarlavhani "ochish" yoki "yopish" uchun uning tarkib</li> </ul>         |   |
| :4r0/0804  | 0 14.4. Asosiy matuni koʻrish.                                                   |   |
| Noviet0    | <ul> <li>Xujjatning tarkib relimida siz ekranga chigarilavotgan matu</li> </ul>  |   |
| (Arrest)   | <ul> <li>Показать перечю строку (Show First Line Only) turnasi</li> </ul>        |   |
| Ofeninen ; | <ul> <li>Crapyenypa (Outliner) aniomlar panelining Research.</li> </ul>          | , |
| Sharen 1   | ······································                                           |   |

14.5-rasm. Xujjatning tarkib ko'rinishi.

Hepemeemumb ssepx (Move Up) va Hepemeemumb smus (Move Down) tugmalari yordamida yigʻilgan sarlavhani unga bogʻlangan sarlavha osti va matnni koʻchirish mumkin. Bu bilan matnning katta qismini ajratmagan holda koʻchirish imkoniyati (ugʻiladi.

Buning uchun *Cmpykmypa* (Outliner) anjomlai panelining Hepewecmumb beepx (Move Up) va Hepewecmumb buus (Move Down) tugmalaridan foydalaniladi.

Microsofi Word sarlavhaning xujjat tarkibidagi darajasini e'tiborga olgan holda tartiblash imkoniyatini beradi. Tartiblash asosan hisobotlarda, ko'rsatmalarda va yuridik xujjatlarda qo'llaniladi. *Hymepaquo 3a.o.1066666* (*Heading Numbering*) buyrug'i yordamida tartiblash sistemasini tanlash mumkin. Agar tartiblangandan so'ng, sarlavhalar o'rni almashtirilsa, dastur avtomatik ravishda yangi tarkib bo'yicha tartiblashni bajaradi.

Sarlavhalarni tarkibiy tartiblash quyidagicha bajariladi:

Формат (Format) menyusida Нумерация заголовков (Heading Numbering) buyrug'i tanlanadi. Ochiluvchi Пумерация заголовков (Heading Numbering) muloqot oynasi tartiblashning turli usullarini taklif qiladi.

Standart sxemani tanlash uchun yuqori qatorning birinchi shabloni bosiladi. Muloqot oynasini yopish va xujjatga qaytish uchun OK tugmasi bosiladi.

Sarlavhalar tanlangan sxema bo'yicha jihozlanadi (14.6-rasm).

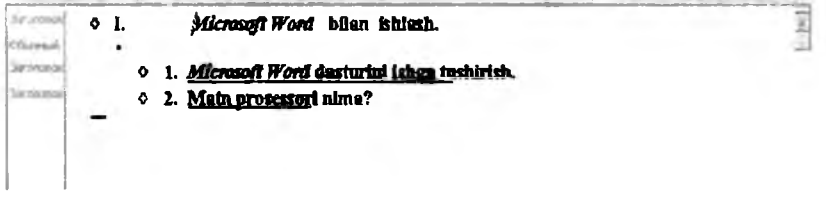

14.6-rasm. Tanlangan sxema bo'yicha jihozlash.

#### Nazorat savollari

- 1. Tarkib (C'mpykmypa) rejimida xujjat bilan ishlash.
- 2. Sarlavha darajasini ko'tarish va pasaytirish qanday bajariladi?
- 3. Xujjatning tarkibiy elementlarini koʻrish.
- 4. Asosiy matnni ko'rish qanday amallar bajariladi?

# 15. Fayllar bilan ishlash texnikasi 15.1. Xujjatlarni qidirish usullari

Открытие документа (Open) muloqot oynasi yordamida fayl nomini bilmasangiz ham qidirish va ochish mumkin. Buning uchun nomning biror bir qismini bilish kifoya.

Открытие документа (Open) muloqot oynasida faylni ochmagan holda, uning joylashgan joyini, undagi ma'lumotlarni va boshqa axborotlarni ko'rish mumkin. Bu faylni boshqarish ishlarini: bir yoki bir nechtasini chop qilish, nus'hasini olish va o'chirish mumkin.

Открытие документа (Open) muloqot oynasining Omбор (Advanced) tugmasi yordamida xujjatdagi ixtiyoriy axborot bo'yicha zarur faylni topish mumkin, masalan, tez-tez qaytariluvchi so'z bo'yicha yoki sarlavha, mavzu, avtorning familiyasi, xujjatning yaratilish, saqlash va o'zgartirish vaqti bo'yicha.

Открытие документа (Open) muloqot oynasi (15.1-rasm) Файл (File) menyusining Открыть (Open) buyrug'i orqali ochiladi.

| Открытне докуме       | нта              | a date in | and the second  | Same and the second |   | ? ×            |
|-----------------------|------------------|-----------|-----------------|---------------------|---|----------------|
| Ganka: 📄 Tolkur       | (C:)             | Y         |                 |                     |   |                |
| Arxiv                 | Windows          |           |                 |                     |   | Опсталь        |
| audio                 | Мои документы    |           |                 |                     |   | Отнена         |
| Dos                   | Command          |           |                 |                     |   | Orferen and    |
| Drweb413.dos          | Keyrus<br>Mouse  |           |                 |                     |   |                |
| Util                  | Mouse            |           |                 |                     |   |                |
| Winamp                |                  |           |                 |                     |   | art the second |
| Wincmd                |                  |           |                 |                     |   |                |
| <br>Найти файлы, отве | чающие условияи! | 1         | Carlo Sta       | Santa AN            | 7 |                |
| Ины файла:            |                  | v         | Текст/сеойство: |                     |   | Найти          |
| Туп файлов: Все ф     | айлы             | Y         | Дата ниязнания: | любое время         | * | Gine:          |
| Найдана файлов: 5     | 5. j. j          | ieles.    |                 |                     |   |                |

15.1-rasm. Открытие документа (Open) muloqot oynasi.

Muloqot oynasida avvalgi qidiruv yo'li qo'yilmalari chiqariladi.

Qidiruv yo'li - bu Microsoft Word xujjatni qidirishi uchun disk va papkalar ketma-ketligidir. U Открытие документа (Open) va Отбор документов (Advanced Find) muloqot oynalarining Папка (Look In) maydonida ko'rsatiladi.

Qidirish yo'lini ko'rsatish. Qidirish chegaralarini berish uchun quyidagi amallar bajariladi:

Avval o'rnatilgan qidirish chegara (kriteriy) larini o'chirish uchun *Открытие документа (Open)* muloqot oynasida *Boccmanosumь (New Search)* tugmasi bosiladi.

Kerakli papka nomida sichqoncha chap tugmasi ikki marta bosiladi. Microsoft Word papkada qidirishni boshlaydi.

Nomining bir qismi orqali topish. Qo'yish belgisi sifatida, fayl boshi yoki oxirida har qanday belgilarni almashtiruvchi, yulduzchadan (\*) foydalanish mumkin. Masalan, *Hus quaua (File Name)* maydonida "9" raqami kiritilsa, dastur nomida 9 raqami qatnashgan faylni qidiradi.

Tun файла (Files of Type) maydonida Документы Word (Word Documents) ko'rsatilgan bo'lishi kcrak. Bunda muloqot oynasi taxminan quyidagicha bo'ladi:

| Открытие документа        | and the second                            | -    | ? ×     |
|---------------------------|-------------------------------------------|------|---------|
| Dunkas ( Kol?             |                                           |      | Bach    |
| [Ped209~1                 |                                           | e [0 |         |
| Геф219~:                  |                                           |      | Отненна |
|                           |                                           | 1    | Отбрр   |
|                           |                                           | 1.20 |         |
| Helice (paires, pro-      |                                           | -    | Hadra   |
| The defined Accommunation | inche neers                               | +    | Clime   |
| Polace donas 2            | - AND AND AND AND AND AND AND AND AND AND |      |         |

15.2-rasm. Biror belgisi boʻyicha faylniqidirish.

Haumu (Find Now) klavishsi boşilib, qidirish boshlanadi.

Hisobot (CROARA) dagi axborot bo'yicha faylni qidirish. Faylni qidirish uchun ba'zi bir ma'lumotlar qulay - fayl nomi, faylning yaratilish vaqti, oxirgi saqlash muddati - komp'yuter xotirasida fayl nomining bir qismi sifatida saqlanadi. Bundan tashqari,  $\Phi aun$  (File) menyusining Ceoucmea (Properties) buyrug'i yordamida Ceoucmea (Properties) muloqot oynasini ochish va xujjat haqitta qo'shimcha ma'lumot (sarlavha, mavzu, kalit so'zlar) ko'rsatish mumkin. Har bir maydonga 255 tagacha belgi kiritish mumkin.

Свойства (Properties) muloqot oynasi Документ (Summary) qo'yilmasida quyidagi maydonlar mavjud:

| Евойства Дола        | ment I                                                                                                    |
|----------------------|----------------------------------------------------------------------------------------------------|
| Обоне Догра          | Crancestal Corres   Openes                                                                                                    |
| - Название:          | [                                                                                                    |
| Tipe:                |                                                                                                    |
| Auriopt              | Tokun Maxarov                                                                                                    |
| Виранительн          | A STATE OF STATE OF S |
| North Sector         | (XTXMOM)                                                                                                    |
| A MARTIN             | The second second second                                                                                                    |
| Coveran              |                                                                                                    |
| Kervenie             |                                                                                                    |
| Canada Canada        |                                                                                                    |
|                      |                                                                                                    |
|                      |                                                                                                    |
| East<br>Finiskouddae |                                                                                                    |
| Alleftor -           | house                                                                                                    |
| Г Спало р            | on all the tensor of the second real second                                                                                                    |
| Nicle de             | The state of the sector by the sector                                                                                                    |
| たたたいたい               |                                                                                                    |

15.3-rasm. Xujjat xossasi oynasi

Hassanue (Titr) - (aol xujjat sarlavhasi. Xujjat haqida ma'no berishi yoki eslash oson bo'lishi lozim.

Teмa (Subject) - xujjatning qisqacha ma'nosi.

Asmop (Author) - Microsoft Word nus'hasi foydalanuvchisi ko'rsatiladi. Agar barcha navbatdagi xujjatlar uchun uni o'zgartirish zarur bo'lsa, Сервис (Tools) menyusining Параметры (Options) buyrugi yordamida Пользователь (User Info) qo'yilmasi faollashtiriladi va Ими и фамилие (Name) maydonida boshqa ma'lumot kiritiladi.

Ключевые слова (Keywords) - xujjat uchun zarur boʻlgan axborot: mijuz nomi, hisob raqami va h.k.

Заметки (Comments) - o'zingiz yoki boshqalar uchun mo'ljallangan izohlar.

Bundan tashqari bu yerda siz ishini bajarayotgan tashkilot va buyurtmachining nomini ham kiritishingiz mumkin.

### 15.2. Fayl haqida axborotni ko'rish

Agar xujjatni qidirish uchun uning o'lchami va saqlangan vaqti zarur bo'lsa, Tabauqa (Details) tugmasidan foydalanishingiz mumkin. Bunda yo'l tasvirlanadi.

Buning uchun Открытие документа (Open) muloqot oynasida Таблица (Details) tug**masi bosiladi**. Agar, masalan, fayl o'lchami yoki saqlash vaqti to'liq ko'rinmasa, sichqoncha ko'rsatkichi *Parmep (Size)* va *Tun (Type)* ustunlari orasidagi ajratish chizig'iga olib kelinib, ustunlar kengligi sozlanadi. Bunda muloqot oynasi quyidagicha ko'rinish oladi:

| Эткрытна документа               | Sea Grand and                                   | 1-1-1-1-1-1-1-1-1-1-1-1-1-1-1-1-1-1-1-1-                   | Contract of | 172                |
|----------------------------------|-------------------------------------------------|------------------------------------------------------------|-------------|--------------------|
| anna 🛄 Wad                       |                                                 | EFHE                                                       | F           |                    |
| Manig                            | Passage Tun                                     | Изнанан                                                    | -           | Отрыть             |
|                                  | 122 Кбойт Докулент Ма<br>116 Кбайт Докулент Ма  | <ul> <li>(3.04.03.21:52</li> <li>(3.04.03.22:34</li> </ul> |             | Cimena             |
| (.v. )<br>                       | ы коена Докатент Мал<br>118 Кбайт Докатент Мал  | ia (1004-03-20:10<br>io 1004-03-21:38                      | -           | 01 <u>6</u> pp     |
| 1 MDE                            | 59 להאד בריצאישוד ארו<br>אל לפינה במינאישוי אנו | n -18 04 03 21-21<br>n -18 04 03 21-02                     | 1           | 1.00               |
| *N7                              | 253 "GEAT ACCOMENT NOT<br>18 KEENT ACCOMENT NOT | n 09.04.00 19:47                                           | - 2         |                    |
| र्णे भ.द<br>∎ो≊10                | 124 Кбайт Докунент Мо                           | 0 00.04 00 19:24                                           |             |                    |
| Harm dalam onterescence youddate | 1941 J                                          | 2                                                          |             | dates              |
| pin quina:                       | Textracictio:                                   | 51                                                         | 1           | L Bailmi           |
| на файлон Дэгученты Word         | Дата нанарання:                                 | побое вреня                                                | 9           | gipoc              |
| Hudan o Bulave: 17-              |                                                 |                                                            |             | days have a second |

15.4-rasm. Fayllarning jadval koʻrinishida ifodalanishi.

Вывод свойств (Properties) tugmasi yordamida fayl haqida axborotni chiqarish mumkin.

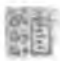

Buning uchun Открытие документа (Open) muloqot oynasida Вывод свойств (Properties) tugmasi bosiladi.

Muloqot oynasi taxminan quyidagicha ko'rinish oladi:

| Открытых для внемы и                            | CONTRACTOR DATE OF THE OWNER OF        | 11×          |
|-------------------------------------------------|----------------------------------------|--------------|
| Termen Word                                     |                                        | 100          |
| 109 M09                                         | - Hansens Horseft Word blen            | QTISSENTIN'  |
| M10                                             | North Tolun                            | Отнена       |
| 112 M12                                         | Arrige arresignation Tables            | Отбор        |
| で P41-3<br>第一 M14                               | 12                                     | F.(F.)       |
| Tokun 00                                        | Planeset Word 8.9                      | 5 Pm         |
| Takun 01                                        | Country ( Deputies)                    | R. F. Link   |
| Word da ishkash                                 | Note conversion 1<br>Necession 202 (2) |              |
| Andre Andres arrangementer of britanted         | 12 2007 9-01                           | 특징 ( 목 목 목   |
| Bu dalin:                                       | Tencritangiran:                        | <b>Ha</b> im |
| ניסל של איז איז איז איז איז איז איז איז איז איז | Atra kangenoen avotoe spena            | Cipor        |
| Halamo delete: 19.                              |                                        |              |

15.5-rasm. Faylning xossasini ko'rish.

### 15.3. Bir necha fayl bilan ishlash

Omspirmue dokymeuma (Open) muloqot oynasi yordamida nafaqat fayllarni qidirish, balki ularni ochish, chop qilish boshqa papkalarga nus'hasini olish mumkin. Bundan tashqari, zarurat tug'ilganda bir necha faylni o'chirish ham mumkin. Buning uchun fayllar ajratiladi (tanlanadi) va sichqonchaning o'ng tugmasi bosilib, ochilgan kontekstli menyudan Moanume (Delete) buyrug'i tanlanadi.

Bir necha fayldan nus'ha olish quyidagicha bajariladi:

Открытие документа (Open) muloqot oynasida bir fayl ajratiladi. [Ctrl] klavishini bosib turgan holda navbatdagi fayl ajratiladi. Shu tarzda boshqa fayllar ham ajratiladi (tanlanadi) (15.6-rasm).

Ro'yxatda ketma - ket kelgan bir necha faylni ajratish uchun avval ularning birinchisi ajratiladi. So'ngra [Shift.] klavishini bosib turgan holda zarur fayllarning oxirgisi ajratiladi. Ular orasida joylashgan barcha fayllar avtomatik ravishda ajraladi (tanlanadi).

Ularning birortasida sichqoncha o'ng tugmasi bosilib, kontekstli menyu ochiladi va Konuposame (Copy) buyrug'i tanlanadi.

| Открытие                 | RONAHONTA                                          | A STATE OF A STATE OF A STATE OF                                                                                   | 17 ×      |
|--------------------------|----------------------------------------------------|----------------------------------------------------------------------------------------------------|-----------|
| Been D                   | ] Word                                             |                                                                                                    | 115       |
|                          | Открыть<br>Открыть для чтаныя<br>Открыть как котно | Aerro: Tolku:                                                                                                    | Orfop     |
| P) MGE                   | Печаль                                             | Нонер редакции: б                                                                                                  | 11.11     |
| MO.<br>MO.<br>MO.<br>MIL | Отренить +<br>Вырезять<br>Сапртовть                | Приложанна: Містазай, Мога 8.0<br>Паліко вриня празик: 0:24<br>Создан: 15.00.00.22.07<br>Міликан: Чиска странки: 1 | R         |
| Main de Main             | Ссанить дольн<br>Идаленть<br>Параграфиосоль        | 4 4 Krot cross: 903                                                                                                | Halima    |
| huder                    | Сводства                                           | Алта накузника Плюбое время                                                                                        | Cipac     |
| Hailano                  | þaðnær: 19,                                        | A STATISTIC TALL AND LESS                                                                                          | 3.3 6.4 . |

15.6-rasm. Bir nechta xujjatni tanlash.

Команды и режимы (Commands And Settings) tugmasi bosiladi va Поиск по под каталогам (Search Subfolders) qo'yilmasi o'chiriladi.

Ro'yxat maydonida Mou документы (My documents) nomli papka tanlanadi. Kursor Ими файна (Name) maydoniga o'rnatiladi. Papka nomida sichqoncha o'ng tugmasi bosilib, ochilgan menyuda Bcmasumь (Paste) buyrug'i tanlanadi. Nus'hasi olingan fayllar papkaga qo'yiladi. Izoh. Подтвердите замену файла (Confirm File Replece) muloqot oynasi chiqarilganda, eski fayllarni yangisi bilan almashtirish zarur boʻlsa, Заменить все (Yes To All) tugmasidan foydalanish mumkin.

Bir necha faylni ochish uchun yuqoridagi amallar bajariladi va kontekstli menyuda Открыть (Open) buyrug'i tanlanadi. Tanlangan fayllar ketma - ket Word oynasida ochiladi.

#### Nazorat savollari

- 1. Zarur xujjatni qidirish usullarini bayon eting.?
- 2. Fayl haqida axborotni qanday ko'rish mumkin?
- 3. Fayllar guruhini tanlash usullari.
- 4. Bir necha fayllar bilan qanday amallar bajarish mumkin?

### 16. Blanklar yaratish

### 16.1. Ekran blanki va uni yaratish

Microsoft Word to'ldirish uchun qulay, jalb etuvchi ko'rinishga ega blanklar yaratish imkonini beradi.

Blanklar odatda formalar deb ataladi. Ular bir birlaridan juda farq qilishi mumkin, ammo umumiy o'xshash tomonlari ham mavjud:

- har bir blankada matn bilan toʻldirilgan maydonlar, oʻzgaruvchi ma'lumot kiritiluvchi boʻsh maydonlar mavjud;

- ko'pgina hollarda blanklar jadval ko'rinishida jihozlanadi;

- oddiy blanklar to'ldirish uchun qiyin bo'lishi mumkin (ayniqsa, nima va qayerga kiritish tushunarsiz bo'lsa), bunday xujjatlar qo'lda to'ldirilgandan so'ng odatda o'qish uchun qiyin bo'ladi.

Ekran blanklari (yoki formalar) da yuqorida ko'rsatilgan kamchiliklar deyarli yo'q. *Microsoft Word* ishlash jarayonida uni to'ldirish bo'yicha ma'lumot olishi mumkin bo'lgan blank yaratish imkoniyatiga ega.

Foydalanuvchi blankning qog'oz shaklini emas, balki ekran shaklini to'ldiradi.

Ekran blanki yaratish uchun avvalo shablon yaratish kerak. Bunda joylashgan matn va maydonlar turi va formati ko'rsatilishi kerak.

Ekran blanki yaratish uchun quyidagi ishlar bajariladi:

Файл (File) menyusida Создать (New) buyrug'i beriladi.

Создание документа (New) muloqot oynasining Общие (General) qo'yilmasida Новый документ (Blank Document) shabloni ajratilganiga ishonch hosil qiling (16.1-rasm).

,

Шаблон (Template) qo'yilmasini faollashtiring. Endi sizning xujjatingiz shablon bo'lib hisoblanadi. So'ngra, OK tugmasini bosing.

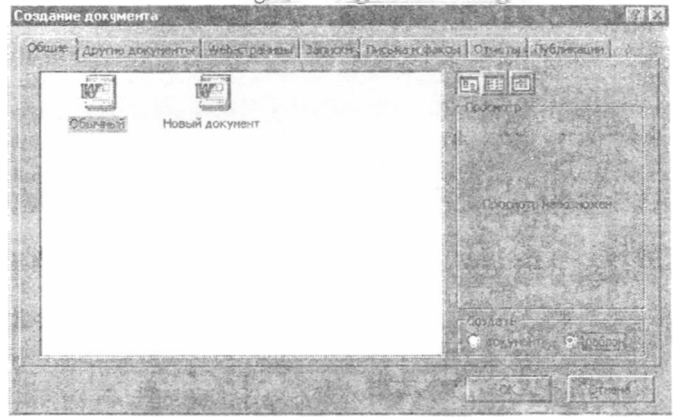

16.1-rasm. Shablon yaratish.

Xujjatni saqlash uchun Стандартная (Standard) anjomlar panelining Сохранить (Save) tugmasi bosiladi.

Ochilgan muloqot oynasining Имя файла (File Name) maydoniga fayl nomi kiritiladi va Сохранить (Save) tugmasi bosiladi.

Microsoft Word yaratiladigan shablonlarni avtomatik ravishda Шаблоны (Templates) papkasida saqlaydi. Bu papka oʻz navbatida Microsoft Office papkasiga joylashgan. Barcha shablonlar shu yerda saqlanishi lozim, shundagina ularning nishonlari va nomlari Создание документа (New) muloqot oynasida namoyon boʻladi.

### 16.2. Matn maydoni qo'yish

Matnli maydon - maxsus ajratilgan bo'sh soha bo'lib, foydalanuvchi matn kiritishi uchun xizmat qiladi. Siz kiritilayotgan belgilarning maksimal sonini kiritishingiz yoki ularning sonini chegaralashingiz mumkin.

Формы (Forms) anjomlar paneli blanklar yaratishni tezlashtiruvchi tugmalarga ega. Bu panelni ochish uchun Bud (View) menyusida Панели инструментов (Toolbars) buyrug'i tanlanadi. Ochilgan muloqot oynasida Формы (Forms) satri tanlanadi.

Matnli maydon hosil qilish uchun Формы (Forms) anjomlar panelida Текстовое поле (Text Form Field) tugmasi bosiladi. Hosil boʻlgan matnli maydonda sichqoncha tugmasi ikki marta bosiladi.

Natijada Параметры текстового поля (Text Form Field Options) muloqot oynasi ochiladi. Bu yerda kerakli o'rnatishlarni berish mumkin. Максимальная *Onuna (Maximum Length)* maydonida 32767 (*Unlimited*) raqami koʻrsatilganligiga ishonch hosil qiling (16.2-rasm).

Agar maydonda boshqa qiymat ko'rsatilgan bo'lsa, uni ko'rsatkichli tugmalardan loydalani kerakli bo'lgan qiymat bilan almashtiriladi va OK tugmasi bosiladi. Xujjatda hech qanday o'zgarish sezilmaydi.

| er:                             | Tenter His WHOR-MILHORO:      | QK,              |
|---------------------------------|-------------------------------|------------------|
| Обычный ликст                   | 13                            | Ofridinal        |
|                                 | sel . Gooriat fextta:         | Тедат справюн    |
| 32767                           | <u>.</u>                      | 3                |
|                                 | 10                            | SAL MARK         |
| ыполнить накрос                 | с Паранетры появ              | The share of the |
| анголиять накрос<br>при входит: | с Паранетры поля<br>закладка: | 1 TAL            |
| Зыполнить накрос<br>при водин:  | Паранетры поля                | - AND            |
| Зыпсянеть накрос<br>при водае:  | Texcremediane 1               | -                |

16.2-rasm. Matnli maydon parametrlari muloqot oynasi.

Foydalanuvchiga axborotlarni kiritishda yordam berish uchun qandaydir maydon uchun,  $F_1$  klavishni bosgandan so'ng axborot ko'rinishida holatlar satrida chiquvchi, *ma'lumot* yaratish mumkin. Ma'lumot yaratish uchun quyidagi tartibda amallar ketma - ketligi bajariladi:

Параметры текстового поля (Text From Field Options) muloqot oynasida Текст справки (Add Help Text) tugmasi bosiladi.

Hosil boʻlgan Текст справки для поля формы (Form Field Help Text) muloqot oynasida Строка состояния (Status Bar) qo'yilmasi faollashtiriladi (16.3-rasm).

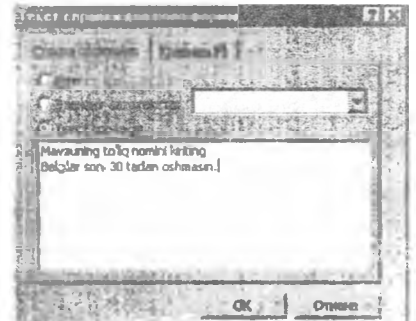

16.3-rasm. Forma maydoni uchun ma'lumot satri.
Текст справки (Type Your Own) satri faollashtiriladi. So'ngra zarur bo'lgan matn kiritiladi. Foydalanuvchi blankning bu maydoniga kursorni o'rnatganda berilgan ma'lumot holatlar satrida chiqariladi.

Параметры текстового поля (Text From Field Options) muloqot oynasiga qaytish uchun OK tugmasi bosiladi.

OK tugmasi bosilib, xujjatga qaytiladi.

# 16.3. Ochiluvchi ro'yxatli maydon yaratish

Foydalanuvchi kerakli variantni tanlovchi ochiluvchi ro'yxatli maydon ham yaratishi mumkin. Maydon qo'yish quyidagicha bajariladi:

Формы (Forms) anjomlar panelida Поле со списком (Drop-Down Form Field) tugmasi bosiladi.

Yaratilgan ro'yxat maydonida sichqoncha tugmaşi ikki marta bosiladi.

Параметры поля со списком (Drop-Down Form Field Options) muloqot oynasi ochiladi (16.4-rasm)

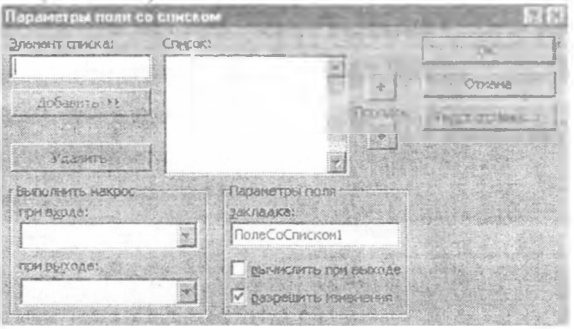

16.4-rasm. Ro'yxatli maydon parametrlari.

Ochiluvchi ro'yxat bo'limlari (misol tariqasida) quyidagicha yaratiladi: Элемент списка (Drop-Down liems) maydonida matn kiritiladi: Dam olish mollari.

Добавить (Add) tugmasi bosiladi.

O'ng tomondagi maydonda matn hosil bo'ladi: Dam olish mollari. Ro'yxatning birinchi satri javobsiz o'matilish (По умолчанию) bo'ladi.

Элемент списка (Drop-Down Items) maydonida navbatdagi matn kiritiladi: Kooperati

Yana Добавить (Add) tugmasi bosiladi. Список (Items in Drop-Down List) maydonida ikkinchi satr hosil bo'ladi: Kooperati

Shu tariqa navbatdagi axborotlar kiritiladi. Barcha zarur axborotlar kiritilgandan so'ng xujjatga qaytish uchun OK tugmasi bosiladi.

## 16.4. Ekran blankidan foydalanish

Tayyor shablondan yangi xujjatlarni yaratishda foydalanish mumkin. To'ldirilgan blank Microsofi Word xujjati hisoblanadi.

Ekran blankini och...h uchun quyidagi amallar bajariladi:

Файл (File) menyusida Создать (New) buyrug'i tanlanadi.

Ochilgan mul. ort oynasining Общие (General) qo'yilmasida zarur shablon nishoni tanlanadi за Документ (Document) qo'yilmasi faollashtirilib, OK tugmasi bosiladi.

Tayyor blankda bir maydondan ikkinchi maydonga o'tish uchun <u>Tab.</u> klavishidan foydalaniladi. Jadvalli blanklarda maydonga ega bo'lmagan katakchalarga ma'lumot kiritib bo'lmaydi, chunki blank himoyalangan.

Blankka ma'lumotlar kiritib bo'linganidan so'ng, Сохранить (Save) tugmasi bosiladi.

Сохранение документа (Save Ass) muloqot oynasida xujjat saqlanishi zarur boʻlgan papka tanlanadi. Xujjat shabloni avtomatik ravishda Шаблоны (Tempates) papkasiga joylashadi.

Имя файла (File name) maydonida fayl nomi kiritiladi va OK tugmasi bosiiadi. To'ldirilgan blank fayl ko'rinishida saqlanadi. Bunda xujjat shabloni o'zgarishsiz qoladi. Xujjatni yopish uchun  $\Phi a$ йл (File) menyusida Закрыть (Close) buyrug'i tanlanadi.

#### Nazorat savollari

- 1. Ekran blanki nima?
- 2. U qanday yaratiladi?
- 3. Blankka matn maydoni qanday qo'yiladi?
- 4. Ochiluvchi ro'yxatli maydon qanday yaratiladi?
- 5. Ekran blankidan qanday foydalaniladi?

#### 17. Makroslarni yozish va bajarish

Ko'pincha Microsoft Word da ma'lum bir amallar ketma-ketligidan tashkil topgan masalalarni bajarishga to'g'ri keladi. Masalan, keyinchalik xujjatga qaytish uchun kursor joriy holatini xujjatda saqlab qolish. Buning uchun har doim Πραθκα / Зακλαδκα (Edit / Bookmark) buyrug'ini bajarish va zakladka nomini ko'rsatish va Добавить (Add) tugmasini bosish zarur. Makroslarni yozish bunday masalalarni osonlashtiradi. Makroslarni yozishda Word amallari ketma-ketligi saqlanib qoladi. Makroslarni Makpoc (Macro) muloqot oynasidan chaqirish mumkin. Sozlash orqali uni menyu komandalari, anjomlar paneli yoki klavishlar kombinatsiyasi yordamida bajarish ham mumkin.

#### 17.1. Makroslarni yozish

Makrosni yozish quyidagicha bajariladi:

Сервис Макрос Пачать запись (Tools Macro Record New Macro) buyrugʻi bajariladi yoki oynaning onyi qismida joylashgan 3.111 (REC) indikatorida sichqoncha tugmasi ikki marta bosiladi. Microsoft Word Запись макроса (Record Macro) muloqot oynasini ochadi (17.1-rasm).

| Active company 1713                                                                                                    |                               |
|----------------------------------------------------------------------------------------------------|-------------------------------|
| dek kaspota:                                                                                                    |                               |
| assisted and a second second s | 3anvcs                        |
| HIBHANNITS HORDOC                                                                                                    | зып исте вдл зак              |
|                                                                                                    |                               |
| Maxpoc giveryment arms                                                                                                    |                               |
| See . Aakymentos (Oferenen dot)                                                                                                    |                               |
| Описанын                                                                                                    |                               |
| Mercon, 3a et.ari 23.06.03 Tuliun                                                                                                    | 17.1-rasm. Makrosni<br>vozish |

Endi quyidagi majburiy bo'lmagan amallardan birortasini bajarish mumkin:

Имя макроса (Record Macro Name) matnli maydonda makros nomini ko'rsatish. Nom kiritilmasa Word Makpocl tur nom beradi. Ammo makros vazifasini ifodalovchi nom kiritgan afzal (bunda taxrirlash uchun makrosni topish oson bo'ladi).

Onucanue (Description) maydonida makrosga qisqacha ta'rif beriladi. Boshlang'ich ma'lumotalr muallif nomi va yozilish vaqtidan iborat bo'ladi.

Ilanenu (Toolhars) qo'yilmasi bosilib, makrosga anjomlar panelida tugma yoki menyu buyrug'i belgilanadi. *Knasuman (Keyboard)* qo'yilmasi bosilib makrosga klavishlar birikmasi tayinlanadi. Har qanday holatda muloqot oynasi ko'rsatmalariga amal qiling.

Makros Обычный (Normal) shablonida saqlanadi va shu sababli har qanday xujjat bilan ishlashda foydalanish mumkin. Shablon nomini Макрос доступен для (Store Macro In) ro'yxatidan tanlash ham mumkin. Bundan tashqari Макрос доступен для ro'yxatidan joriy xujjat nomini tanlash ham mumkin. U holda makrosdan faqat alohida xujjat bilan ishlashda foydalanish mumkin.

Makrosni yozish uchun OK tugmasi bosiladi. Yozish davrida Word quyidagi amallarni bajaradi:

- \* Ko'rsatkich yonida kasseta belgisini chiqaradi.;
- \* Holatlar satrida 3AM (REC) indikatorini ajratadi;
- \* Ekranda makrosni yozish anjomlar panelini tasvirlaydi.

Makrosda muhrlanishi mumkin bo'lgan barcha amallarni bajaring. Yozish davrida xujjat oynasida sichqonchaning harakatlanishi ko'rsatilmaydi, matnlami ajratish yoki kursorni harakatlantirish uchun sichqonchadan foydalanib bo'lmaydi. Bunda taxrirlashning boshqa usullaridan foydalanishga to'g'ri keladi. Makrosni yozishni vacancha to'xtatib turish uchun Makros yozish anjomlar panclida *Mayaa (Pause)* tugmasidan foydalaniladi. Tugmani takroriy bosish orqali makros ishi davom ettiriladi (17.2-rasm).

Yozish tugallangandan so'ng Makros yozish anjomlar panelida Остановить запись (Stop) tugmasi yoki 3.4П (Save) indikatorida sichqoncha tugmasi ikki marta bosiladi.

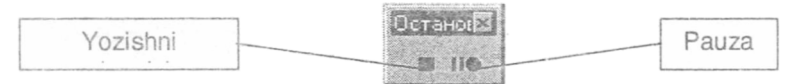

17.2-rasm. Makrosni boshqarish.

#### 17.2. Makroslar bilan ishlash

Makroslar ustida turli amallar bajarish mumkin - ifodalashni taxrirlash, makrosdagi axborotni o'chirish yoki o'zgartirish. Bu quyidagicha bajariladi:

Сервис / Макрос / Макросы (Tools / Macro / Makros) buyrug'i bajariladi yoki  $Alt + F_g$  klavishlar kombinatsiyasi bosiladi. *Макрос* muloqot oynasi ochiladi (17.3-rasm).

Имя (Makro Name) ro'yxatidan kerakli makros tanlanadi. Agar makros Имя ro'yxatida bo'lmasa, Макросы из ro'yxatida Активных шаблонов (All Active Templates And Documents) qiymati tanlanadi. Bu holda Word xujjatga bog'langan barcha shablonlardagi makroslar ro'yxatini chiqaradi.

Makrosdagi ma'lumotlarni o'zgartirish uchun Onucaние (Description) maydonidagi ma'lumotlarni o'zgartirish kifoya.

Makrosni o'chirish uchun Удалить (Delete) tugmasi bosiladi.

Makros ichidagi ma'lumotlarni o'zgartirish uchun Изменить (Edit) tugmasi bosiladi. Word prilojeniyelar uchun Visual Basic (VBA) dasturlash tilida makros izohi keltirilgan Visual Basic taxrirlagichini ishga tushiradi.

| Anna and an an an an an an an an an an an an an                                        | 201 S 2596 3011-30112 |
|----------------------------------------------------------------------------------------|-----------------------|
| Normal.BLACKCURSE.AboutTheAuthor<br>Normal.BLACKCURSE.ActivateBLACKCURSE               | A Berganta            |
| Normal.BLACKCURSE.AutoExec<br>Normal.BLACKCURSE.AutoExec<br>Normal.BLACKCURSE.AutoOpen | State Consiger        |
| Normal BLACKCURSE FileNew<br>Normal BLACKCURSE FileNew                                 | A CARGO               |
| Normal.8LACKCURSE.Stealth<br>Normal.8LACKCURSE.ViewVBCode                              | A Meterini            |
| Project.BLACKCURSE.AboutTheAuthor<br>Project.BLACKCURSE.ActivateBLACKCURSE             | A second contraction  |
| Актиеных шаблонов                                                                      | Electron and          |

17.3-rasm. Makroc muloqot oynasi.

Visual Basic taxrirlagichi yordamida yozilgan makrostai matnlarini o'zgartirish yoki murakkab makroslarni yaratish mumkin.

#### 17.3. Makroslarning bajarilishi

Agar makrosga anjomlar panelida tugma yoki klavishlar kombinatsiyasi biriktirilgan bo'lsa, menyu buyrug'ini bajarib yoki mos klavishlardan foydalanib, joriy makrosni tez ishga tushirish mumkin. Interfeysning yuqorida ko'rsatilgan elementlariga makros biriktirishning ikki usuli mavjud. Birinchidan, makrosni yozishda Запись макроса muloqot oynasining Панели yoki Клавиши tugmalaridan birortasini bosish bilan bajarish mumkin. Ikkinchidan, Cepsuc / Hacmpoŭka buyrug'i orqali makrosni yozgandan so'ng yuqoridagilarni bajarish mumkin.

Har qanday makrosni quyidagicha chaqirish mumkin:

Сервис / Макрос / Макросы buyrug'i orqali Макрос muloqot oynasi ochiladi. Макросы из го'yxatidan talab qilinayotgan shablon nomi tanlanadi. Имя го'yxatida makros tanlanadi va Выполнить (Run) tugmasi bosiladi.

#### Nazorat savollari

- 1. Makros nima va u qanday yaratiladi?
- 2. Makros yaratishda qanday majburiy bo'lmagan amallar mavjud?
- 3. Makros qanday yoziladi?
- 4. Makros bilan ishlashni bayon eting.
- 5. Makros qanday bajariladi?

# 18. Gipermulo: of (Гиперссылка) qo'yish va u bilan ishlash

Office 97 da xujjatda harakatlanishning yangi imkoniyatlaridan biri Gipermuloqotdir. Gipermuloqot Word xujjatiga kiruvchi matn qismini boshqa qandaydir ob'yekt bo'lib masalan, shu xujjatning boshqa pozitsiyasi, bilan bog'laydi. Bunda tashqari Internetda bo'lgan xujjatlar, boshqa prilojeniyelar xujjatlariga han murojaat qilish mumkin. Gipermuloqot bog'langan matn qismida sichqoncha klavishsi bosilsa, Word unga mos ob'yektni tezda ekranga chaqiradi.

Xujjatda gipermuloqotni yaratish quyidagicha bajariladi.

Gipermuloqot bog'lanadigan matn ajratiladi yoki Word xujjaining murojaat qo'yilishi lozim bo'lgan joyiga kursor o'rnatiladi.

Вставка / Гиперссылка (Insert / Hyperlink) buyrug'i,  $Ctrl_i + K$  klavishlar kombinatsiyasi yoki standart anjomlar panelining Добавить гиперссылку tugmasi yordamida l'иперссылка muloqot oynasi ochiladi.

Связать с файлом / URL (Link To File / URL) matn maydonida maqsad xujjat nomi (gipermuloqot faollashtiriiganda ochilishi kerak bo'lgan fayl) yoki Internet bo'limi (uzeli) nomi (masalan, http://www.microsoft.com -WWW da uy sahitasi ochish uchun) kiritiladi. Связать с файлом / URL (Link To File / URL) maydoni o'ng tomonida joylashgan Обзор (Browse) tugmasi zarurat tug'ilganda kerakli faylni qidirish imkonini beradi (18.1-rasm).

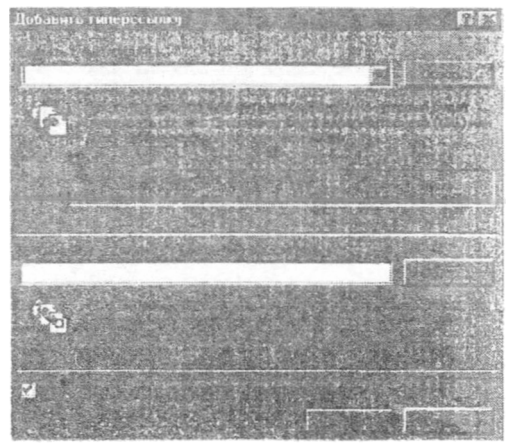

18.1-rasm. Gipermuloqot yaratish muloqot oynasi.

Использовать для гиперссылки относительный путь (Use Relative For Hyperlink) ga bayroqcha o'matilsa, faylga joriy xujjat joylashuviga asoslangan yo'l kiritish mumkin (masalan, Книга \ Глава 5). Agar bayroqcha o'matilmasa, to'liq yo'l kiritishga to'g'ri keladi (masalan, C: Мои документы Книга Глава 5).

Agar gipermuloqot maqsad xujjatning aniq bir joyiga o'tishini hohlasangiz, Имя объекта в документе (kiritish shart emas) (Named Location In File (Optional)) maydoni o'ng tomonida joylashgan Обзор tugmasi bosiladi va kerakli ob'yekt taklif qilingan ro'yxatdan tanlanadi. Masalan, maqsad fayl Excel kitobi bo'lsa - aniq varaq (list) ko'rsatiladi.

Barcha kerakli ma'lumotlar kiritilgandan so'ng OK tugmasi bosiladi.

Agar birinchi qadamda matn qismi ajratilgan bo'lsa, Word bu matnni gipermuloqotga aylantiradi, agar ajratilmagan bo'lsa, gipermuloqot matnini o'zi qo'yadi. Uchinchi bosqichda *Censamь c файлом / URL* maydoniga kiritilgan matn faylga yo'l yoki *Internet* - manzilni ifodalaydi. Unga *Funepccunka (Hyperlink)* belgili stil beriladi. Agar sichqoncha ko'rsatkichi gipermuloqotga olib kelinsa, u qo'l ko'rinishini oladi va ekranda maqsad xujjatga yo'l chiqariladi. Gipermuloqot bilan bog'langan maqsad ob'yektga o'tish uchun matnda sichqoncha tugmasini bir marta bosish kifoya.

> D:\Ausiy\Konspekt\Word\M17 M17

Agar gipermuloqot Internet - manzil bilan bogʻlangan boʻlsa, Word brouzer - dasturni ishga tushiradi va zarur boʻlim (uzel) ni ochadi.

Gipermuloqot birinchi bor qo'llanilganda Word Web anjomlar panelini avtomatik ravishda ochadi (18.2-rasm). Bu panelni ixtiyoriy vaqtda Bud / Панель инструментов / Web buyrug'i yoki Standart anjomlar panelida Панель Web tugmasi orqali chaqirish mumkin.

| in the second       |                       |             |                 |                          |            | 14 E/ 62        |                          |
|---------------------|-----------------------|-------------|-----------------|--------------------------|------------|-----------------|--------------------------|
| 4 ED                |                       | Part and    |                 |                          | Sec        |                 |                          |
| Syder Strange       |                       | ati Antes   |                 | A CONTRACT OF            |            | S RESE          |                          |
|                     |                       | n III       | 1 5 J.          | 1 Black                  | 000.27     |                 |                          |
|                     | A TOP STORE           | 1982 TURN   | C Fresherin     | 102200000                |            | The serve       |                          |
| SUCCESSION PRODUCTS | CONTRACTOR CONTRACTOR | DESCRIPTION | CONSTRUCTION OF | Automation of the second | and an and | 1997 B. 15 1989 | Contraction of the other |
| 11-11 STREET        | Iryiv)Kons            | nekhii      | Word)           | M18.do                   | C          |                 |                          |

18.2-rasm. Web anjomlar paneli.

Gipermuloqot ob'yektga o'tish uchun hech bo'lmaganda bir marotaba foydalanilgan bo'lsa, *Web* anjomlar paneli gipermuloqotning turli maqsad ob'yektlari bo'ylab tez harakatlanishga yordam beradi.

#### Nazorat savollari

- 1. Gipermuloqot nima?
- 2. Gipermuloqot qanday yaratiladi?

## Adabiyotlar ro'yxati

- 1. А.Ахмедов, Н.Таклаков. Информатика. Т., Узбекистон, 2001.
- 2. М.Арипов «Информатика ва хисоблаш техникаси асослари» Тошкент, «Университет» 2001 йил.
- 3. Ш.Гадойбоев. 5.Р.Каримов, К.М.Йўлдошев. «Компьютер саводхонлиги асослари» І,ІІ-томлари, Тошкент. 1999 йил.
- 4. В.Э.Фигурнов «IBM PC для пользователя» Москва, «Инфра• М» 2000
- 5. А.Ортиков, А.Маматкулов. «IBM PC компьтерларидан фойдаланиш» Тошкент, 1992 йил.
- 6. Microsoft Word для Windows 95. Шаг за шагом: Практ. Пособ/ Пер.с.англ.-М.: Издательство ЭКОМ, 1998.-342с.: илл.
- Ш.С.Насретдинова, «Windows 95 учун Excel 7.0 сахифаларида» Тошкент, «Узбекистон» 1999 йия.
- Ж.Джлнс, К.Харроу «Решение задач в системе Турбо-Паскаль» Москва, «Финансы и статистика», 1991.
- А. Файсман «Профессиональное программирование на Турбо-Паскале», Info& -Infomex-Koinko, 1992 а.
- 10. Фаронов В.В. Турбо Паскал 7.0 Начальный курс.
- 11. Йорг Шиб «Windows секреты и советы» Бином, Москва, 1995г.
- Н.Николь, Р.Альбрех «Excel 5.0 электронный таблицы» «ЭКОМ» Москва, 1996 г.
- 13. М.Арипов «Internet ва электрон почта асослар». Тошкент «Университет» 2000 йнл.
- 14. Б.Фок. Internet бошидан бошлаб (рус тилида). Питер, 1996 йил.
- 15. Девид А. Уорл. WWW дан фойдаланиш (рус тилида). Москва, 1997 йил.

# MUNDARIJA

| K1R1SH                                                        | . 3 |
|---------------------------------------------------------------|-----|
| 1. Microsoft Word bilan ishlash                               | . 4 |
| 1.1. Microsoft Word dasturini ishga tushirish                 | . 4 |
| 1.2. Matn prosessori nima?                                    | . 5 |
| 1.3. Dastur oynasida ishlash                                  | . 6 |
| 1.4. Anjomlar paneli                                          | . 6 |
| 2. Matnni kiritish va taxrirlash                              | . 8 |
| 2.1. Orfografik xatoliklarni to'g'irlash                      | . 8 |
| 2.2. Matnni qo'yish va o'chirish                              | . 9 |
| 2.3. Bajarilgan amal natijalarini bekor qilish                | 10  |
| 2.4. Matnni formatlash                                        | 10  |
| 3. Xujjatni ko'rish va matn qismlarini surish                 | 12  |
| 3.1. Ko'p sahifali xujjatni ko'rish                           | 12  |
| 3.2. Matn qismlaridan nus'ha olish va qo'yish                 | 13  |
| 3.3. Matnni tekshirish va orfografik xatoliklarni to'g'irlash | 14  |
| 4. Matnni formatlash                                          | 15  |
| 4.1. Abzaslarda chegaralar o'rnatish                          | 15  |
| 4.2. Tartiblangan ro'yxatni yaratish                          | 16  |
| 4.3. Abzas atrofida ramka yaratish                            | 18  |
| 5. Xujjatni chop qilish                                       | 20  |
| 5.1. Chop qilishdan oldin xujjatni ko'rish                    | 20  |
| 5.2. Qo'shimcha ko'rish oynasida xujjatni taxrirlash          | 21  |
| 5.3. Sahifaga ajratgichlarni qo'yish                          | 22  |
| 5.4. Xujjatni chop qilish                                     | 22  |
| 6. Matnni qidirish, almashtirish va tekshirish                | 23  |
| 6.1. Matnni qidirish va almashtirish                          | 23  |
| 6.2. Formatni qidirish va almashtirish                        | 24  |
| 6.3. Автокоррекция va aвтотекст yordamida matn qo'yish        | 25  |
| 6.4. ABTOTEKCT (avtomatn) elementlarini yaratish              | 26  |
| 6.5. Maxsus belgilarni qidirish va almashtirish               | 26  |
| 7. Grammatikani tekshirish va sinonimlarni tanlash            | 28  |
| 7.1. So'zni sinonimi bilan almashtirish                       | 28  |
| 7.2. Grammatika va orfografiyani tekshirish                   | 28  |
| 7.3. Xujjatni baholash va statistik ma'lumotlar olish         | 29  |
| 8. Sahifalarni tartiblash va kolontitullar yaratish           | 30  |
| 8.1. Sahifa parametrlarini o'matish                           | 30  |
| 8.2. Xujjatga kolontitul yaratish                             | 31  |
| 8.3. Xujjatning turli qismlarini tartiblash                   | 32  |
| 8.4. Juft va toq sahifalatga turli kolontitullar yaratish     | 33  |
| 9. Xujjatni stillar yordamida jihozlash                       | 34  |
| 9.1. Belgili stillar yordamida matnni formatlash              | 34  |
|                                                               |     |

| 9.2. Abzas stillari yordamida matnni jihozlash            | 35 |
|-----------------------------------------------------------|----|
| 9.3. Stilga o'zgartirishlar kiritish                      | 37 |
| 9.4. Mavjud stillar asosida yangi stil yaratish           | 38 |
| 10. Jadval va diagrammalar bilan ishlash                  | 40 |
| 10.1. Jadvallar yaratish                                  | 40 |
| 10.2. Jadvaldagi matnni formatlash                        | 42 |
| 10.3. Diagramma yaratish                                  | 43 |
| 11. Matn ustunlari bilan ishlash                          | 46 |
| 11.1. Bir necha ustun yaratish                            | 46 |
| 11.2. Bir xujjatda turli sondagi ustunlar yaratish        | 46 |
| 11.3. Xujjatda ustunlarni formatlash                      | 48 |
| 12. Bog'langan ob'yektlar va rasmlar bilan ishlash        | 50 |
| 12.1. Grafik ob'yektlami masshtablash                     | 50 |
| 12.2. Grafik ob'yektlarni taxrirlash                      | 51 |
| 12.3. Izohlar qo'yish va ularni formatlash                | 53 |
| 13. Matn effektlarini yaratish                            | 55 |
| 13.1. Harf yaratish                                       | 55 |
| 13.2. Word Art dasturida ishlash                          | 55 |
| 13.3. Kadrga joylangan matn bilan ishlash                 | 57 |
| 13.4. Boshqa dasturlar ob'yektlarini xujjatga qo'yish     | 59 |
| 14. Xujjat tarkibi bilan ishlash                          | 60 |
| 14.1. Tarkib holatida xujjat bilan ishlash                | 60 |
| 14.2. Xujjat tarkibiy elementlarini ko'rish               | 62 |
| 14.3. Asosiy matnni ko'rish                               | 63 |
| 15. Fayllar bilan ishlash texnikasi                       | 65 |
| 15.1. Xujjatlarni qidirish usullari                       | 65 |
| 15.2. Fayl haqida axborotni koʻrish                       | 67 |
| 15.3. Bir necha fayl bilan ishlash                        | 69 |
| 16. Blanklar yaratish                                     | 70 |
| 16.1. Ekran blanki va uni yaratish                        | 70 |
| 1.6.2. Matn maydoni qo'yish                               | 71 |
| 16.3. Ochiluvchi ro'yxatli maydon yaratish                | 73 |
| 16.4. Ekran blankidan foydalanish                         | 74 |
| 17. Makroslarni yozish va bajarish                        | 74 |
| 17.1. Makroslarni yozish                                  | 75 |
| 17.2. Makroslar bilan ishlash                             | 76 |
| 17.3. Makroslarning bajarilishi                           | 77 |
| 18. Gipermulogot (Гиперссылка) go'yish va u bilan ishlash | 78 |
| Adabiyotlar ro'yxati                                      | 80 |
|                                                           |    |

Muharrir D.Ibrohimova Texnik muharrir M.Sultonov

Bosishga ruxsat etildi 19.02.08. Qog'oz bichimi 60x84 1/16. Hajmi 5,25 fiz.b.t. 30-07 raqamli shartnoma. Adadi 100 nusha. 173-son buyurtma.

O'zDJTI nashriyot-matbaa bo'limi, Toshkent, Oqqo'rg'on ko'chasi, 2-uy.

O'zDJTI bosmaxonasi, Toshkent, Oqqo'rg'on ko'chasi, 2-uy.